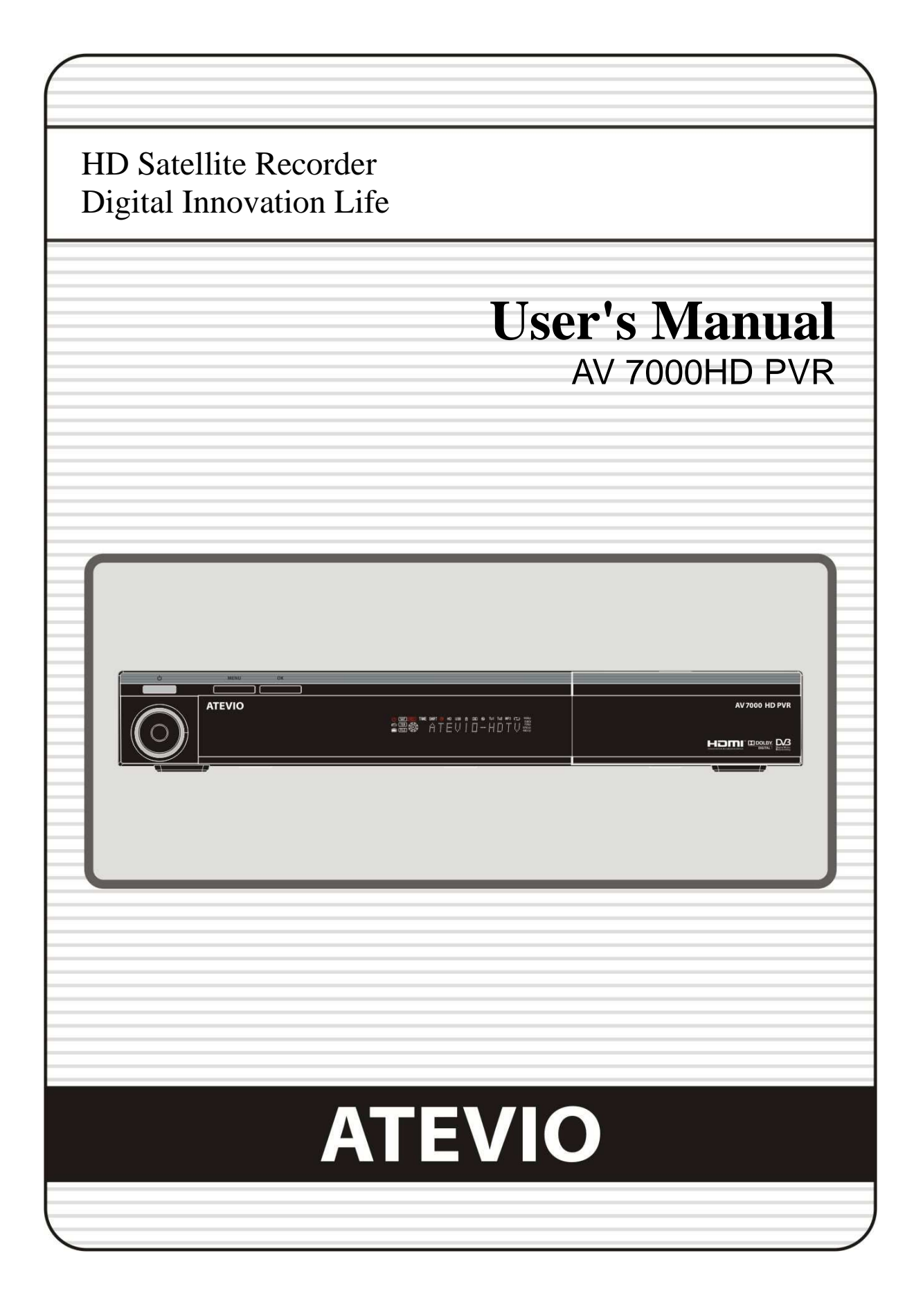

# INDEX

| INDEX                                                                   | 3        |
|-------------------------------------------------------------------------|----------|
| Precautions                                                             | 5        |
| 1 Important Safety Instructions                                         | 5        |
| 2 Notice                                                                | 5        |
| 3 Convright                                                             | 6        |
| 4 Disclaimer                                                            | 6        |
| 5 Trademarke                                                            |          |
| J. Hademarks                                                            | 0        |
| Before You Begin                                                        | 7        |
| 1. Main Features                                                        | 7        |
| 2. Accessories                                                          | 8        |
|                                                                         |          |
| Hardware Description                                                    | 9        |
| 1. Front Panel Configuration                                            | 9        |
| 2. VFD(Vacuum Fluorescent Display)                                      | 10       |
| 3. Rear Panel Configuration                                             | 11       |
| 4. Remote Control Unit                                                  | 12       |
| 5. Multi-Brand IR Remote Controller Setting                             | 14       |
| Connections Diagram                                                     | 16       |
| 1 Descriver to TV with Digital A// Output                               | 10       |
| 2. Receiver to TV With Appleg A/V Output                                | 10       |
| 2. Receiver to TV with Analog AV Output                                 | 17       |
| 3. Receiver to 1 v and vCR                                              | 10       |
| 4. Connecting to Distrimination with the bath the are built and through | 10       |
| 4.1 Connecting one dish to both tuners by Loop through                  |          |
| 4.2 Connecting each Dish to each Tuner                                  |          |
| 4.3 Connecting Antenna cable to each Tuner using DISEqC SW (Recommend)  | 19       |
| Guide of Functions                                                      | 20       |
| 1. Selecting a Service                                                  | 20       |
| 1.1 Using CH UP/DOWN buttons                                            | 20       |
| 1.2 Using Service List                                                  | 20       |
| 1.3 Using Instant Service List                                          | 20       |
| 1.4 Using Recent Service List                                           | 21       |
| 2. Information Window                                                   | 21       |
| 3. Multi-Picture Display. (*)                                           |          |
| 4 Electronic Program Guide (EPG)                                        | 21       |
| 5 Favorite Group                                                        | 22       |
| 6. Volume Control                                                       |          |
| 7 Pause                                                                 | 22       |
| 8 Subtitle                                                              |          |
| 9 Audio Track                                                           | 22<br>22 |
| 10 Teletext                                                             | 23<br>ງຈ |
| 11 PIP (Picture in Picture)                                             | 23<br>22 |
|                                                                         |          |

| PVR (Personal Video Recorder) Function        |                                         |
|-----------------------------------------------|-----------------------------------------|
| 1. Recording                                  |                                         |
| 1.1 Recording methods                         |                                         |
| 1.2 Recording Edit                            |                                         |
| 1.3 Long Time recording                       |                                         |
| 1.4 Pause during recording                    |                                         |
| 2 Time Shifting                               | 29                                      |
| 3 Playback (Play List)                        | 30                                      |
| 3.1 Recorded Files                            | 30                                      |
| 3.2 Imported Files                            |                                         |
| 3.3 Music                                     | 31                                      |
| 3.4 Photo                                     | 31                                      |
| 1 Bookmark                                    |                                         |
| 5 Trick mode                                  | 32                                      |
| 5. THER HOUE                                  |                                         |
| Мели Мал                                      | 33                                      |
| мени мар                                      |                                         |
| Main Manu of Guida                            | 24                                      |
| 1 System Tools                                |                                         |
| 1. System 10015                               |                                         |
| 1.1 Storage Manager                           |                                         |
| 1.2 Timer Settings                            |                                         |
| 1.3 Service List Manager                      |                                         |
| 1.4 Data Iransfer                             |                                         |
| 2. Configuration                              |                                         |
| 2.1 Recording Option                          |                                         |
| 2.2 Parental Control                          |                                         |
| 2.3 Display Setting                           |                                         |
| 2.4 Time Setting                              |                                         |
| 2.5 Language Setting                          |                                         |
| 2.6 A/V Output Setting                        |                                         |
| 3. Installation                               |                                         |
| 3.1 Dish Setting                              |                                         |
| 3.2 Positioner Setting                        |                                         |
| 3.3 Service Search                            |                                         |
| 3.4 Network Setting                           |                                         |
| 3.5 System Recovery                           |                                         |
| 3.6 System Information                        |                                         |
| 4. Utilities                                  |                                         |
| 4.1 Calculator                                |                                         |
| 4.2 Calendar                                  |                                         |
| 4.3 CAS (Conditional Access System)           |                                         |
|                                               |                                         |
| Software update for Atevio via USP or Network |                                         |
|                                               |                                         |
| Hard Disk installtaion                        | 48                                      |
|                                               |                                         |
| Troubleshooting                               | 52                                      |
|                                               | 02                                      |
| Specifications                                | 53                                      |
| opcontoations                                 |                                         |
| Code Table for Universal Permote Control Unit | Ephlari Taytmarka night definiert       |
| 1 TV/ list                                    |                                         |
| 1. IV LIST                                    | 50<br>Echlori Tovémorko siché dofisione |
|                                               |                                         |

# **Precautions**

## **1. Important Safety Instructions**

- Read these instructions.
- Keep these instructions.
- Heed all warnings.
- Follow all instructions.
- Do not use this apparatus near water.
- Clean only with dry cloth.
- Do not block any ventilation openings. Install in accordance with the manufacturer's instructions.
- Do not install near any heat sources such as radiators, heat registers, stoves, or other apparatus (including amplifiers) that produce heat.
- Do not reverse the safety purpose of the polarized or grounding-type plug. A polarized plug has two blades with one wider than the other. A grounding type plug has two blades and a third grounding prong. The wide blade or third prong is provided for your safety. If the provided plug does not fit into your outlet, consult an electrician for replacement of the obsolete outlet.
- Protect the power cord from being walked on or pinched particularly at plugs, convenience receptacles, and the point where they exit from the apparatus.
- Only use attachments/accessories specified by the manufacturer.
- Use only with the cart, stand, tripod, bracket, or table specified by the manufacturer, or sold with the apparatus. When a cart is used, use caution when moving the cart/apparatus combination to avoid injury from tip-over.

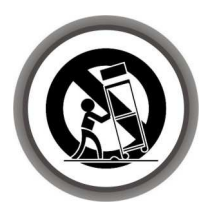

- Unplug this apparatus during lightning storms or when unused for long periods of time.
- Refer all servicing to qualified service personnel. Servicing is required when the apparatus has been damaged in any way, such as power-supply cord or plug is damaged, liquid has been spilled or objects have fallen into the apparatus, the apparatus has been exposed to rain or moisture, does not operate normally, or has been dropped.

WARNING: To prevent fire or shock hazard do not expose the set to rain or moisture.

## 2. Notice

- These servicing instructions are for use by qualified service personnel only. To reduce the risk of electric shock, do not perform any servicing other than that contained in the operating instructions unless you are qualified to do so.
- The apparatus shall not be exposed to dripping or splashing and that no objects filled with liquids, such as vases, shall be placed on the apparatus.
- The mains plug is used as the disconnect device. The disconnect device shall remain readily operable.

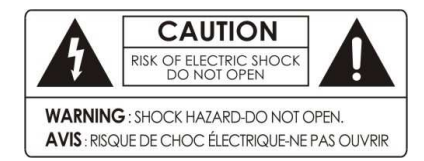

To reduce the risk of electric shock, do not remove the cover (or back).

No user serviceable parts are inside. Refer servicing to qualified service personnel.

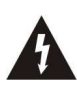

The Lightning Flash with arrowhead symbol within an equilateral triangle, is intended to alert the user to the presence of un-insulated "dangerous voltage" within the product enclosure that may be of sufficient magnitude to constitute a risk of shock to persons

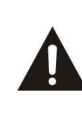

The exclamation point within an equilateral triangle is intended to alert the user to the presence of important operating and maintenance (servicing) instructions in the literature accompanying the product

# 3. Copyright

This manual is protected by copyright laws.

Copy, use and reproduction of this manual in part or whole without FORTIS's prior written approval are prohibited.

# 4. Disclaimer

The manufacturers, distributors and agents are not liable to any kind of damage caused by the use of the information contained in this manual.

The instruction and descriptions which this manual contains are based on the time of this manual's production.

The manufacturer constantly updates it with new functions and technology.

All the specifications are subject to change without prior notice.

# 5. Trademarks

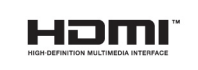

HDMI, the HDMI logo and High-Definition Multimedia Interface are trademarks or registered trademarks of HDMI Licensing LLC

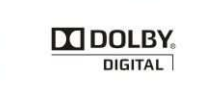

Manufactured under license from Dolby Laboratories. Dolby and the double-D symbol are trademarks of Dolby Laboratories.

# **Before You Begin**

# 1. Main Features

- ✓ Twin Tuner HDTV PVR Receiver (H.264/MPEG4 HD)
- ✓ Supports MPEG4 /MPEG2 HD/SD, DVB-S2 /DVB-S
- ✓ Embedded Linux OS & Ethernet port
- ✓ Time Shifting, Recording & Playback with Internal HDD (SATA) / External HDD (USB 2.0)
- ✓ Simultaneously Records of 2 Services and allows Watching 2 others (PIP)
- ✓ Powerful Extended EPG supports and Event Recording
- ✓ Two USB 2.0 Host ports (MP3 Player & JPEG Viewer)
- ✓ Xvid file play back supported
- ✓ Ethernet port Supported
- ✓ Intelligent Blind Scan for both SD and HD TV & Multi-Satellite Search
- ✓ Premium Grade White VFD Display (12 Digit Alphanumeric)
- ✓ Premium Grade Universal remote control unit
- ✓ Multi-LNB Controlled by DiSEqC Control Version 1.0, 1.1, 1.2 and USALS
- ✓ On-Screen Display with Full Color & Resolution
- ✓ Favorite Groups
- ✓ Powerful Service List Manager for Favorites, Lock, Skip, Move, Edit and Delete
- ✓ Service Sorting by Alphabet, Transponder and CAS
- ✓ User Friendly & Multi-language Supported (OSD & Menu)
- ✓ Teletext / Subtitle Supported
- ✓ Maximum 10,000 Services(TV & Radio) Programmable
- ✓ Picture-in-Picture (PIP) & Multi-picture Display(\*)
- ✓ Parental Lock / System Lock / Installation Lock
- ✓ HDMI Video & Audio Output (576i, 576p, 720p, 1080i)
- ✓ Supports Y/Pb/Pr(component) Output in HD
- ✓ CVBS(composite) Video & Audio Output via RCA
- ✓ CVBS, RGB, Y/C Video & Audio Output via TV SCRAT
- ✓ Optical Output for Digital Audio(SPDIF)
- ✓ MPEG-II Digital & Fully DVB Compliant
- ✓ Software & Service channel Database upgrade via USB & RS-232C port
- ✓ 2 Conax Card Readers and 2 Common Interface Slots
- ✓ 1W Stand-by Power Consumption

NOTE: (\*) This feature (Multi-picture Display) will be supported later, by new s/w version by upgrading. Please refer to your local dealer / distributor.

# 2. Accessories

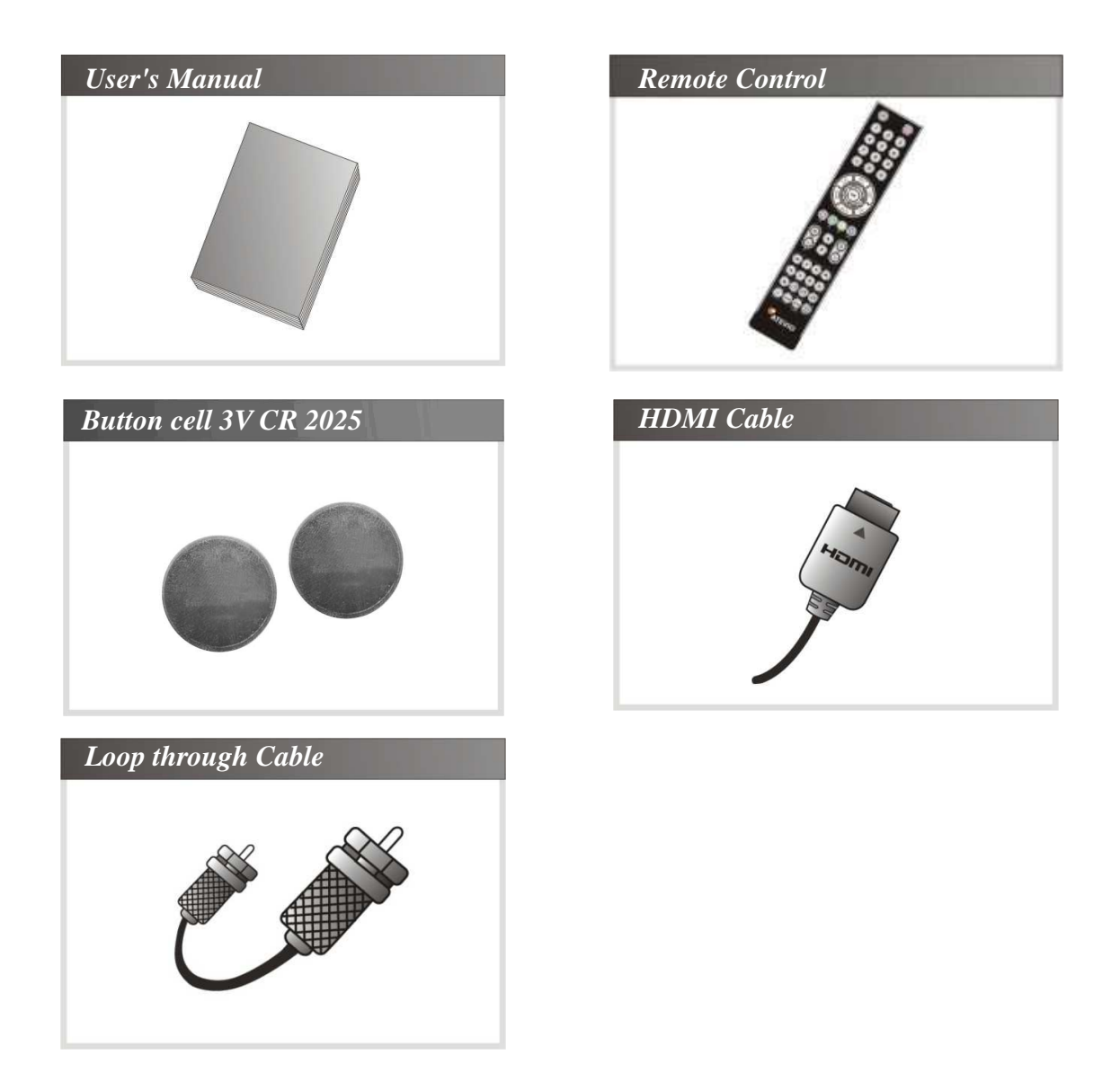

NOTE: If any accessories listed above are missing, contact the sales representative where you purchased this unit.

# **Hardware Description**

# **1. Front Panel Configuration**

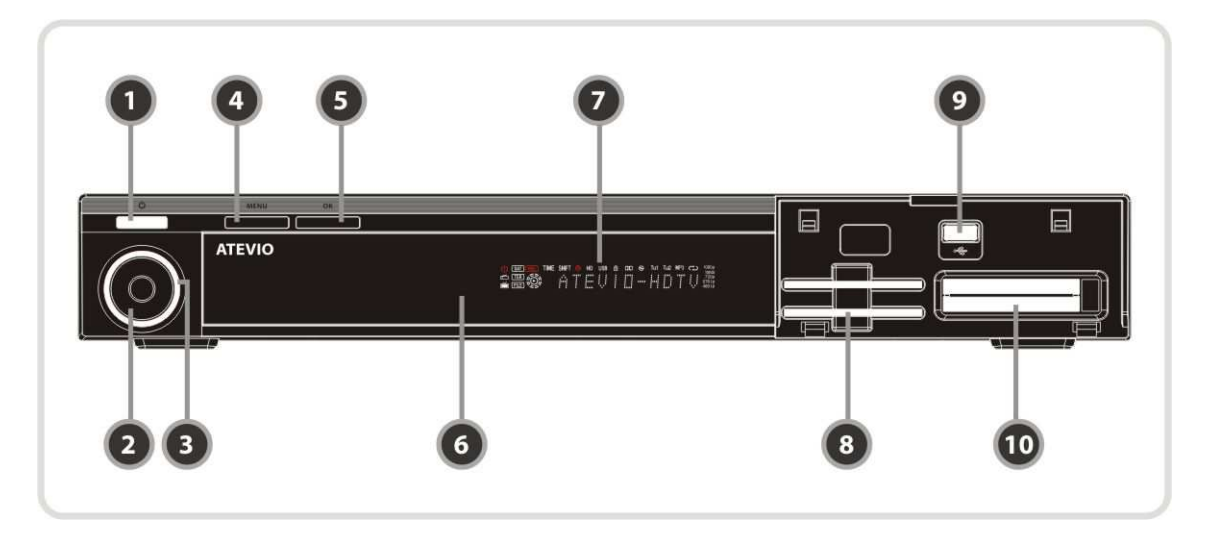

1. POWER BUTTON & LED: Press to switch between STANDBY and POWER ON modes.

## 2. Navigation Button:

**Up/Down button (CH Up/Down):** Press to change services in normal mode, or to move highlightedbar in menu mode.

Left/Right button (Vol Up/Down): Press to change audio volume in normal mode or to navigate menu in menu mode.

- 3. *LED indication*: The LED lights on in running mode.
- 4. *MENU Button*: Press to display the main menu or to move to the previous menu.
- 5. *OK Button*: Press to display the service list in non-menu mode and to select an item or confirm the selection in menu mode.
- 6. *Remote Sensor*: Receives signal from remote controller.
- 7. *VFD Display*: The VFD consists of 12-digit letter and various icons. These letters and icon display the current status of receiver such as service name, service information and so on.
- 8. CONAX SMARTCARD READER: Insert smartcard for encrypted service access.
- 9. USB (Front): Use it when connecting to external USB storage device.
- 10. *PCMCIA*: To receive other pay-tv service you need a CA-Module(Viaccess, Irdeto, Nagravison, etc.) and a smartcard from the service provider.

## 2. VFD (Vacuum Fluorescent Display)

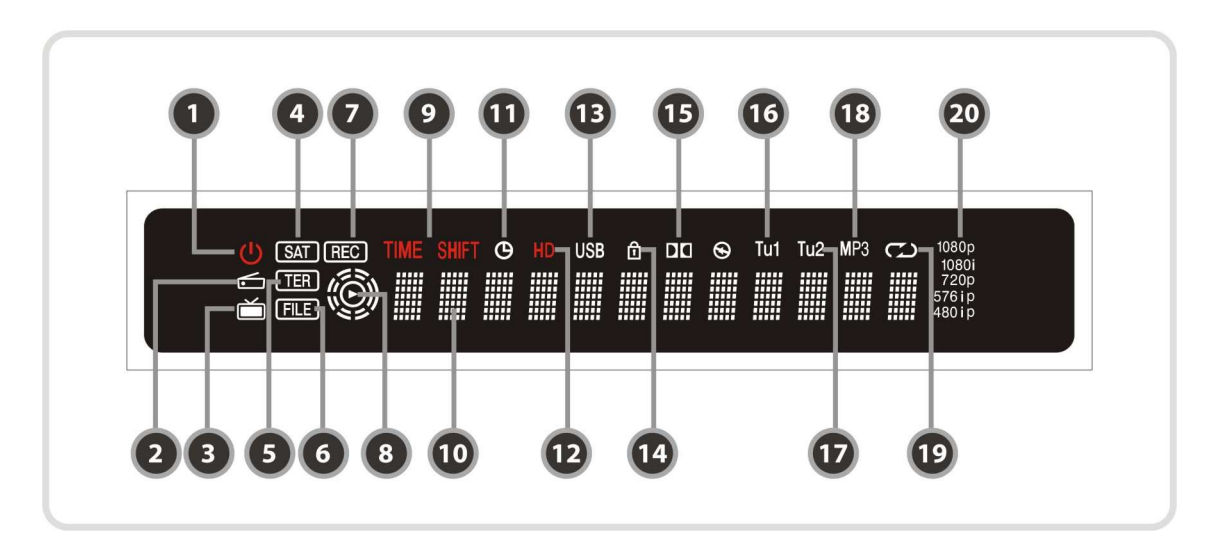

- 1. Remote Indication LED: The LED lights on when a key on the Remote Controller is pressed.
- 2. Radio icon: The icon lights on when it is change the radio service.
- 3. TV icon: The icon lights on when it is change the TV service.
- 4. SAT: Satellite mode.
- 5. TER (Option): Terrestrial mode.
- 6. FILE: Turn on when file list is displayed in the SATA HDD or USB Storage Device.
- 7. **REC:** Turned on during recording.
- 8. PLAY Mode: Turn on when you play the file on file list. (SATA HDD, USB Storage Device)
- 9. TIME SHIFT: Turned on during Time-shift.
- 10. Information: Display information including service name and other information.
- 11. TIMER: Turned on during timer is set.
- 12. HD: Turned on during HD service.
- 13. USB: Turned on during USB device working.
- 14. LOCK: Turned on during lock service.
- 15. Dolby: Turned on during Dolby service.
- 16. Tu1: Turned on during used Tuner1
- *17. Tu2:* Turned on during used Tuner2
- 18. MP3: Turned on during MP3 listen.
- 19. Repetition (\*): Turned on during recording repeatedly.
- 20. Resolution: Turned on and indicating current Resolution setting.

# NOTE: (\*) This icon (Repetition) will be supported later, by new s/w version by upgrading. Please refer to your local dealer / distributor.

## 3. Rear Panel Configuration

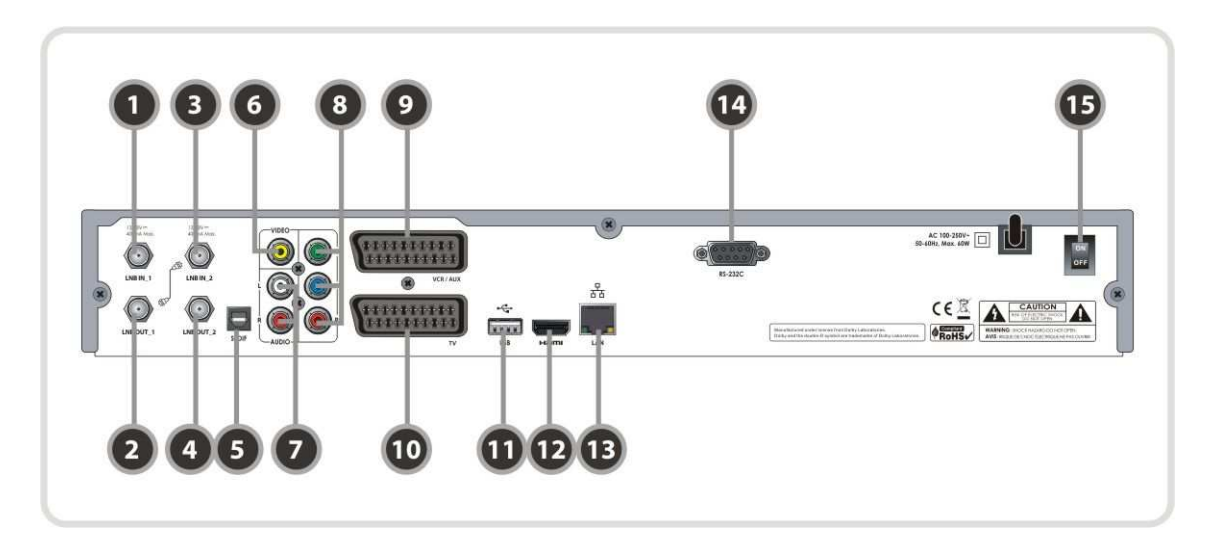

## 1. LNB IN\_1:

Satellite broadcasting signal input socket for the first tuner. Connects a satellite antenna LNB cable.

## 2. LNB OUT\_1:

Satellite broadcasting signal output socket through the first tuner. Connects to a second tuner for loop-through.

#### 3. LNB IN\_2:

Satellite broadcasting signal input socket for the second tuner. Connects a satellite antenna cable or from the first tuner LNB OUT\_1 connector.

#### 4. LNB OUT\_2:

Satellite broadcasting signal output socket through the second tuner. Connects to another STB for loop-through.

- 5. SPDIF: Connects to the audio system using a S/PDIF cable. (digital audio)
- 6. VIDEO: Connects to the TV or VCR using a RCA cable. (Composite video output / Yellow)
- 7. AUDIO L/R: Connects to the TV or VCR using a RCA cable. (Stereo audio output / White, Red)
- 8. *Component:* Connects to the TV or VCR using a component cable. (YPbPr)
- 9. VCR SCART: Connects to the VCR or DVD using a VCR SCART cable.
- 10. TV SCART: Connects to the TV input using a TV SCART cable.
- 11. USB: Use it when connecting to external USB storage device.
- 12. HDMI: Connects to the TV by using a HDMI cable for the best quality picture and audio.
- 13. Ethernet: Local area network port for direct computer connection.
- 14. RS-232C: Serial port for firmware update and data transfer.
- 15. A/C Switch: Power switch

## 4. Remote Control Unit

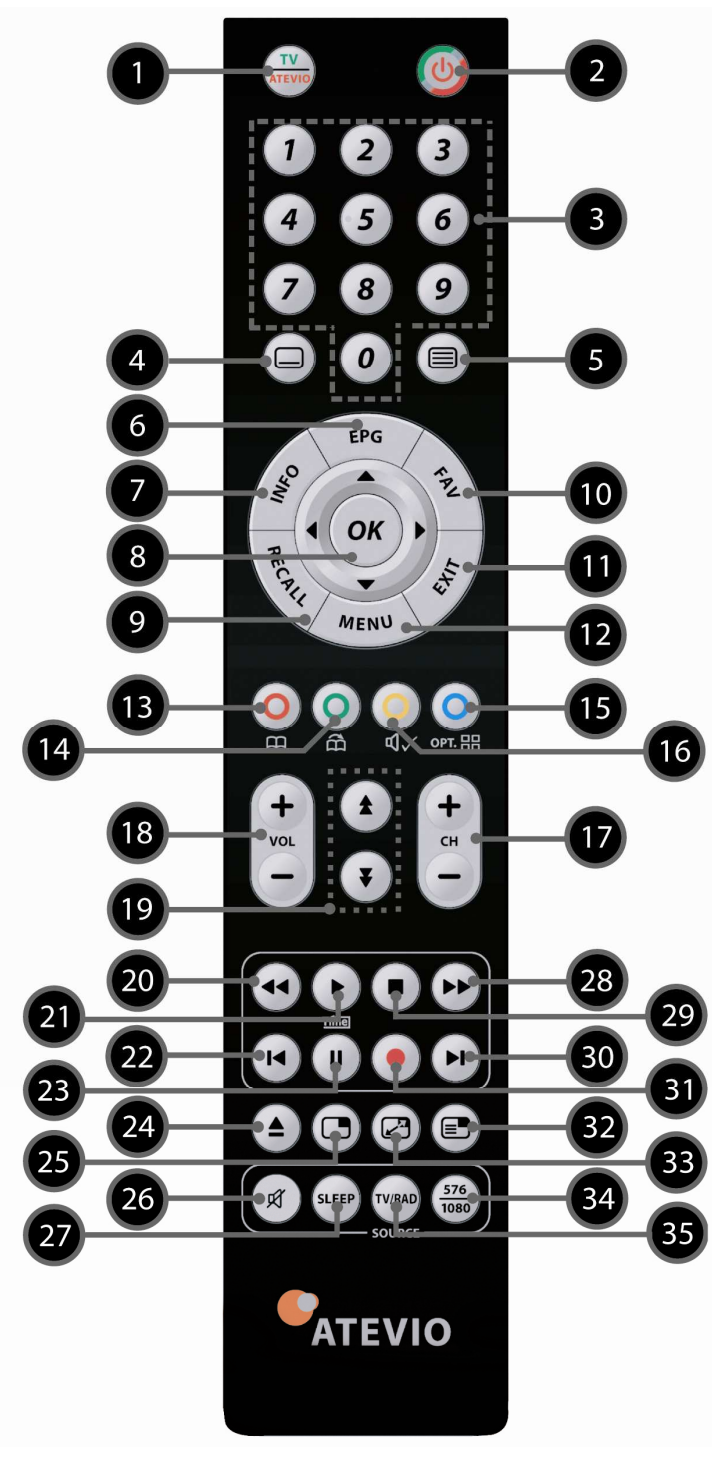

- 1. *TV/ATEVIO*: You can switch to TV-Function or Atevio-Function.
- 2. POWER: Turns the STB On/Off.
- 3. *Numeric:* Controls the numerical operation and service numbers directly.
- 4. Subtitle: To show multilingual subtitle.
- 5. *Teletext:* To show the digital teletext.
- 6. *EPG* (*Electronic Program Guide*): Show the TV/Radio program guide.
- 7. *Information:* Shows the information box of the current program. If you press one more time, a detail information box will be shown.
- 8. *OK or Service List:* Show the service list in non-menu mode and select an item or confirm in menu mode.
- 9. Recall: Moves to previous service.
- **10.** *Favorite:* To display the satellites programmed into the receiver and the favorite groups.
- 11. EXIT: Exit from the menu or pop-up window.
- *12. Menu:* To enter the main menu or to move to the previous menu.
- 13. RED: Used for special function in menu. RED key is used to sort lists in service list or go to previous day search in EPG or make/delete the current position as a bookmark.
- *14. GREEN:* Used for special function in menu. GREEN key is used to set favorites setting in service list or go to the next bookmark position.

15. BLUE: Used for special function in menu. BLUE key is used to set service list option in service list or display Multi-Picture.(\*).

## NOTE: (\*) This Feature (Multi-Picture) will be supported later, by new s/w version by upgrading. Please refer to your local dealer / distributor.

16. YELLOW: Used for special function in menu. YELLOW key is used to find service in service list or change the audio track. If this button is pressed for more than two seconds, the *Repetition* (\*) function

gets activated. This function is used to play back a recording repeatedly.

- 17. Channel Up & Down: To change the TV or Radio service channel.
- 18. Volume Up & Down: To change the Volume. If the volume down key is pressed longer than 2 seconds the sound turns off.
- **19.** Page Up& Down: Move to the next or previous page if more than one page is available. This button also is change the location of sub picture in PIP.
- 20. Rewind: Rewinds at high speed. Each time you press this button the rewind speed is increased.
- 21. Play / Timeshift: Display the progress bar of playback when no progress bar is displayed. Start playback with normal speed. Return to normal speed from trick mode.
- 22. *Previous File:* To play the previous MP3 file in MP3 play mode. This button is also used to jump back to beginning of recording during a playback.
- 23. Pause: This key is used to pause the video. Press once more to resume the video.

24. Play List: To show the file list in the SATA HDD or USB Storage Device.

- 25. PIP (Picture in Picture): To open the PIP window.
- 26. Mute Button: Pressing the Mute Button mutes the Volume. Pressing it again brings back the audio.
- 27. Sleep: To adjust sleep timer.
- 28. Fast Forward: Fasts forward at high speed. Each time you press this button the speed is increased.
- 29. STOP: To stop time shifting, play back or recording.
- 30. Next File: To play the next file. This button is also used to jump to end of recording during a playback.
- 31. Recording: To start Recording.
- 32. PIP (Picture in Picture) Service List: To shown the sub-picture service list.
- 33. PIP Swap: Switching between main-picture and sub-picture.
- 34. 576/1080: To select the resolution format. Each time you press the 576/1080 button, the resolution changes in the following sequence: 576i > 576p > 720p > 1080i.
- 35. TV/RADIO: Switches between TV and Radio.

NOTE: (\*) This button (Repetition) will be supported later, by new s/w version by upgrading. Please refer to your local dealer / distributor.

## 5. Multi-Brand IR Remote Controller Setting

# NOTE: When there is no entry during about 10 seconds from set mode, set mode is cancelled.

## 1. TV programming (code according to code table)

- Press the key (TV/atevio) on the remote (at least 3 seconds) till the LED flashes 2x.
- According to your TV-equipment (mark) select the appropriate code with 3 digits from the code set (e.g.: Sony) and enter these. The LED flashes for 2x to confirm the code.
- If an invalid code with 3 digits was entered, the LED glows for 3 seconds (error announcement), and the remote is restored into the default mode.
- If your television should not react and/or if it does not react correctly, repeat programming and enter the next code with 3 digits from the list
- If none of the indicated codes steers your television, use the automatic search with the CODE 001.

#### 2. Brand Code Search (code according to brand table)

- Switch on your TV.
- Press the key (TV/atevio) on the remote (at least 3 seconds) till the LED flashes 2x.
- Enter the code 0 0 3. The LED flashes 2x to confirm the entry.
- Enter the 3 digits code the brandlist. The LED flashes 2x, to confirm the entry.
- Press the "ON/OFF" key until the TV switches off.
- Release the key immediately and afterwards press the "OK" key to store the found TV code. (the LED glows every 1.5 seconds as long as the search is activated)
- When a code with 3 digits is not recognized the LED glows for 3 seconds and the remote is restored into the default mode. (Error announcement)
- If your TV switches off and you could not confirm the code, switch on the TV manually and start the brand search from its beginning.
- If your TV label (brand) is not in the code list (the remote flashes 5x at the end of the list), use the automatic search with the CODE 001.

## 3. Auto Code Search

- Press the key (TV/atevio) on the remote (at least 3 seconds) till the LED flashes 2x.
- Enter the code 0 0 1. The LED flashes 2x to confirm the entry.
- Press the "ON/OFF" key until the TV switches off.
- Release the key immediately and afterwards press the "OK" key to store the found TV cod e. (This can take up to 15 minutes)
- The LED glows every 1.5 seconds as long as the search is activated
- If the "ON/OFF" key is not released in time with switching off the TV, the TV has to be restarted manually. With the cursor down you can access the last 5 codes. With cursor UP you return to the search. As soon as the correct code is found, the code must be confirmed with the OK key.
- In order to interrupt the search mode, the "EXIT" key must be pressed for 2 seconds.
- At the end of the search mode, the remote returns to its original status.
- The remote flashes 5x at the end of the list.

#### 4. Code read-out (query-mode)

To read-out an already programmed remote (code).

- Press the key (TV/atevio) on the remote (at least 3 seconds) till the LED flashes 2x.
- Enter the code 0 0 2. The LED flashes 2x to confirm the entry.
- In order to look for the first digit of the programmed code, the key "1" has to be pressed
   → the LED begins to flash. E.g. with a code of 356, the LED flashes 3x.
- To look for the second digit of the programmed code, the key "2" has to be pressed
   → the LED begins to flash. E.g. with a code of 356, the LED flashes 5x.
- To look for the third digit of the programmed code, the key "3" has to be pressed
   → the LED begins to flash. E.g. with a code of 356, the LED flashes 6x.
- There is no glow for 0.
- If during the programming for the duration of 5 seconds no key is pressed, the remote returns automatically to the default mode.

## 5. Code read-out (query-mode)

- Press the key (TV/atevio) on the remote (at least 3 seconds) till the LED flashes 2x.
- Enter the code 0 0 0.
- The LED flashes 2x to confirm the entry the remote is restored into the default mode, STB (atevio) is active.
- TV mode without function (no code programmed).

# **Connections Diagram**

# 1. Receiver to TV with Digital A/V Output

- Connect the satellite antenna cable to LNB IN.
- Connect the HDMI Cable to the HDMI Connector of the TV.
- Connect SPDIF to Digital audio input of the equipment(Digital Audio)

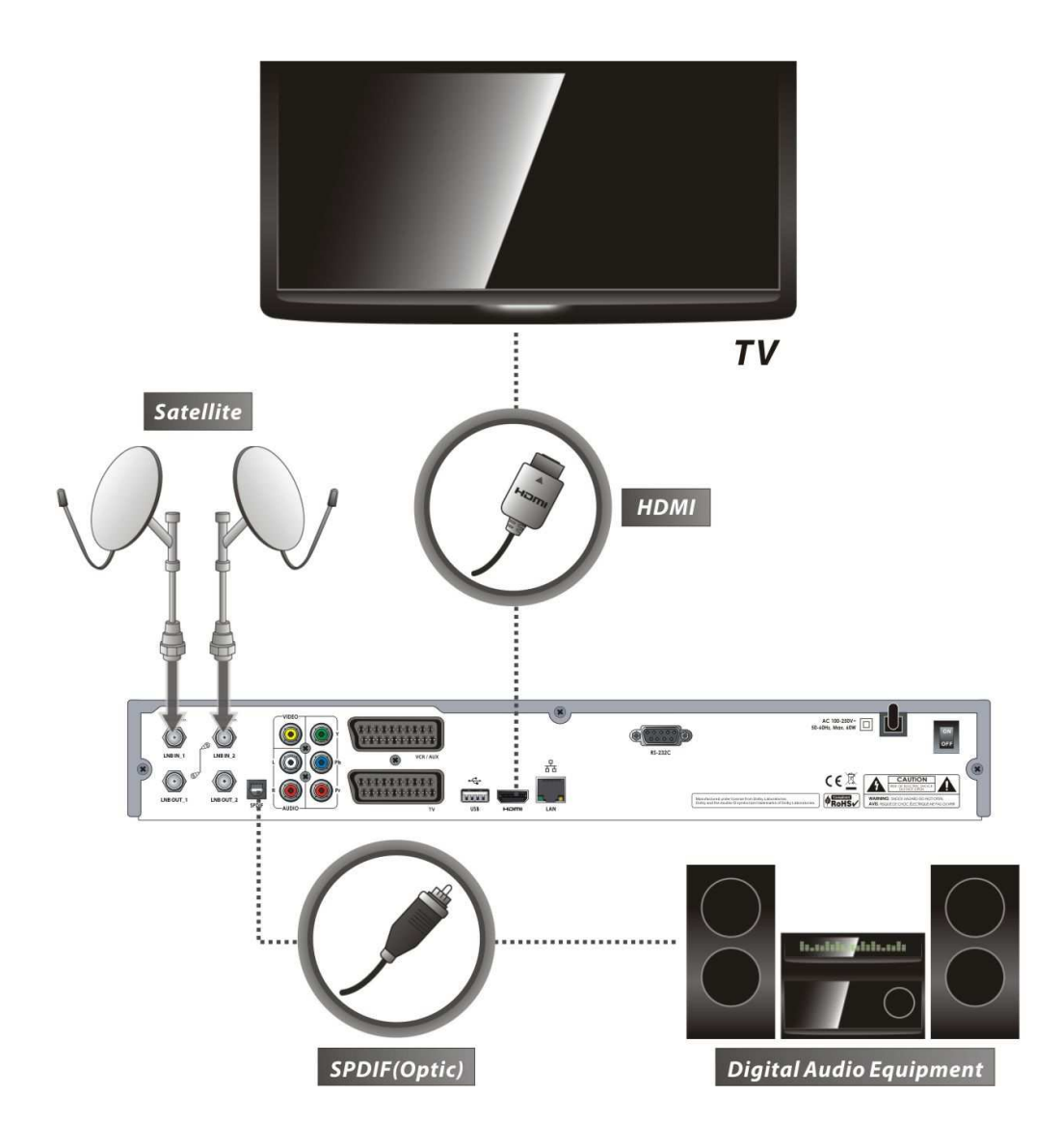

NOTE: Depending on the A/V equipment you own, there are various ways you can connect the STB. To choose the best connection option, please refer to the manual of the equipment you would like to connect to. To get High Definition playback of High Definition content, we recommend that you connect your high definition display with a HDMI cable. HDMI supports standard, enhanced or high-definition video and multichannel audio in a single cable.

# 2. Receiver to TV With Analog A/V Output

- Connect the satellite antenna cable to LNB IN.
- Connect the TV SCART to the SCART input of the TV.
- Connect the VCR SCART to the SCART input of the VCR.
- Connect the Component to the Component input of the TV.
- Connect the RCA to the RCA input of the TV.

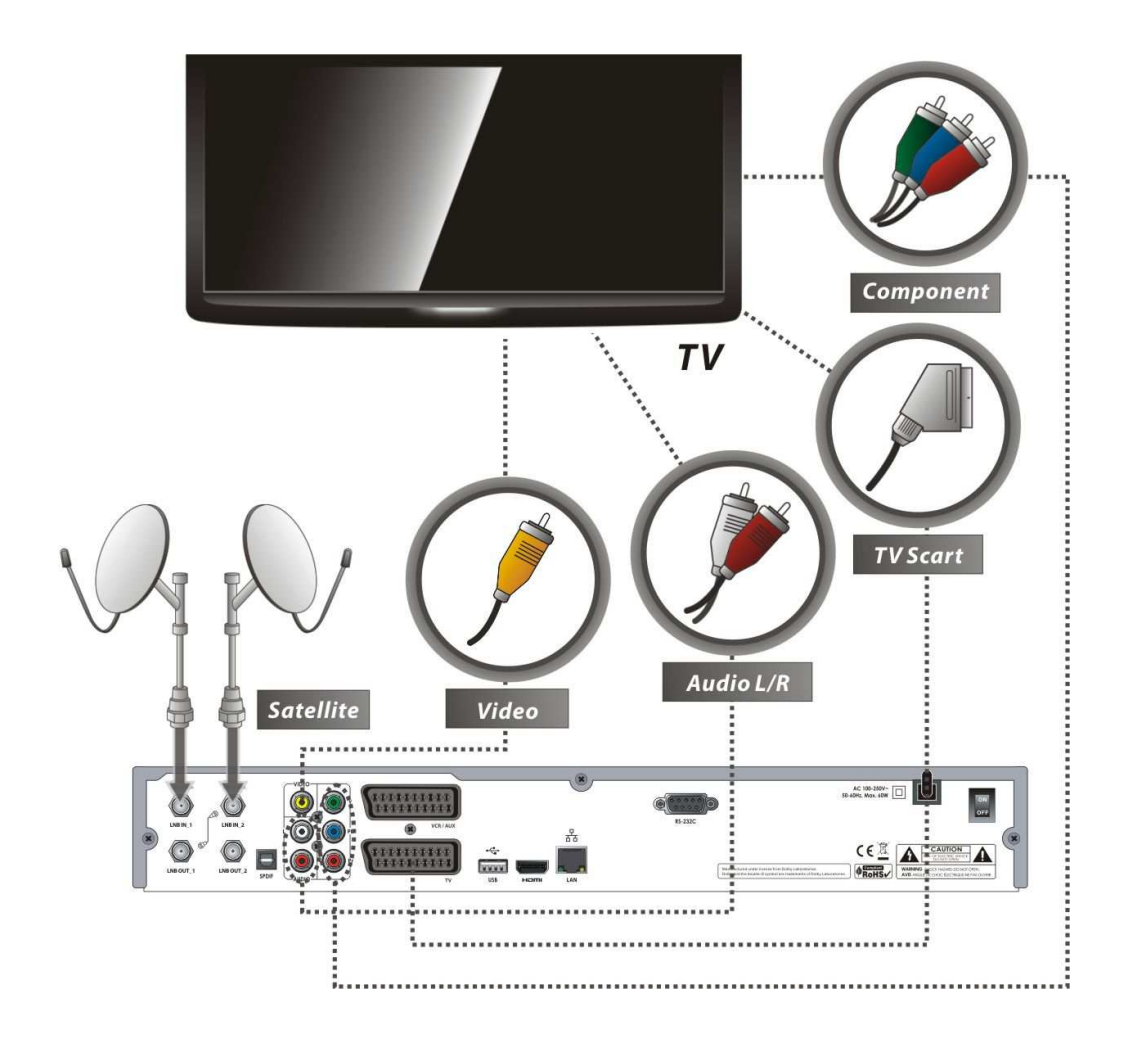

NOTE: The component connection (YPbPr) is recommended for Digital TV. The SCART cable connection is recommended for analogue TV or VCR. The composite connection (RCA cable) is recommended for analogue TV. You cannot view high definition video with the SCART and the composite video connector.

# 3. Receiver to TV and VCR

- Connect the satellite antenna cable to LNB IN.
- Connect the TV SCART to the SCART input of the TV.
- Connect the VCR SCART to the SCART input of the VCR.

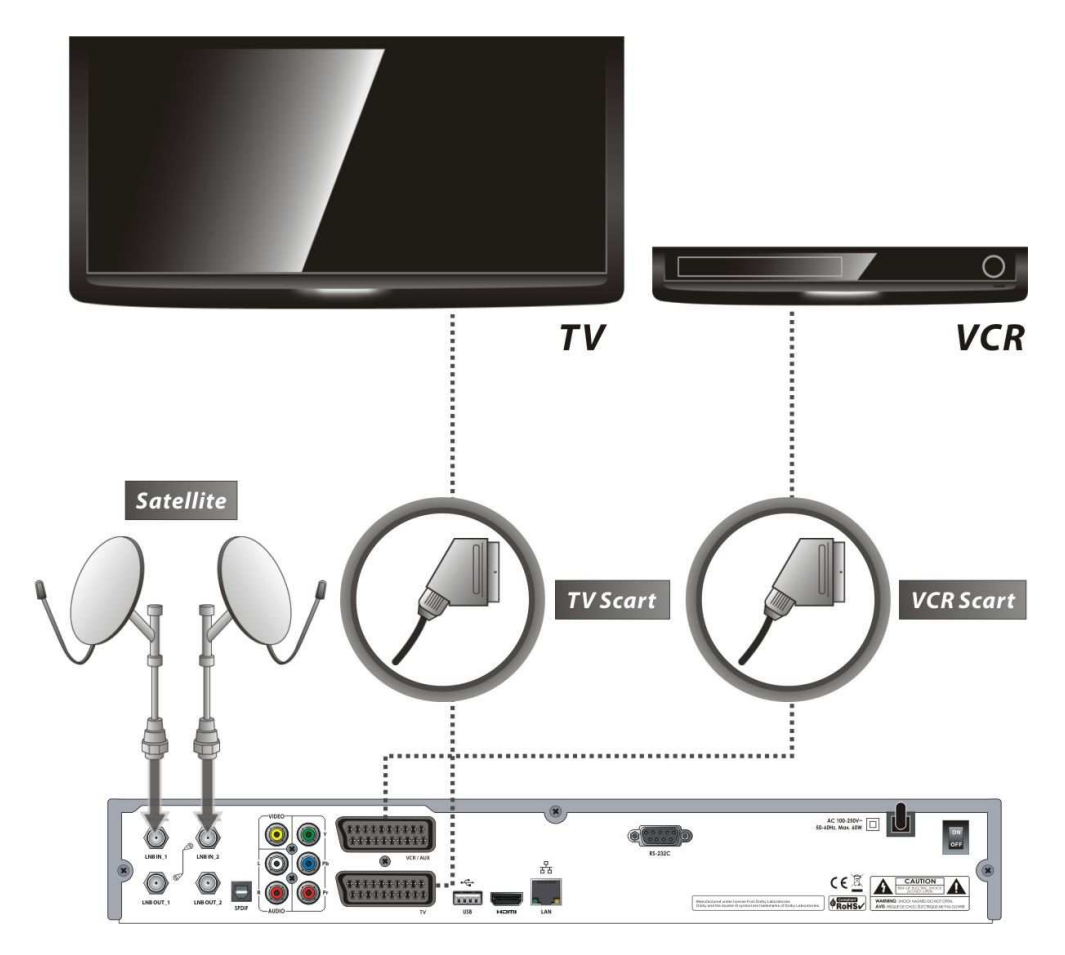

# 4. Connecting to Dish

4.1 Connecting one dish to both tuners by Loop through

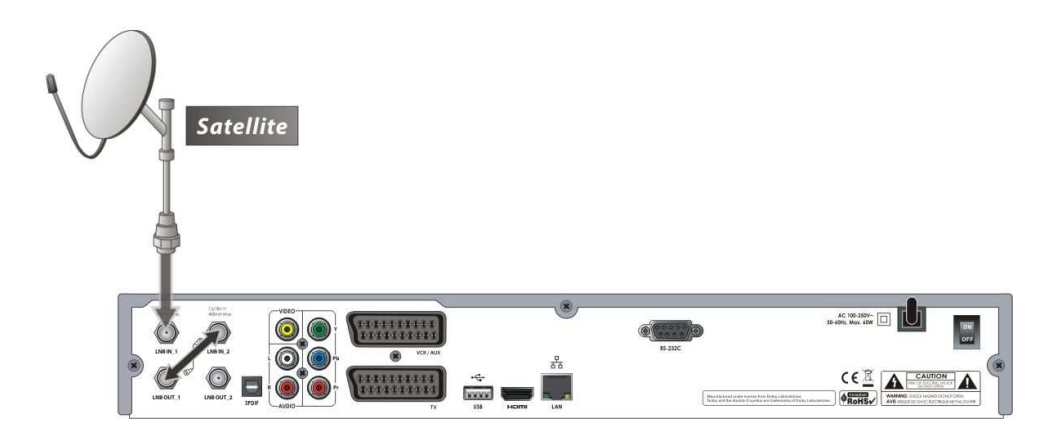

4.2 Connecting each Dish to each Tuner

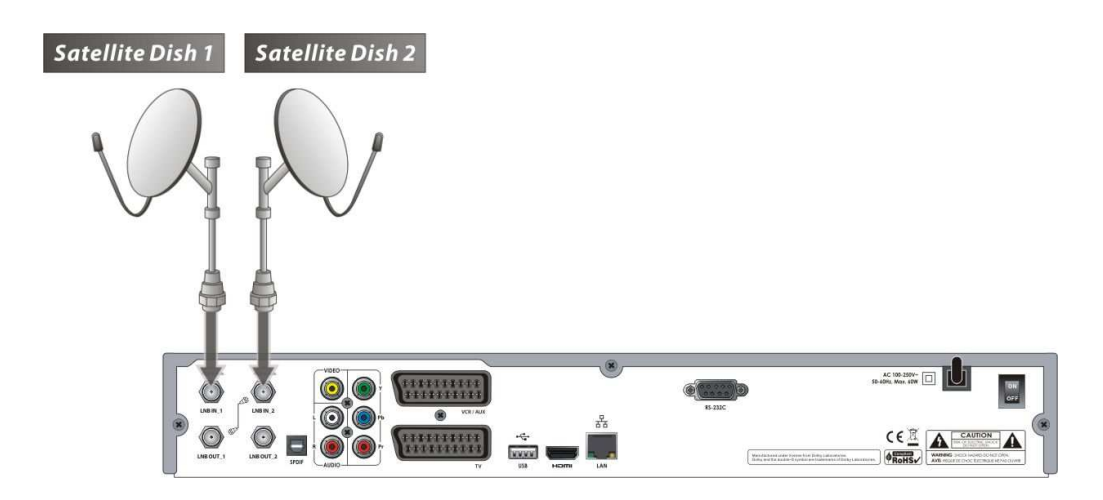

4.3 Connecting Antenna cable to each Tuner using DiSEqC SW (Recommend)

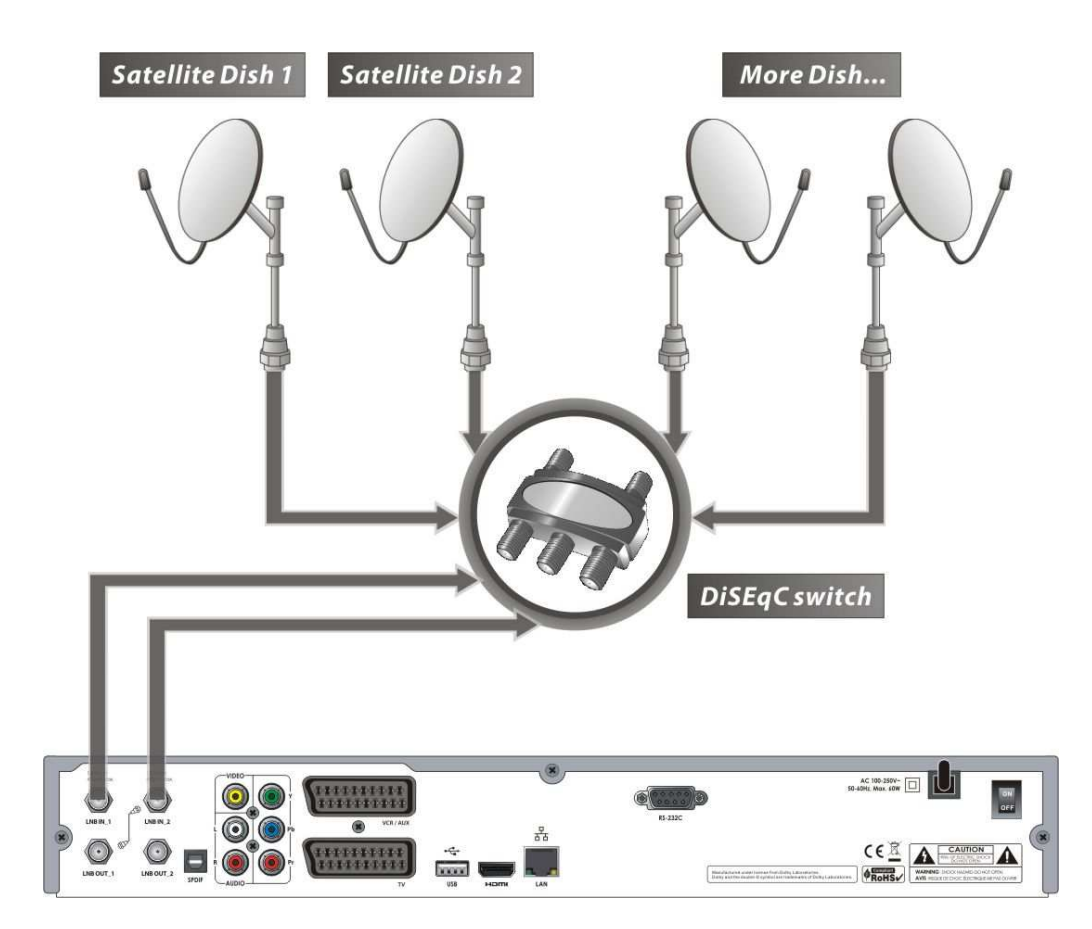

# **Guide of Functions**

# 1. Selecting a Service

To select the desired service (channel), please refer to the instructions below.

## 1.1 Using CH UP/DOWN buttons

You can navigate between services by pressing **CH UP/DOWN** buttons. Whenever you press the **CH UP(DOWN)** button, current service will be changed to next/previous service. Please press **CH UP** or **CH DOWN** button until you fine the service you want to watch.

## 1.2 Using Service List

To select the desired service in the service list, you should firstly display the service list by pressing the **OK** button.

Use the **ARROW** buttons to select a desired service and press the **OK** button.

You can see that the service is changed in the small screen on the top-right.

To watch that service, press the **OK** button once more.

To watch the previous service, press the **EXIT** button.

In the Service List window, you can also select additional functions with the **COLOR** buttons.

Press the **RED** button, and you can sort the services by the Alphabet, Transponder(TP), Group, Tuner and CAS (Conditional Access System).

Press the GREEN button, and you can add the services to one of 10 Favorite List.

Press the **YELLOW** button, and you can search & find the service via a virtual keyboard.

Press the **BLUE** button, and you can adjust service list option.

NOTE: If you connect the tuner with a loop-through, you cannot use the sort list option.

## 1.3 Using Instant Service List

- If you press **NUMERIC** buttons or **UP/DOWN ARROW** button, instant service list will be displayed.
- Select the desired service by using the **ARROW** button, and press **OK** button to watch.
- You can also enter the service number directly by using the **NUMERIC** button.

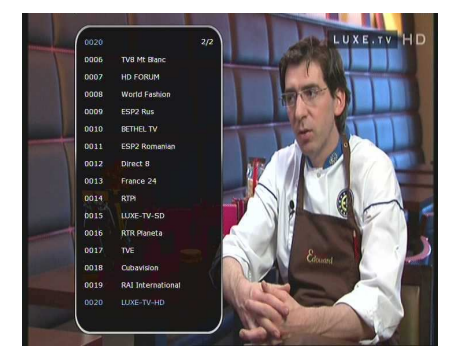

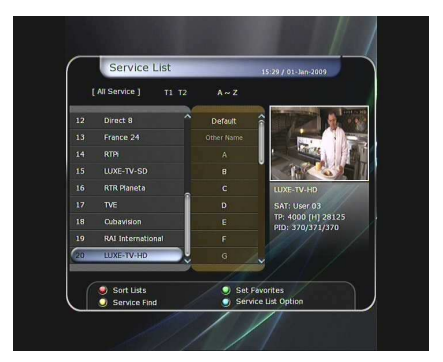

## 1.4 Using Recent Service List

- To return to the previous service that you were watching, press **RECALL** button for a short time.
- To display recent service list, press the **RECALL** button for a little bit longer time.
- To chose the service from the recent service list, use the **ARROW** buttons to select, then press the **OK** button.
- Press **EXIT** button to exit from the recent service list.

## 2. Information Window

If you want to view the information of the current service that you are watching, press **INFO** button. Then the Information window will be displayed.

This Information window is automatically displayed when changing between the services. This window contains much useful information such as service number, service name, scrambled types of service, teletext, subtitle, Audio indication for Dolby Digital, Time duration of the service and so on.

By pressing **INFO** button once again, you can get more detailed information about the service.

# 3. Multi-Picture Display. (\*)

Press the **BLUE** button to display multiple pictures and use the **RED** button to select the display options for 9 or 12 multiple pictures.

NOTE: (\*) This feature will be supported later, by new s/w version by upgrading. Please refer to your local dealer / distributor.

## 4. Electronic Program Guide (EPG)

Electronic Program Guide (EPG) allows you to see program schedule and program information from the service which includes this data as part of their transmission. Multiple services will be shown with a time line of programming events. The EPG supplies additional information of channel service, such as program listings, start/end times and detailed information about the program listings for all available services.

The availability and details of information of these program details can be varied, depending on the particular broadcasters, individual services.

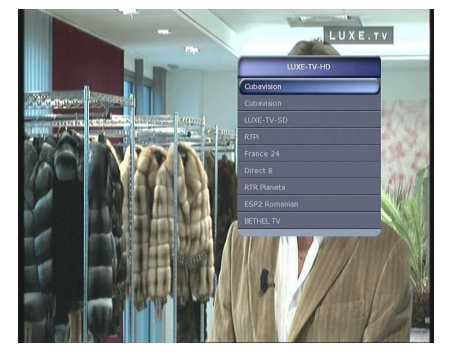

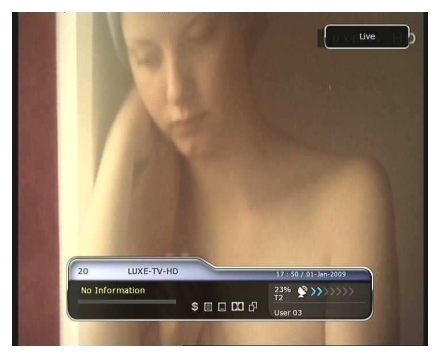

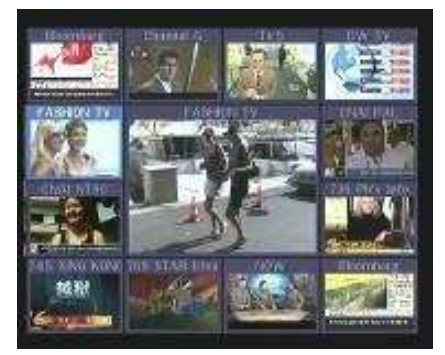

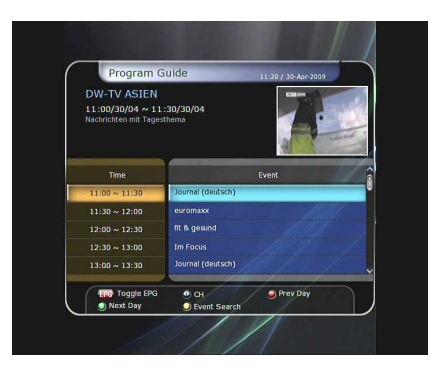

- Press the **EPG** button, then the EPG menu will be displayed.
- Use the **ARROW** buttons to move to other services or to see previous/next guide.
- Press the **EPG** button once to view full EPG with multi service list, and press it twice to view the additional EPG information of a specific channel service. Keep pressing the EPG button to toggle between the full and detailed menus of EPG.
- Press the GREEN button to view next day EPG and the RED button to view EPG for a previous day.
- Select the program by using the **ARROW** buttons then set the event timer by pressing **OK**.
- You can schedule a recording with the EPG menu as follows.
  - Press **RECORD** button to schedule the event. This schedule can be checked in the menu of Timer Settings, in the System tool menu.
  - To cancel the schedule of the recording, press the  $\mathbf{O}\mathbf{K}$  button for the appointed event.
  - To edit the schedule of the recording, press the **RECORD** button for the appointed event.

## 5. Favorite Group

Select the **FAV** (Favorite) to view all favorite ten groups such as sports, movie, drama, satellite group and so on. Scroll through the various favorite group using the **ARROW** buttons, and select the desired favorite group by pressing **OK**.

## 6. Volume Control

- To adjust the audio volume, press the VOL UP/ DOWN buttons.
- Audio volume control bar will be displayed at the top of the screen and disappear after 4 seconds.
- When necessary, press the **MUTE** button to turn on/off the audio sound.

NOTE: The mute function remains set while you change services.

## 7. Pause

The PAUSE button is used to freeze the video. Press PAUSE button once more to resume the video.

## 8. Subtitle

You can select the language for a Subtitle, if the program provides subtitle information.

- Press the **SUBTITLE** button on your remote control unit.
- Select the desired subtitle language then press **OK** button.

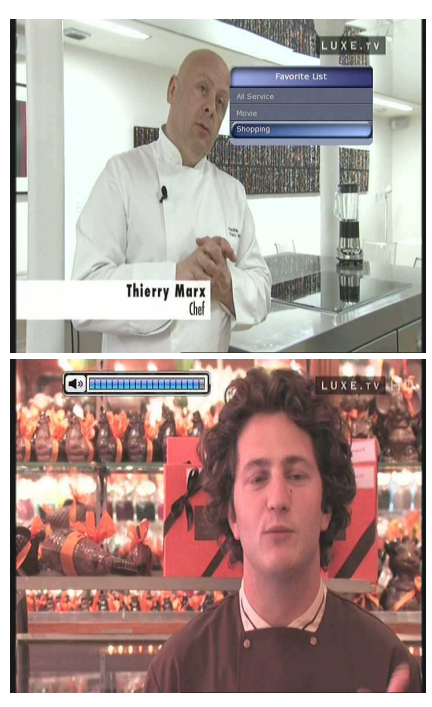

- The subtitle will be displayed in the selected language at the bottom of the screen.
- To turn OFF the subtitle from the screen, Select 'Off' from the subtitle language list.

NOTE: When program does not provide subtitle information, SUBTITLE button is not active.

## 9. Audio Track

User can select the audio language list by pressing the AUDIO (YELLOW) button. Use the ARROW buttons to choose the preferred audio track from the list, then press OK to change. Multiple use of the YELLOW button toggles between additional menus

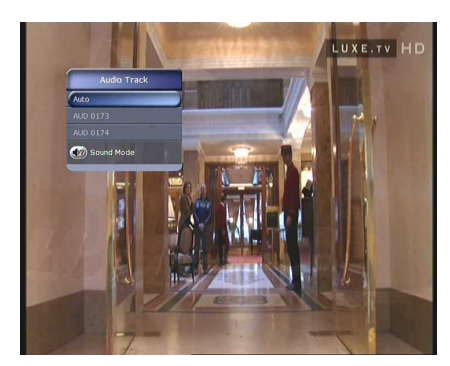

# **10. Teletext**

When the *TELETEXT icon* on INFO Banner is appeared (Activated), Press the **TELETEXT** button to view the teletext information.

| AUS  | DER M  | TTE   | EURO    | PAS    | DW                    | -TV   |
|------|--------|-------|---------|--------|-----------------------|-------|
| DEM  | N-CHS  | /NE>  | кт      |        |                       |       |
| 12:0 | 0 111  | ă gi  | esund   |        |                       |       |
|      |        |       |         |        |                       |       |
|      |        | -     |         |        |                       |       |
| PRO  | GRAMM  | TTH   | ,       |        |                       |       |
| 12:3 | O TW I | -ocus | 5       |        |                       | 000   |
|      | Der    | Bab   | rett    | er     |                       |       |
| NAC  | HRICH  | EN    | N. Same |        |                       |       |
| Rob  | ert-K  | och-  | Insti   | tut:   | kein                  |       |
| Gru  | nd zu  | n Ak  | tioni   | SMUS ' | wegen                 |       |
| Sch  | weine  | gripp | 80      |        |                       | 120   |
| NEW  | STICK  | ER .  |         |        |                       | 199   |
|      |        |       |         |        | TNDEX                 | >>101 |
|      |        |       |         |        | and a lot have been P |       |

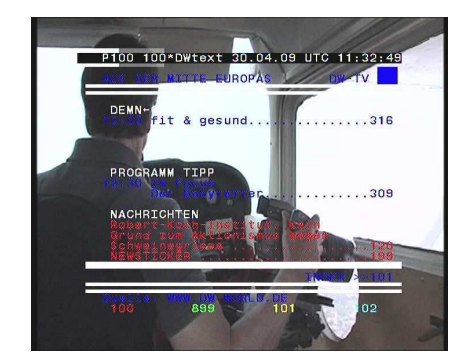

# **11. PIP (Picture in Picture)**

• When you press the **PIP** button, a sub picture screen will appear on the main screen view. If you press the **PIP** button one more time, the primary picture and the sub picture will appear together side-by-side with the same size. The picture of the left side is the primary and the picture on the right side is sub. If you press the **PIP** button one more time, the sub picture will disappear.

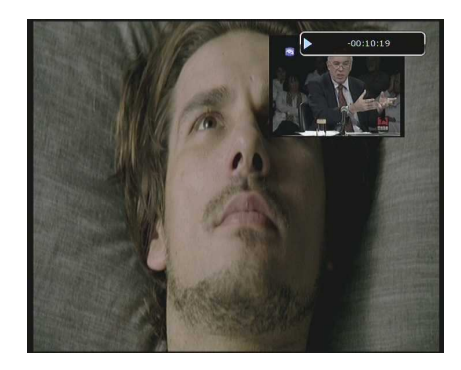

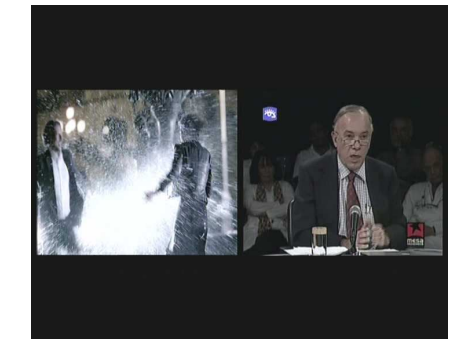

• In the PIP mode, you can change primary and sub with the **PIP SWAP** button.

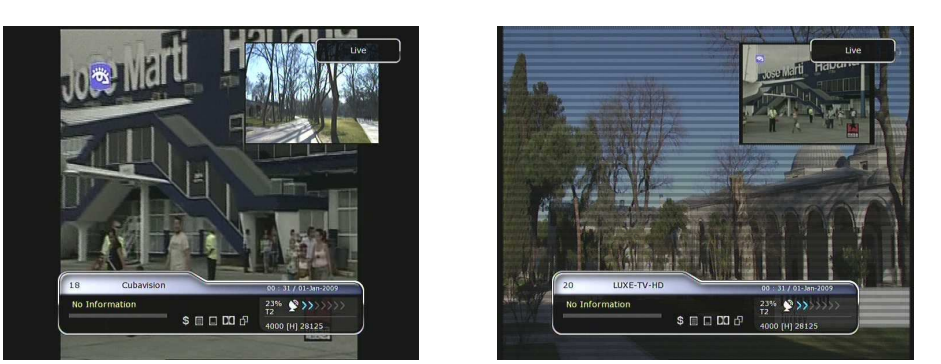

• If you press the **PAGE UP/DOWN** button, the location of the sub picture is changed.

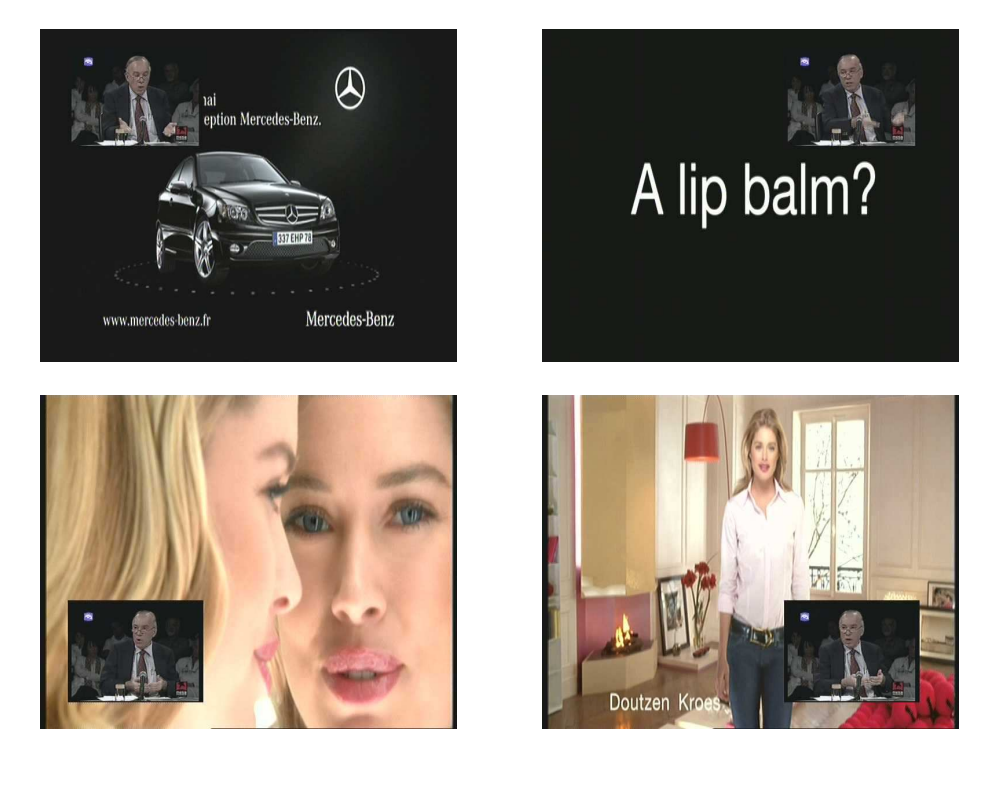

• If you press the **PIP SERVICE LIST** button, you can see the list of services of sub picture.

You can change the service of the sub picture from the service list shown.

NOTE: Changing services of sub the picture could be limited by the condition of the tuner connection or an ongoing recording event.

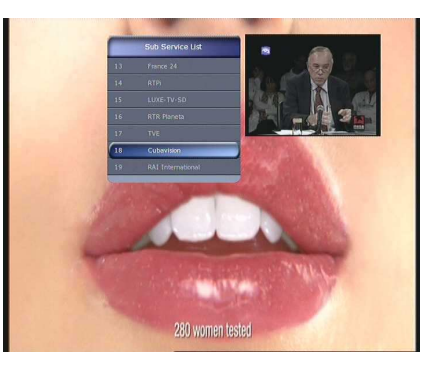

# **PVR (Personal Video Recorder) Function**

# 1. Recording

You can select a recording storage device with the following sequence: *Menu > Configuration > Recording Option > Record Device*. Default is set to '*Hard Disk*'.

## 1.1 Recording methods

There are 3 type recording methods. (Instant Recording / Time Scheduled Recording / Event Scheduled Recording).

## • Instant Recording:

At anytime, you may press the **RECORD** button to start your recording instantly.

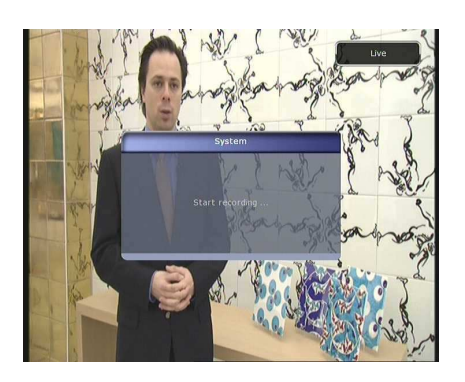

## • Time Scheduled Recording:

In Timer Settings menu, you may set the time & program to record your desired service program.
 (Main Menu > System Tools > Timer Settings)

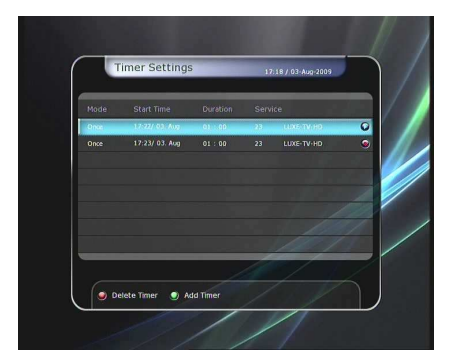

- Press the GREEN button to activate the new timer edit screen.
- In the Timer Edit screen, you may choose start date/time, duration, service, mode, type (Recording/Play), Tuner (Auto/1/2) then simply press the Yes button to schedule your recording event. Please note that the minimum offset time of 3 minutes is required from the Start time & current time for appropriate recording process to take place.

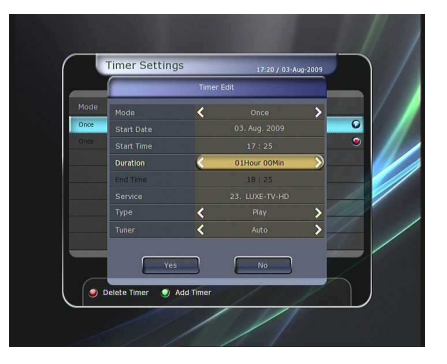

## • Event Scheduled Recording via EPG:

In the EPG menu screen, you can choose the event you wish to schedule or record.

- While watching the LIVE TV screen, press the **EPG** button to access the EPG menu screen.

- Go to the event which you wish to view at the time indicated on the EPG schedule, then press **OK**. The event will be scheduled with the **BLUE play icon**. This BLUE play icon means that you want to just watch the event at the scheduled time.

- Press the **OK** button one more time, then the event will be scheduled with the *RED dot icon*. This RED dot icon means that you want to record the event at the scheduled time.

When you set an event for scheduled recording via the EPG menu. It automatically sets a Timer Event in the *Main Menu > System Tools > Timer Settings*.

 Program Guide
 12 45 (36 46 ac) 2004

 Nach Le With Santa Banta
 Image: Santa Banta

 Daylog Santa
 Image: Santa Banta

 Image: Santa Banta
 Image: Santa Banta

 Image: Santa Banta
 Image: Santa Banta

 Image: Santa Banta
 Image: Santa Banta

 Image: Santa Banta
 Image: Santa Banta

 Image: Santa Banta
 Image: Santa Banta

 Image: Santa Banta
 Image: Santa Banta

 Image: Santa Banta
 Image: Santa Banta

 Image: Santa Banta
 Image: Santa Banta

 Image: Santa Banta
 Image: Santa Banta

 Image: Santa Banta
 Image: Santa Banta

 Image: Santa Banta
 Image: Santa Banta

 Image: Santa Banta
 Image: Santa Banta

 Image: Santa Banta
 Image: Santa Banta

 Image: Santa Banta
 Image: Santa Banta

 Image: Santa Banta
 Image: Santa Banta

 Image: Santa Banta
 Image: Santa Banta

 Image: Santa Banta
 Image: Santa Banta

 Image: Santa Banta
 Image: Santa Banta

 Image: Santa Banta
 Image: Santa Banta

 Image: Santa Banta
 Image: Santa Banta

 Image: Santa Ban

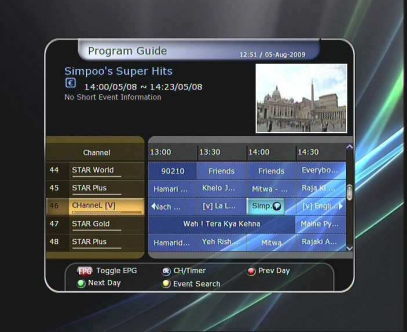

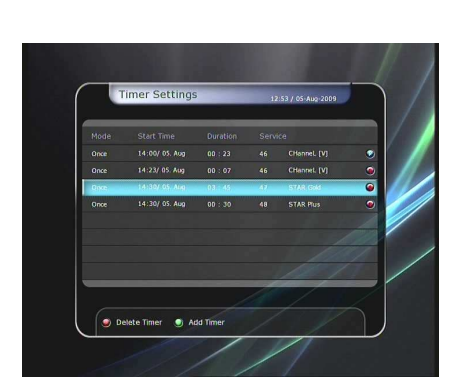

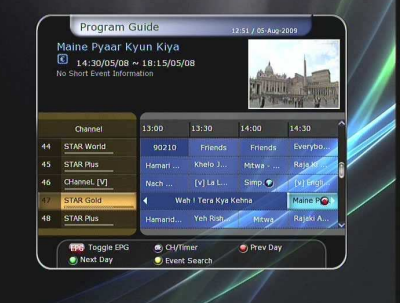

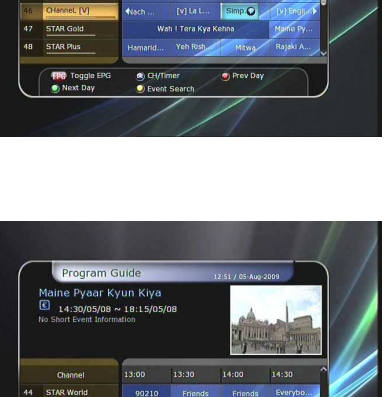

## 1.2 Recording Edit

Press the REC button while recording to see the recording message window.

- Pause: Select Pause Recording then press OK to pause the current recording process.
- **Duration:** Set recording duration. Press **LEFT/RIGHT ARROW** button to change recording duration.
- Stop Position:
  - Set the finishing time of recording.
  - End of current event: finish recording at the end of current event
  - End of next event: finish recording at the end of next event.
  - Not Available: EPG is not available.
- **Record Slot:** When you are recording 2 services, you can set Primary / Secondary with **Left/Right ARROW** button. Press **OK** button to go to the recording service.

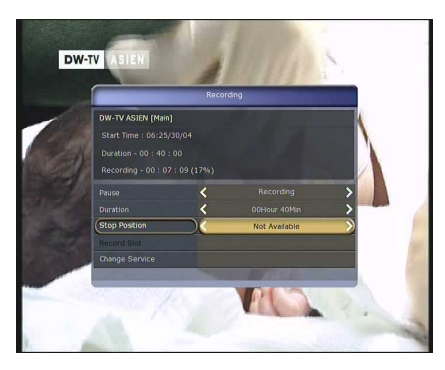

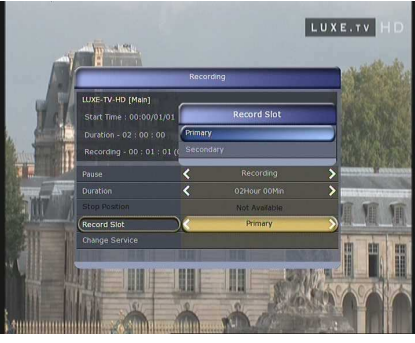

#### **1.3 Long Time recording**

During lengthy time recording processes of 4GB(Giga Byte) or more, additional files may be created per every 4GB. (For example; aaa.ts, aaa.ts1, aaa.ts2... and so on).

You must remember not to erase any of duplicated file. These files are only able to be viewed with your PC not with the receiver (STB).

#### **1.4 Pause during recording**

• When the **PAUSE** button is pressed during recording, only the live video is paused, but recording is continued at the selected recording device.

(Menu > Configuration > Recording Option > Record Device)

• Press **PAUSE** button once again and event will resume from the pause time.

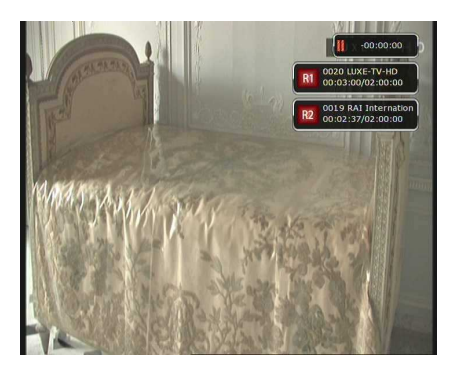

• During recording, press the **PLAY/TIMESHIFT** button to show the Play bar screen.

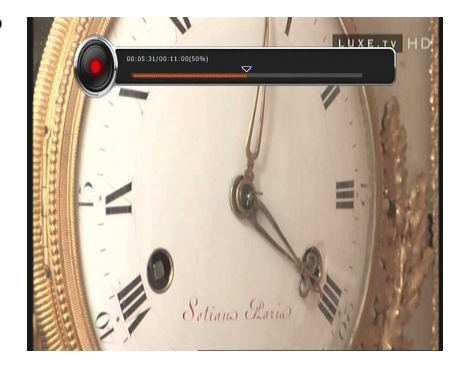

• While the Play bar is shown on your screen, you may use the **LEFT/RIGHT ARROW** button to move (forward & backward) freely within recorded time.

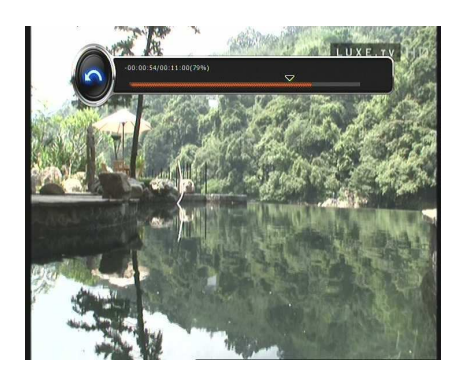

- If you press the **STOP** button, it will go to LIVE and you may press **PREV FILE** button to view the recorded file from the beginning.
- When recording 2 services at the same time, Press the **STOP** button to see a message window of current recording status / information.
  - If you select one of the 2 recordings and press the **OK** button, that recording service will be stopped.

If you press the **STOP** button during recording 1 service, the recording will be stopped.

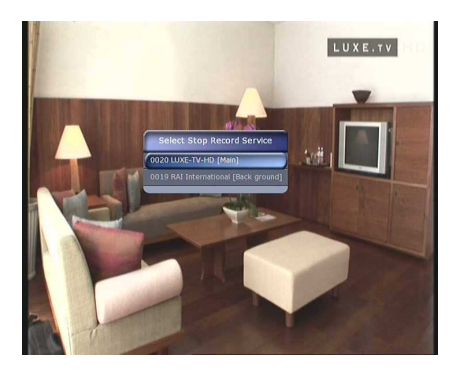

#### NOTE: Dual Recording

STB can record up to two different services simultaneously. Time shifting is also a recording, so Time shifting will be possible on one of the two recordings during dual recording.

# 2. Time Shifting

You can select a storage device for a temporary file of the Time shifting with the following sequence:

*Menu > Configuration > Recording Option > TimeShift Device.* Default storage device is set to '*Hard Disk (SATA)*'

• If pressing the **PAUSE** button during Time shift, the live video is paused but the temporary recording for time shift is continued at the selected storage device.

• Press the **PAUSE** button once again, then the event will resume from the paused time.

• While watching live TV, press the **PLAY/TIMESHIFT** button to show the play bar on your screen.

- When the play bar is displayed on your screen, you may use the **LEFT/RIGHT ARROW** buttons to move freely through the recorded times bar.
- If you press the **STOP** button while time-shifting, the screen will be turned to a live TV channel. You can also use **PREV FILE** button to move to a start location of the Time-shifted file.

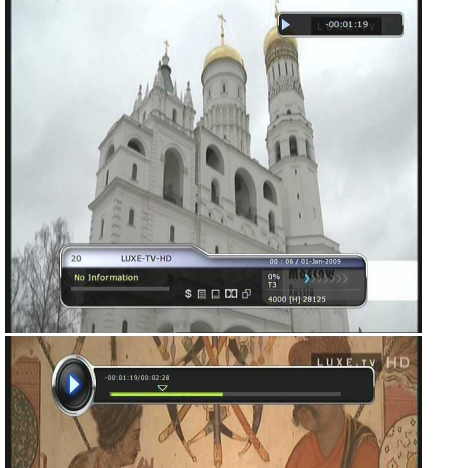

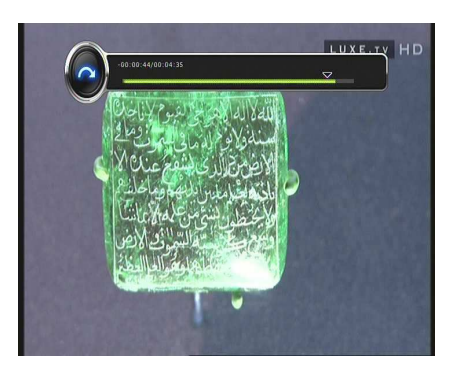

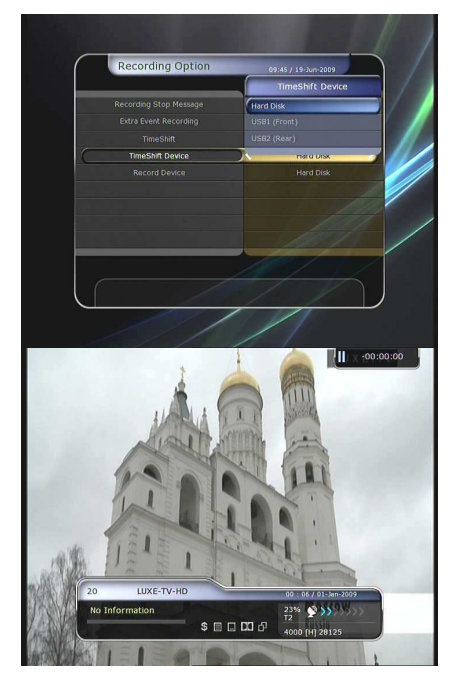

# 3. Playback (Play List)

You can playback many files with the Playlist which you access by the **PLAYLIST** button.

In the Playlist, you can check and playback recorded files, multimedia movie files, MP3 music files, and image files. With the **LEFT/RIGHT ARROW** button, go to the Recorded Files, Imported Files, Music and Photo category and check & for playback files in each category. Press the **RIGHT ARROW** button once to go to Imported Files, press the **RIGHT ARROW** button one more time to go to the Music menu and press the **RIGHT ARROW** button one more time to go to the Photo menu.

## 3.1 Recorded Files

- To enter Recorded Files menu, press the **PLAY LIST** button.
- Locate the recorded file(s) you wish to play with the **UP/DOWN** button and press the **OK** button to playback the recorded file(s).
- To choose a particular selection of files, select a desired file and press the **RED** button. Press the **OK** button to begin the selected files.
- Select Device : Press PLAYLIST button one more time in the Playlist mode to see "Select Device" window, and select the device which has the file you want to play.

# NOTE: "Select Device" window shows devices which are currently connected to the STB.

• Sorting: If you press the YELLOW button, you can sort the files by Time / Name / Size.

• File Option: If you press the BLUE button, you can delete or move files, make a folder, rename in File Option. You can select multiple files together and delete or move all of them at once.

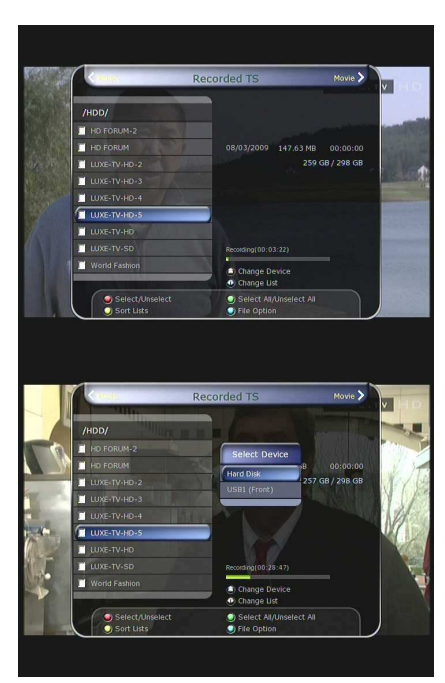

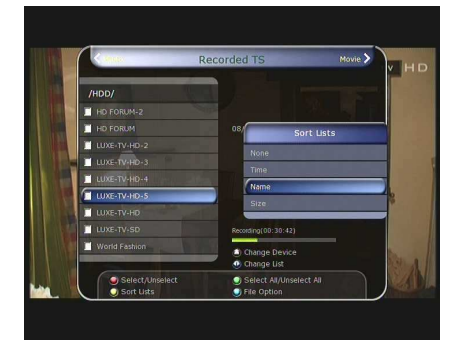

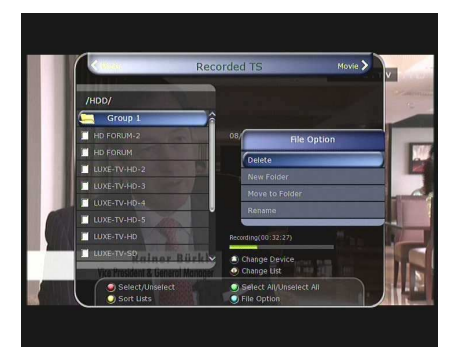

## 3.2 Imported Files

- If you press **RIGHT ARROW** button in Recorded Files, you can go to Imported File menu.
- Locate the file(s) you wish to play with the **UP/DOWN** button and press the **OK** button to enjoy the movie.
- To choose a particular selection of files, select a desired file and press the **RED** button. Press the **OK** button to begin the selected files.
- You can use the same 'Select Device', 'Sorting' and 'File Option' features as in the Recorded Files.

#### 3.3 Music

- If you press the **RIGHT ARROW** button in Imported Files, you can go to Music menu.
- If you press the **RECALL** button, you can enjoy music with Shuffle playback and repeat.
- You can use the same 'Select Device', 'Sorting' and 'File Option' features as in the Recorded Files.

| he.Secret.DVDRIP.XviD-TRG.avi |
|-------------------------------|
|                               |
|                               |
| 07/20/2007 0 Bytes            |
|                               |
|                               |
|                               |
|                               |
|                               |
|                               |
| Change Device     Change List |
| Select All/Unselect All       |
|                               |

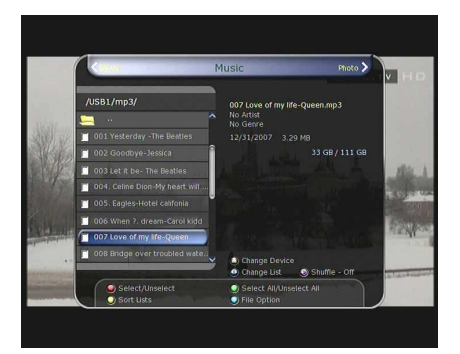

## 3.4 Photo

- If you press the **RIGHT ARROW** button in Music, you can go to the Image Photo menu.
- If you press the **RED** button or **OK** button, you can start the slide show of image files. Press the **EXIT** button to stop slide show.
- If you press the **GREEN** button, you can adjust the Slide Time, Repetition, Title, Down-scale.
- You can use the same 'Select Device', 'Sorting' and 'File Option' features as in the Recorded Files.

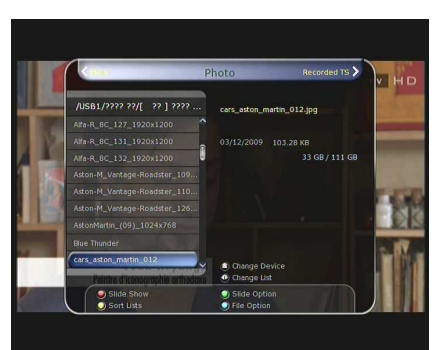

## 4. Bookmark

• When the Play bar is displayed, you may move to desired time and book mark it by pressing the **RED** button. Bookmark(s) are indicated with a Green line on the play bar. Also, you may press the **RED** button to activate the play bar to mark your bookmark(s).

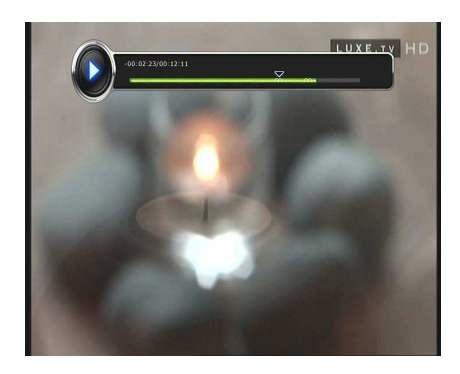

• When the play bar is on, user can move / jump between the bookmarks by pressing the **GREEN** button.

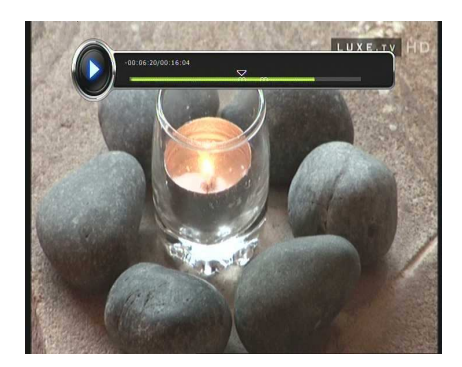

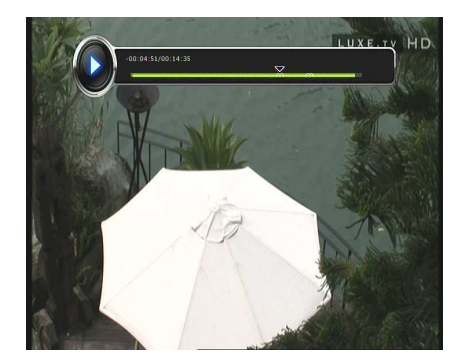

• If you wish to delete any Bookmarks, go to that bookmark by pressing the **GREEN** button, then press the **RED** button to delete the current bookmarks.

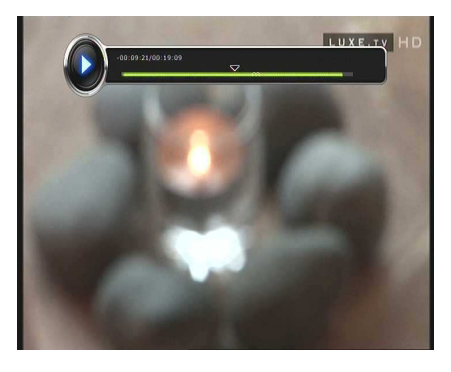

# 5. Trick mode

- The user can change the speed of a fast forward play with **FF** (Fast Forward) button. Press **FF** button to change the speed to x2, x3, x4, and x5. If you once again press **FF** button in its x5 mode, it returns to normal(x1) speed play.
- You can also change rewind speed with the **REWIND** button. Press **REWIND** button to change the speed to x2, x3, x4, and x5. If you press the **REWIND** button again in it is at the x5 mode, it returns to normal speed.

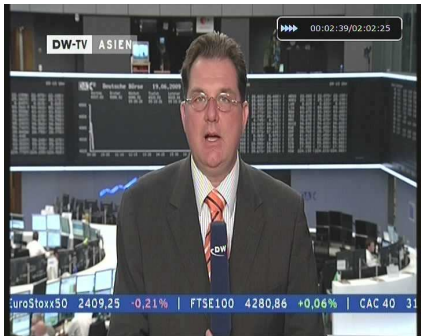

• You may press the **PAUSE** button at any time to pause a prerecorded event. Press the **PAUSE** button once again to resume play of the recorded event.

# Menu Map

| Main          | Menu                                                                                                    |
|---------------|----------------------------------------------------------------------------------------------------|
| System Tools  | <ol> <li>Storage Manager</li> <li>Timer Settings</li> <li>Service List Manager</li> <li>Data Transfer</li> </ol>                                                    |
| Configuration | <ol> <li>Recording Option</li> <li>Parental Control</li> <li>Display Setting</li> <li>Time Setting</li> <li>Language Setting</li> <li>A/V Output Setting</li> </ol> |
| Installation  | <ol> <li>Dish Setting</li> <li>Positioner Setting</li> <li>Service Search</li> <li>Network Setting</li> <li>System Recovery</li> <li>System Information</li> </ol>  |
| Utilities     | 1. Calculator<br>2. Calendar<br>3. CAS                                                                                                    |

# Main Menu of Guide

To display the menu, press the **MENU** button at any time. You can select the sub menus by using the **ARROW** buttons.

The selected sub menu becomes highlighted. After selecting (highlighting) the sub menu you want to access, press the **OK** button. If you want to return to the previous menu, press the **MENU** button. And if you want to exit from the menu, press the **EXIT** button.

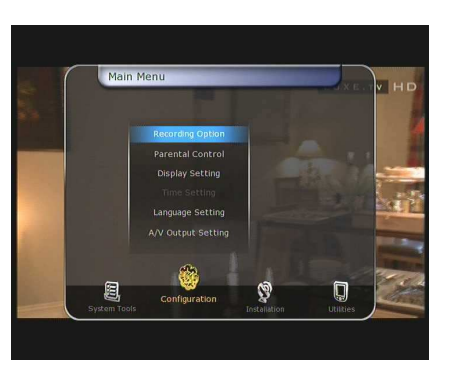

## **1. System Tools**

## 1.1 Storage Manager

The items in this menu allow you to access and control the storage devices that you want.

- **Current Device:** Select the storage device you want to access with the **ARROW/OK** buttons.
- Status: You can see the information of current connected devices, such as '*Mounted*', '*Not Available*'
- **File System:** It shows the file system of the current device. You can also select desired file system that you want when you format the device.

NOTE: You must select FAT32 file system, if you want to access the USB storage devices in Windows

- Total: Displays total size of current device.
- **Free:** Displays free size of current device.
- Format: If you press the **OK** button to format current device, the device will be formatted with above file system.

NOTE: When file system is 'Unknown', the device will be formatted with 'Journaled'.

• Play List: Press OK button to move to 'Play List' menu directly.

## 1.2 Timer Settings

Insert a new timer entry or modify an existing timer entry.

- To add new timer entry: Press the GREEN button. Timer Edit window will popup. You can set the specific start date, time, duration and service for its reservation. And you can choose one of Timer Modes as '*Once*' or '*Daily*' or '*Weekly*'. You can choose timer operation type as '*Recording*' or just to '*Play*'.
  - If you choose '*Recording*', it will start recording at that time.
  - If you choose '*Play*', it will change and tune to the service that you wish to watch.
- To modify existing timer entry: Choose the timer entry which you wish to modify and press the **OK** button.
- To delete an existing timer entry: Choose the timer entry that you want to delete and press the **RED** button.

*NOTE:* If you reserve one or more event through the EPG menu, the reserved event(s) will be added to Timer Settings automatically.

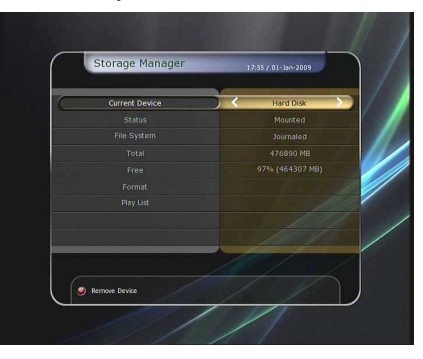

35

## **1.3 Service List Manager**

Service List Manager menu will appear when you press the **OK** button. You can select Edit Mode by pressing the **YELLOW** button.

• Lock Services: All service lists will be shown on the left side of the window, the middle will show the list of service to be locked. By using the **ARROW** and **OK** buttons, you may move the chosen service to the middle window to lock that service. Services can also be moved back from the middle to the left side to un-lock them.

- Move Services: All service lists will be shown on left side of the window, services to be moved will be shown on the middle window. Move the service to the middle window by using the **ARROW** and **OK** buttons, then the middle window service will be moved to a specified location when the desired location is selected from the left window.
- Delete Services: All service lists will be shown on left side of the window. By using the ARROW and OK buttons you may select services to be deleted by placing them in the middle window. The press the GREEN button to delete the selected services.

• Skip Services: All services will be shown on left side of the window, the middle window will only show the services that are chosen to be skipped. By using the **ARROW** and **OK** buttons you may move the selected services from the left to middle window to skip them.

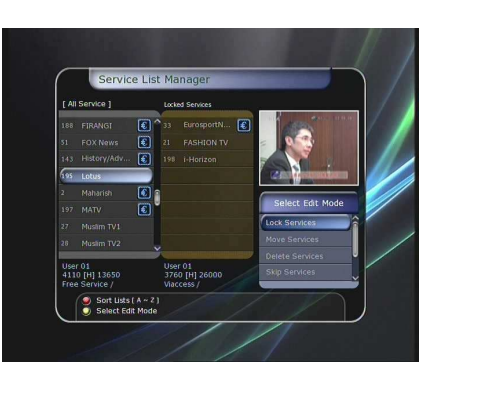

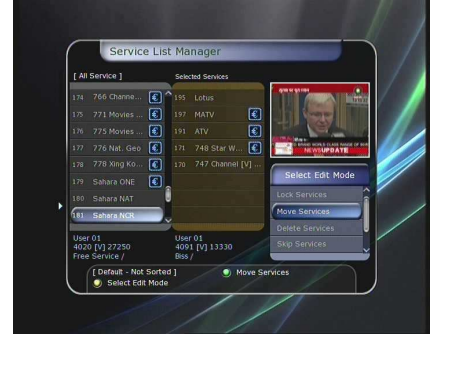

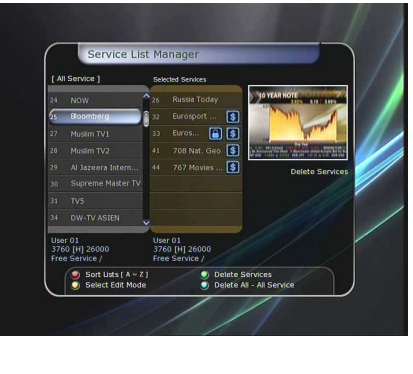

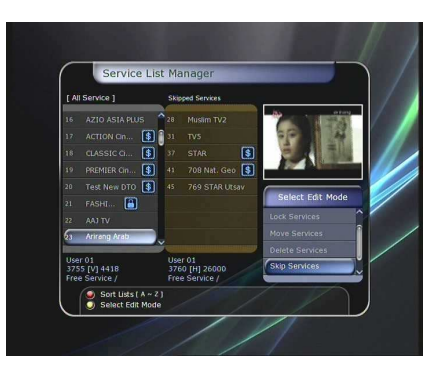

• Set Favorite Services: Use the ARROW and OK buttons to select your desired favorite group. Once, favorite group is chosen, the left side window will show all service lists and the middle window will only show the selected services of the favorite group selected. By using the ARROW and OK buttons, you may ADD the desired services to a favorite group or DELETE any from the favorite group. The name of the favorite group can be edited by pressing the GREEN button.

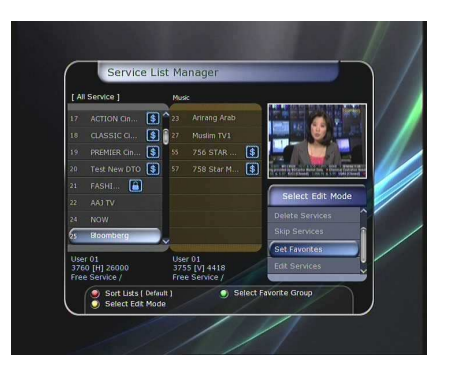

• Edit Services: All service names will be shown on the left side of the window. Move the highlighted bar to the service where you want to edit its name and press the OK button. Then you will see the virtual keyboard. Using the ARROW and OK buttons, you can edit the name of the service with the keyboard.

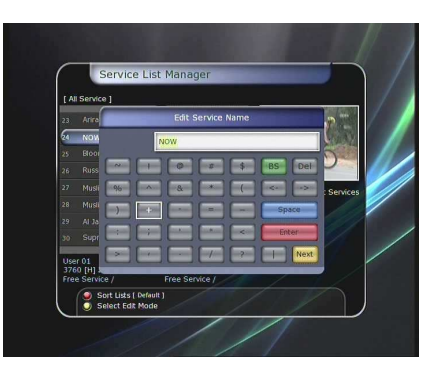

#### 1.4 Data Transfer

When the data transfer task is in process, the Front USB slot is set to a default device slot. But, if no USB device is connected on a front USB slot, then the Rear USB slot is set as a device to be used for the data transfer process.

# NOTE: If no USB device is connected on either two (Front & Rear) USB slots, then a Menu item will not be available.

- Transfer all System data to USB storage: If you want to transfer and use BOTH of the current system parameters and service data in the future, this menu will allow you to store all data to your USB device. Press OK button to store all current data to an external USB storage.
- Transfer Service data to USB storage: If you want to transfer and use ONLY the service data in the future, this menu allows you to store current service data. Press the OK button to store the current service data to your external USB storage. The service data can also be viewed and edited on a PC with an appropriate editor (DrEdit) for the file saved.

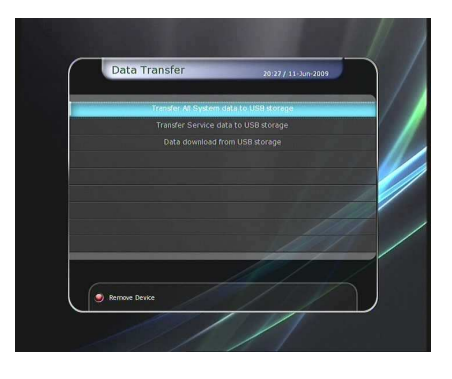

• Data download from USB storage device: This menu allows you to download the saved data from the external USB storage to your STB. Press OK button to download data.

# 2. Configuration

## 2.1 Recording Option

- Confirmation message when 'stopping' your Recording process :
  - Set 'On': When you press the STOP button while recording, then a confirmation window is displayed.
  - *Set 'Off':* When you press the **STOP** button while recording, the STB will stop the recording process immediately / instantly with no extra confirmation message.

## • Extra Event Recording:

You can add an extra recording time(1 Min/2 Min/3 Min/4 Min/5 Min/10 Min/15 Min/off) to scheduled recording events.

If you set an extra recording time by using the **ARROW** and **OK** buttons, the scheduled recording event will have a 'Start' and 'End' time of additional recording time added to the basic event. This option only works for real time events. But, when you schedule a service recording in the Timer Settings menu, this option has no affect.

• Time-Shift:

You can adjust the time-shift in 30 minute intervals.

## (30 Min/60 Min/90 Min/120 Min)

When selected, time shifting function works automatically up to the limit of time that you set, as long as the Time-Shift storage device has enough memory space. If you set this option to 'OFF' status, then the time shifting function never works.

## • Time-Shift Device:

You can select the Time-Shift Device you want, such as Hard Disk / USB1(Front) / USB2(Rear).

## • Record Device:

You can also set a Recording Device which you want to use, such as the Hard Disk / USB1(Front) / USB2(Rear). Recorded files are stored in the device you set.

## 2.2 Parental Control

User's access rights to a service and programs are controlled by a 4-digit secret code that is defined by the user. Whenever you attempt to access the parental control menu, a pop-up window will ask you to input a PIN code. (If necessary, you can change it.)

## NOTE: The default PIN code is '0000'

- **Censorship:** Set the parental guidance rating of highlighted censorship classification. The parental level is given as an age-based number.
- Change Pin code: To change your PIN code, input the new PIN code using the NUMERICAL buttons. To verify the new PIN code, input the new PIN code again.
- **System:** Set the access rights to the System menu.
- **Installation:** Set the access rights to the Installation menu.
- **Configuration:** Set the access rights to the Configuration menu.
- Edit Service: Set the access rights to the Edit menu.

# 

## 2.3 Display Setting

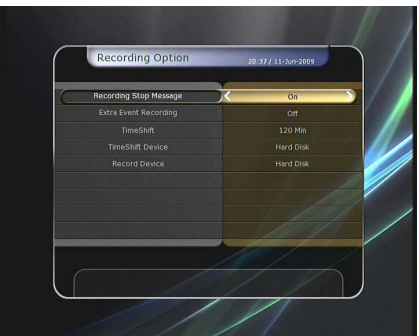

- Black screen: Display a black screen when changing between services.
- Freeze: Display the last still picture when changing services.

• Zapping Mode: You can set the zapping mode as follows

displayed for a program in the EPG window.

(zapping mode is when changing services).

**Info Box position:** Set a position of the information window. **Info Box Display Time:** Set the time duration of the information window being displayed on the screen after

Volume Bar Display Time: Set the time duration of the volume bar being displayed on the screen after changing audio volumes. EPG Time Range: You can set the time range in hours which is

- Front Display Scroll: You can set how the VFD Display Scrolls.
  - On: Continually scroll the service name, if the letters of the service name is over 12 characters.
    Off: Scroll service name once, if the letters of the service name is over 12 characters.
- Front LED Lighting Time: You can adjust the lighting time of the front LED.
- Front LED Brightness: You can adjust brightness of the front LED with 4 steps. By setting 'off' this option, will turn off the front LED lighting.

## 2.4 Time Setting

- Time Setting: To set the current time, you can use two modes; *Auto* or *Manual*.
  - Auto Time Setting

changing services.

*Local Offset:* Enter the offset value by using the standardized information of current service area.

*Daylight Saving:* If you want to apply daylight saving, select the counter by using the **ARROW** buttons.

- *Manual Time Setting Date*: Enter the calendar date by using **ARROW** buttons then press the **OK** button to finish.
- *Time*: Enter the time by using the **NUMERIC** buttons.
- Clock Mode: Select the type of clock display(12 Hours or 24 Hours) using **ARROW** buttons.
- Wake Up Mode: Enter the time for the receiver to automatically power ON. And you can choose one of Wake Up Mode as 'off' or 'Once' or 'Daily' or 'Weekly'.
  - Wake Up Date: Select the date when the STB is turn on. Press the OK button to display calendar.
  - Wake Up Days: Select a day of the week when the STB is turn on.
  - Wake Up Time: Enter the wake up time of the STB using the NUMERIC buttons.
  - Wake Up Service: Select the service when the STB is turn on. Press the OK button to display the service list.
- Sleep Mode: Enter the time for the receiver to automatically switch OFF and go to standby mode. And you can choose one of the Wake Up Mode as 'off or 'Once' or 'Daily' or 'Weekly'.
  - *Sleep Date*: Select the date when the STB is turn off. Press the **OK** button to display the calendar.
  - *Sleep Days*: Select a day of the week when STB is turn off.
  - Sleep Time: Enter the turn-off time of the STB using the NUMERIC buttons.

## 2.5 Language Setting

• Menu Language: Select the desired menu language by using the ARROW buttons.

NOTE: The menu and operation languages can be changed depending on the country sold. Available languages are subject to change without prior notice.

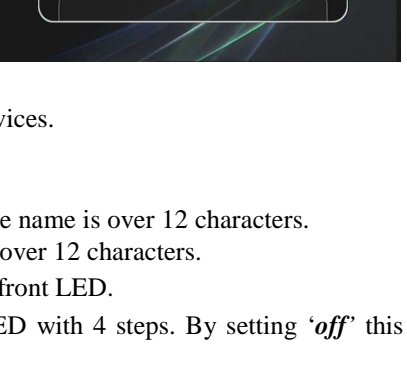

|   | time Secting                       | Auto          | - Y.     |
|---|------------------------------------|---------------|----------|
|   |                                    |               |          |
|   |                                    |               |          |
|   |                                    |               |          |
|   |                                    |               |          |
|   |                                    |               |          |
|   |                                    |               |          |
|   |                                    |               |          |
|   |                                    |               |          |
| - |                                    | here for      |          |
|   |                                    |               | <u> </u> |
|   |                                    |               |          |
|   | Vestern Europe Time, London, Lisbo | i, Casabianca |          |

- **Audio Language:** Select the default language for the audio when changing services. If no other language is provided, then the default language of current will be automatically selected.
- **Subtitle Language:** Select the default language for subtitle when changing service.

## 2.6 A/V Output Setting

- **TV Type:** Select the TV types.(*PAL/NTSC/Auto*) In Auto mode, the STB is automatically selected to NTSC or PAL accordingly to the service played.
- **TV Aspect Ratio:** Select the aspect ratio of TV which is connected to the STB (4:3/16:9). This menu must be set prior to selecting the Display Format function.
- **Display Resolution:** Select the Display Resolution of the screen by using **ARROW** or **OK** button. You can also change the resolution with **576/1080** button in the remote. Each time you press the **576/1080** button, the resolution changes in the following sequence: **576***i* > **576***p* > **720***p* > **1080***i*

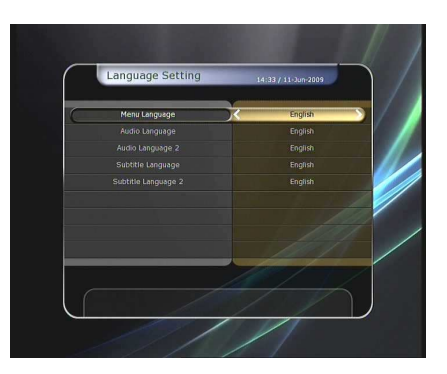

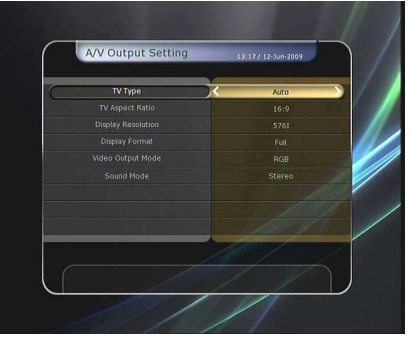

NOTE: Please note that your TV may not show a picture depending on the Display Resolution set by your STB as well as if set to PAL when NTSC is required or vice versa. If you set the Display Resolution as SD (576i), your TV cannot display anything when the TV is connected to the Component Video (YPbPr). If you set the Display Resolution as HD (more than 576p), your TV cannot display anything when the TV is connected to the SCART or Composite Video output of the STB. In case of HDMI, your TV can display a picture for all of the resolution settings of the STB. But it is also possible that your TV may not display a picture with 576i, because some HDTV's does not support 576i.

#### • Display Format:

In case of a 4:3 ratio TV set, you can select *Letter Box* or *Pan&Scan*. In case of a 16:9 ratio TV set, you can select *Pillar Box* or *Full Screen*.

- 16:9 Display format on 4:3 TV set
  - *Letter Box:* You can see the full screen of 16:9, but top and bottom edges of your TV screen display black horizontal Pillars.

**Pan&Scan**: The picture is displayed in full on your 4:3 TV screen, but left and right sides of the original picture cannot be displayed.

- 4:3 Display format on 16:9 TV set

*Pillar Box:* You can see the full screen of 4:3, but left and right sides of your TV screen display black vertical Pillars. 4:3

*Full Screen:* The picture is displayed in full on your 16:9 TV screen, but left and right sides of the original picture is displayed with widening of the screen from left and right. Because of the artificial widening, the TV picture will be distorted.

- Video Output Mode: According to Display Resolution, you can select the Video Output Mode.
  - *In case of More than 576p (HD):* The '*RGB*' output will be disabled automatically. You can select Video Output Mode (*CVBS, YPbPr, YC*).
  - *In case of 576i (SD):* The '*YPbPr*' output will be disabled automatically. You can select Video Output Mode (*CVBS*, *RGB*, *YC*).
- Sound Mode: Set the audio mode output among the RCA jack, optical SPDIF and HDMI.(*Stereo/Mono/Left/Right*).

## 3. Installation

## 3.1 Dish Setting

Select the satellite/antenna and LNB settings for service search. The values that are set in this menu will be available for selection in other service searching menus.

- Satellite: Select the satellite which you want to do a search for.
   Press the LEFT/RIGHT ARROW button to select the satellite.
  - If you press the **OK** button, the entire satellite list will be displayed.
  - Select the desired satellite name to search.
  - If the desired satellite name is not listed then select User Defined.
- Tuner Connection: You can set connection type between Tuner and LNB.
  - *Separate:* Set the connection type option to '*Separate*', if each of the tuners are connected to different LNBs (*LNB IN\_1 / LNB IN\_2*) individually / independently.

This Separate connection is used, when each two tuners are connected to different LNBs. Due the independent & separate connections between two Tuners & LNBs, user can watch all the services scanned by one tuner (1), while the other tuner (2) is set for recording at the same time.

- *Loop-Through:* Set the connection type option to '*Loop-Through*', if you have connected the *LNB OUT\_1* and *LNB IN\_2* with a loop-through cable. In this case, you would have some limitations in using some features such as dual recording.

This connection is used when the Tuner (1) is connected with LNB output, and the Loop-through output of the Tuner (1) is connected with input of the Tuner (2). This is the way to use & activate both tuners when you have only 1 LNB with your dish antenna. However, this will limit the possible tuning range (Satellite & Polarization) of the  $2^{nd}$  tuner, while the  $1^{st}$  tuner is being used for its recording process (because the input signal of  $2^{nd}$  tuner is dependent of the signal which the  $1^{st}$  tuner is tuned to).

NOTE: User should make the appropriate connection by choosing the right tuner connections between the Loop-Through and Separate connections. Due to the difference of these two connections, wrong LNB and Tuner connection may cause the loss of signal reception. We strongly recommend the use of professional service personnel to make this installation and connection if your knowledge is limited.

- **Tuner:** Select the tuner which you want to set (*Tuner 1/ Tuner 2*). If you set '*Loop-Through*' on the menu (*Installation-Dish Setting-Tuner Connection*), this menu (Tuner) will be disabled automatically.
- **Frequency:** Select the satellite frequency which you want to use for checking the signal.
- **LNB Power:** Select the LNB power on or off.
- **LNB Type:** Select the LNB type.
- LNB Frequency: Select the local oscillator (L.O.). frequency that is specified for the LNB used..
  - Use the LEFT/RIGHT ARROW buttons to select the LNB frequency.
  - If the required LNB frequency is not listed, then enter the frequency manually using the **NUMERIC** buttons.
  - When you select Universal LNB type, both 9750 and 10600 are supported at the same time. And then the LNB 22KHz setting is disabled.
- LNB 22KHz: When you use a separate coax 22 KHz tone switch box, make the 22 KHz tone switch enabled or disabled to select the input you desire of the tone switch.
- **DiSEqC Switch:** If you use *DiSEqC 1.0* or *DiSEqC 1.1* switch, select one of the DiSEqC inputs.
- Service Search: Press the OK button to move to the Search Menu

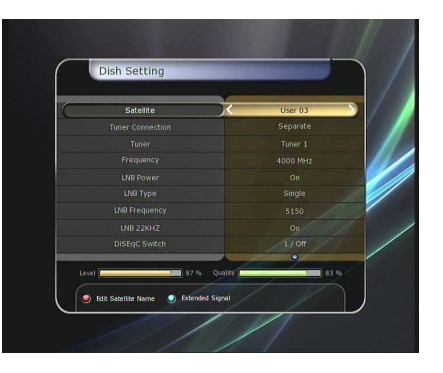

## 3.2 Positioner Setting

- **Satellite:** Select the satellite which you want to search for the Service.
  - Press the **LEFT/RIGHT ARROW** button to select the satellite.
  - If you press the **OK** button, a complete satellite list will be displayed.
  - Select the wanted satellite name.
  - If the desired satellite name is not listed then select User Defined.
- **Tuner:** Select tuner that you want to set (*Tuner 1/ Tuner 2*). If you have set '*Loop-Through*' in the menu (*Installation-Dish Setting-Tuner Connection*), this menu (Tuner) will be automatically disabled.
- Frequency: Select the satellite frequency you want to use to check for a signal.
- **Positioner:** Select the positioner.
- None : (No Positioner)
  - Using DiSEqC 1.2:

*Move* : To move the dish, press **LEFT/RIGHT** button.

*Fine Move:* To move the dish in smaller steps, press the **LEFT/RIGHT ARROW** button.

Step: Set to positioner moving steps as 1, 2, 3, 4

*Positioner Command:* To use various positioner commands, press the **OK** button. Then, available positioner commands will appear.

- Using USALS:

*Move:* To move the dish, press the **LEFT/RIGHT** button.

*Fine Move:* To move the dish in smaller steps,, press the **LEFT/RIGHT ARROW** button.

Step: Set to positioner moving steps as 1, 2, 3, 4

*Dish Longitude:* Enter the longitude position of the antenna using the **NUMERIC** buttons.

*Dish Latitude:* Enter the latitude using the **NUMERIC** buttons.

*Go To:* Press the **OK** button to rotate the dish to the selected antenna position.

- **Dish Setting:** Press the **OK** button to move to *Dish Setting* menu directly.
- Service Search: Press the OK button to move to Service Search menu directly.

## 3.3 Service Search

You can select the following search mode.

- Auto Search Mode:
  - *Satellite:* Press the **OK** button to select the target satellite to be searched.
  - *Tuner:* Select tuner what you want to set (*Tuner 1/ Tuner 2*). If you set '*Loop-Through*' on the menu (*Installation-Dish Setting-Tuner Connection*), this menu (Tuner) will be automatically disabled.
  - *Search Typ:* Select the search type.
  - *Network Search:* You can select Off or On. When you select '*On*', you can find more transponders using the home network. As it refers to NIT during searching, if there is the frequency information of other transponder, it searches the other transponder besides the transponder that the user inputs.
  - Dish Setting: Press the OK button to move to Dish Setting menu directly.
  - *Positioner Setting:* Press the **OK** button to move to the Positioner Setting menu directly.
  - Start Search: Press the OK button to start search.

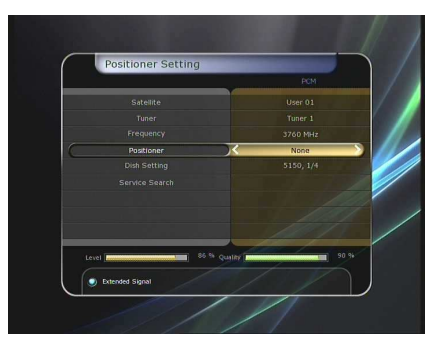

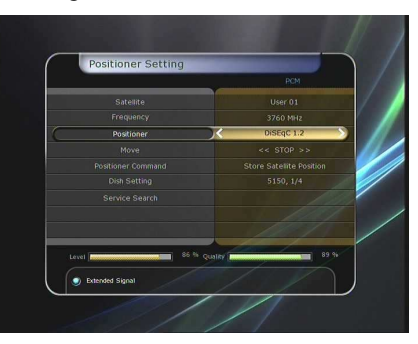

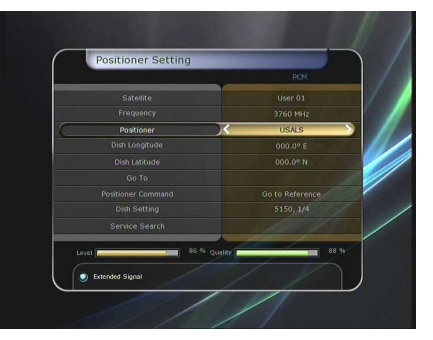

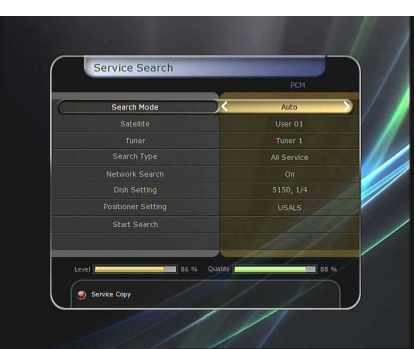

## • Manual Search Mode :

- *Satellite:* Press the **OK** button to select the target satellite for search.
- **Tuner:** Select the tuner which you want to use (**Tuner 1**/ **Tuner 2**). If you set 'Loop-Through' on the menu (Installation-Dish Setting-Tuner Connection), this menu (Tuner) will be automatically disabled.
- *Frequency:* Select the frequency from the list to search.
- *Symbol rate:* Enter the symbol rate using the **NUMERIC** buttons.
- Polarity: Select the polarity. (Vertical/Horizontal)
- *Search Typ:* Select the search type.
- *Network Search:* You can select Off or On. When you select 'On', you can find more transponders using the home network. As it refers to NIT during searching, if there is the frequency information of other transponder, it searches the other transponder besides the transponder that the user inputs.
- *Dish Setting:* Press the **OK** button to move to the Dish Setting menu directly.
- *Start Search:* Press the **OK** button to start a search

## • Blind Search Mode:

- Satellite: Press the OK button to select multiple satellites.
- *Tuner:* Select the tuner which you want to set (*Tuner 1*/ *Tuner 2*). If you set '*Loop-Through*' on the menu *Installation-Dish Setting-Tuner Connection*), this menu (Tuner) will be automatically disabled.
- *Frequency:* Set *Auto* to search whole frequency, Set *Manual* to search only desired frequency.
- Polarity: Select the polarity. (All Polarity/Vertical/ Horizontal)
- Search Type: Select the search type.
- *Dish Setting:* Press the **OK** button to move to the Dish Setting menu directly.
- Start Search: Press the OK button to start a search.

## • Advanced Search Mode:

- Satellite: Press the OK button to select the target satellite for search.
- Tuner: Select the tuner which you want to set (Tuner 1/ Tuner 2). If you set 'Loop-Through' on the menu (Installation-Dish Setting-Tuner Connection), this menu (Tuner) will be automatically disabled.
- *Frequency:* Select the frequency from the list to search.
- *Symbol rate:* Enter the symbol rate by using the **NUMERIC** buttons.
- *Polarity:* Select the polarity. (*Vertical/Horizontal*)
- *Video PID:* Enter the video PID using the **NUMERIC** buttons.
- *Audio PID:* Enter the audio PID using the **NUMERIC** buttons.
- **PCR PID:** Enter the PCR PID using the **NUMERIC** buttons.
- Start Search: Press the OK button to start a search.

## 3.4 Network Setting

To use a Network connected to the STB Ethernet port, you have to prepare the STB Network settings. When the STB and a PC are connected via a network, you can access the files of the STB storage device

such as the SATA Hard Disk Drive (HDD) or USB storage device.

NOTE: If you use DHCP function of router, you can set easily network configuration.

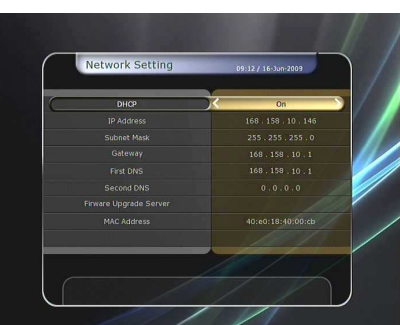

Service Search Internet Search Internet Search Internet Internet I

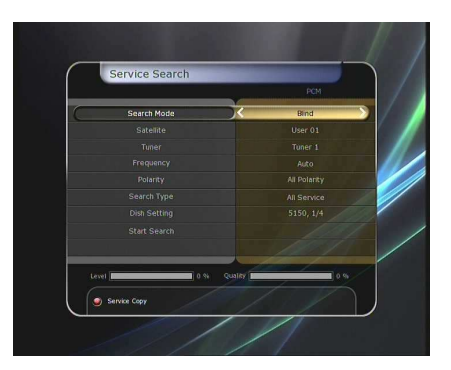

42

- **DHCP:** You can select *On/Off* for the Dynamic Host Configuration Protocol (DHCP) to get the all configuration from the router.
  - If you select 'On': You will obtain the configuration from network and be set up automatically. In this case, the remaining item (*IP Address, Subnet Mask, Gateway, First DNS, Second DNS*) are automatically set and you don't have to configure them manually.
  - If you select 'Off': You have to input the IP address manually together with the following data.
- IP Address, Subnet Mask, Gateway, First DNS, Second DNS: You can input the address with the OK button, NUMERIC buttons and the LEFT/RIGHT buttons. You can move to the next item of Subnet Mask with the DOWN button and you can configure the other items in the same way.
- Firmware Upgrade Server: This feature is not supported for the time being. It will be available in the future.
- MAC Address: This will display the MAC address of the STB Ethernet interface and is a fixed assignment unique to each STB.
- Control of the files via the network and your PC.
  - Check the IP Address of the STB on the Network Setting menu.
  - Press Enter button on your PC, after writing IP Address on the web browser address line.

Ex.) //168.158.10.146/storage

You can see the folder name of HDD, USB1 and USB2 in the Storage folder.
 HDD: SATA HDD (internal HDD or external-SATA)

**USB1:** Front USB Storage Device

**USB2:** Rear USB Storage Device

| ) 뒤로 🔹 🕤 🕗 🍠 🍌                        | 0 2  | 색 😥 폴더 💷 🔹              |             |                |         |
|---------------------------------------|------|-------------------------|-------------|----------------|---------|
| e(D) 🛅 ₩₩192, 168, 10, 164            | Wsto | rage₩HDD                |             |                | - 🛃 01  |
|                                       |      | 이름                      | 크기 -        | 2017           | 수정한     |
| 파일 및 폴더 작업                            | *    | GLimeshitts_2.ts        | 4,194,045KB | GOM DICION III | 2009-06 |
|                                       |      | 🖬 _timeshilt, ts_1      | 4,194,045KB | TS_1 파일        | 2009-06 |
| · · · · · · · · · · · · · · · · · · · |      | 📑 _timeshift,ts_        | 4,194,045KB | TS_III         | 2009-06 |
| 😝 월대일 월에 개시                           |      | G FASHION TV.ts         | 124,080KB   | GOM DILICH III | 2009-05 |
|                                       |      | STAR UTSAV, ts          | 118,816KB   | GOM DICIDI III | 2009-05 |
| 기타 위치                                 | \$   | FASHION TV.Idx          | 40KB        | IDX III        | 2009-05 |
| 14 //4                                |      | STAR UTSAV, Idx         | 245.8       | IDX IE         | 2009-05 |
| g storage                             |      | STAH UTSAV, rap         | 758         | HAP IIN        | 2009-08 |
| 🕘 내 문서                                |      | DREMER Circum DTO to    | DND<br>IVP  | COM DICION TO  | 2009-05 |
| 금 공유 문서                               |      | Phemien Cinema Dirota   | 1KD         | BOW DILLOT Mr  | 2008-01 |
| 🥥 내 컴퓨터                               |      | Contestinuox            | IND IVP     | DAD ITIGI      | 2009-06 |
| 이 비비트리크 화경                            |      | PREMIER Clearna DTO Idv | 160         | IDV IDV        | 2009-00 |
| 3 II U M H - CO                       |      | PREMIER Cinema DTO,rap  | 0KB         | RAP INS        | 2009-01 |
| ひんぽう                                  | *    |                         |             |                |         |
| HDD                                   |      |                         |             |                |         |

- You may be able to load and retrieve data between the PC and the STB via the browser

#### W-LAN Netzwerkeinstellungen

Switch off the receiver and plug in the W-LAN stick in one of the free USB slots. Now start the Atevio.

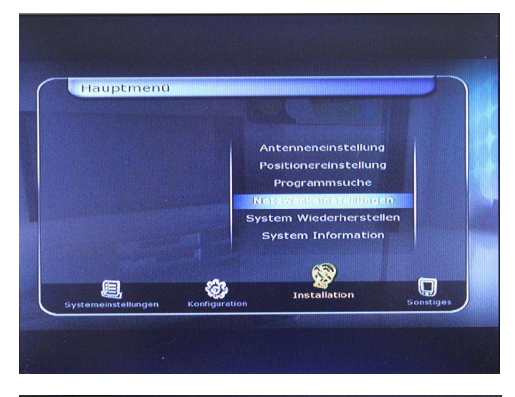

In the menu Installation – Network settings - you should be able to choose between Ethernet and W-LAN.

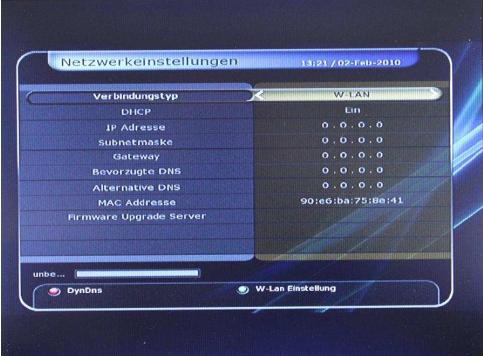

In the above mentioned menu change the connection type to W-LAN.

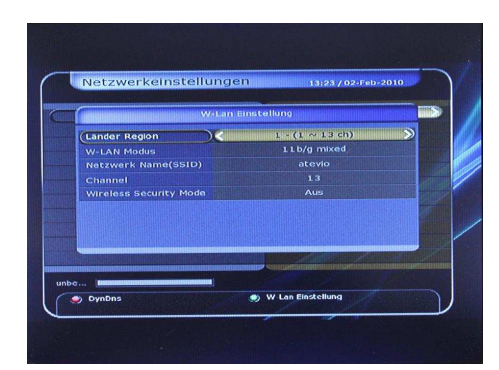

Push the green button to modify the W-LAN settings. Adjust the SSID according to your Network. If you choose channel 0, the channel will automatically be assigned. For the Wireless Security Mode you have the options of: Off, WEP, WPA.

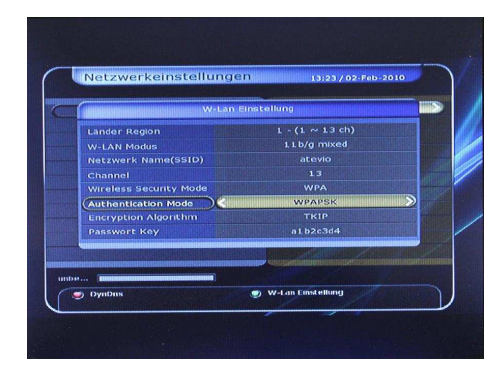

This example shows the security Mode WPA with the Authentication Mode WPAPSK.

The Encryption Algorithm is TKIP.

With Authentication Mode WPA2PSK the Encryption Algorithm is EAS.

| Causers                                                       | W-I                                       | an Einstellung                             |                               |  |
|---------------------------------------------------------------|-------------------------------------------|--------------------------------------------|-------------------------------|--|
| Land<br>W-L/<br>Netz<br>Char<br>Wire<br>Auth<br>Encr<br>(Pass | albze<br>A B C<br>F G H<br>K L M<br>P Q R | Pasawort<br>d4<br>D E<br>I J<br>N O<br>S T | 4+ BS<br><><br>Space<br>Enter |  |
|                                                               | U ( V ) ( W                               |                                            | Z Next                        |  |

Pushing the button OK allows you to modify the SSID and the Password Key.

In this case the Password is a1b2c3d4.

You have to set the password of your router.

Confirm your input with the red button and leave the W-LAN settings when you are finish with exit.

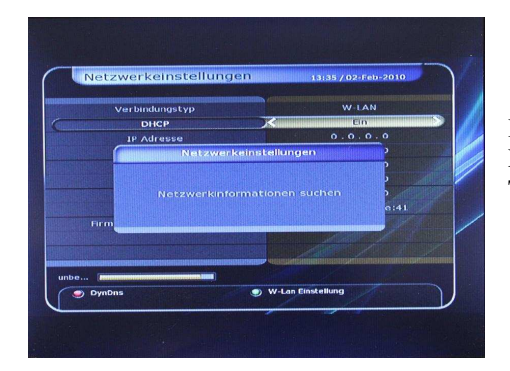

If DHCP is turned on the receiver searches automatically the Network Information. This takes some seconds.

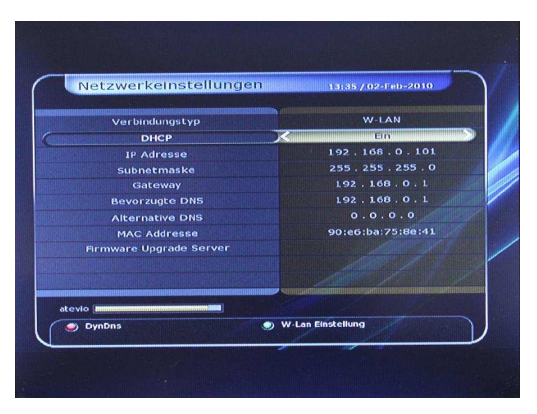

The IP Address is assigned when the settings are made correctly. The yellow bar displays the signal strength. Beside this, you can see the connected SSID.

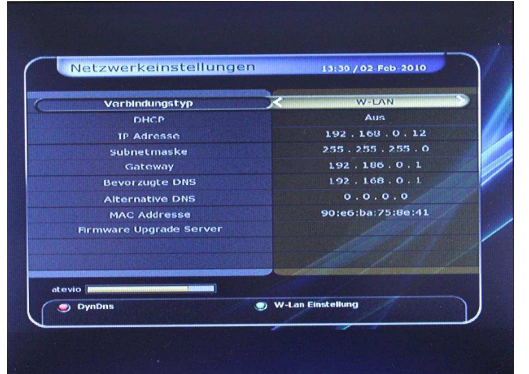

If you prefer a static IP Address, turn DHCP off. Set the desired IP Address, Subnet Mask, Gateway (IP of your Router) and the First DNS by yourself.

The access will be automatically connected if the data was entered correctly.

The yellow bar displays the signal strength. Beside this, you can see the connected SSID.

W-LAN is immediately activated, when the Atevio is in Standby (A/V Settings –Standby "On"). If the Atevio was disconnected from the power (even if A/V Settings – Standby "Off"), wait for 30 seconds. The setting "W-LAN" will be turned on automatically.

#### 3.5 System Recovery

- System restore to factory default: This menu allows you to restore the factory set values in case the user has encountered some problems after changing any new parameters of service data and other parameters which may be in error. Press the OK button to erase all services and restore default setting.
- System restore to stored position: This menu allows you to restore the stored values including service data and system parameters. Press the **OK** button to restore all data.

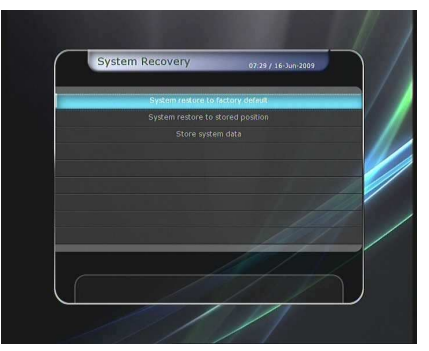

• Store system data: If you want to use system parameters and service data in the future, this menu allows you to store current state. Press the **OK** button to store current state.

#### **3.6 System Information**

This menu displays general information about the hardware and software version of your receiver.

## 4. Utilities

## 4.1 Calculator

To use the calculator, highlight the calculator and press the **OK** button.

## 4.2 Calendar

To display the calendar, highlight the calendar and press the **OK** button. Utilize the **ARROW** buttons to choose the date. If you press **PAGE UP/DOWN** button, you can see the past/next month of the calendar.

## 4.3 CAS (Conditional Access System)

## Smartcard Slot

- Conax smartcard menu:

To watch scrambled services, you need to have an appropriate Conax smartcard from the service providers. Insert a valid smartcard into smartcard slot. The message of 'Smartcard Initializing...' will appear on the screen. After the message disappears, you can watch the service you want.

## - Smartcard information:

You can view the current status of smartcard. Select the slot which you want to view using the **ARROW** buttons. And press the **OK** button.

## • CAM Initializing

To watch scrambled services, you need to have a Common Interface Conditional Access Module (CAM) and an appropriate smartcard from the provider. Insert the CAM together with a valid smartcard into CI slot (two slots available). The message

of '*CI Initializing*...' will appear on the screen. After the message disappears, you can watch the service you want.

## • CAM information

You can view the current status of CAM. Select the slot which you want to view using the **ARROW** buttons, and press the **OK** button. If the CAM is available, you can view information about each slot.

NOTE: The displayed information of each CAMs may be different depending on the CAM used.

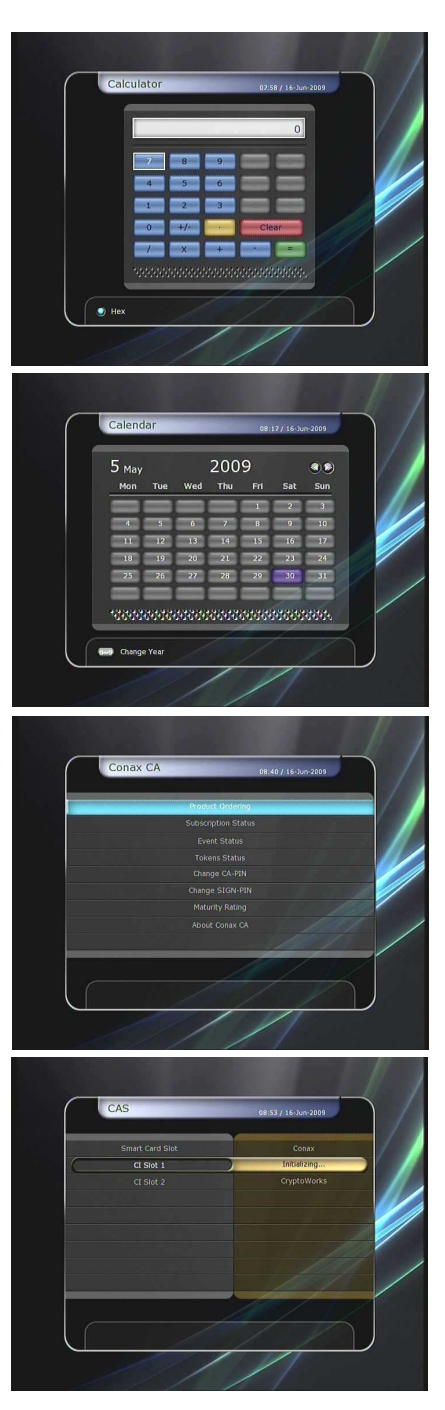

# Software update for Atevio via USB or Network

You find the latest Software for your Atevio here: www.atevio.de.

#### Software update via USB

You can save the Software directly on the USB flash drive or save it on your PC before you copy the Software on an USB flash drive.

The USB flash drive has to be formatted in FAT32, otherwise the system is not able to recognize it.

Plug in the USB flash drive in the USB Port at the front of your receiver. It doesn't matter if

1. you are currently watching TV

2. the receiver is in Standby.

In case 1 the USB flash drive will be recognize automatically and a pop up window will show you the option "Software Download" and "Channel Data Download".

You can switch with the left and right button.

Also this window displays the current software version.

Choose the software or the channel list you like to import and push the red button to start the download.

In case 2 switch on the receiver.

When the pop up window appears continue with the download as described in case 1.

#### **Online-Softwareupdate**

To update your receiver via Network the Address is <u>http://www.atevio.de/database/AV7000/</u> Voraussetzung dafür ist, dass das Gerät mit dem Internet verbunden ist.

The Atevio has to be connected with the internet.

Please enter the Address under 3.4 "Network Settings – Firmware Upgrade Server". You can't enter **http:**//. This is preset and can't be changed. The input takes place like the one from the installation of the W-LAN.

If the input is done choose Download and push OK. Now the system is checking which Software Version is available.

Before you start the software download, check if the offered software is more recent than your receiver is currently running with.

# Hard Disk installation

The installation of a hard disc can easily be made by yourself.

Before you start, consider the following steps.

- The Atevio has to be turned off and detached from the power supply.
- Avoid unnecessary touching parts inside the box.
- Pay attention to electric static. Discharge yourself, for example at a radiator.

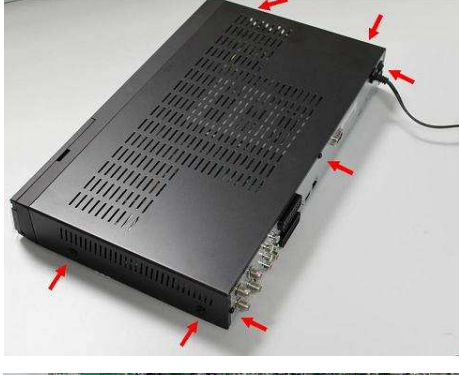

To open the Box the seven screws from the housing (as the picture shows) have to be removed. Pull the top cover carefully backwards.

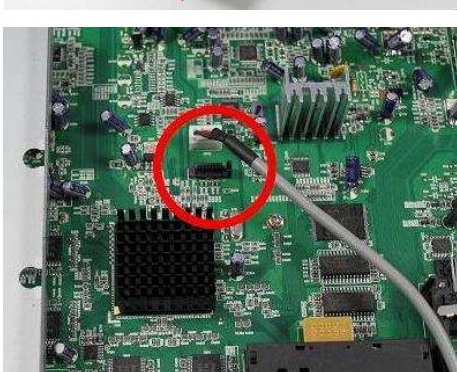

You find the S-ATA connector on the Mainbord directly above the Processor. The connector is encircled in the picture. The connector and the

The connector is encircled in the picture. The connector and the plug have a lug.

This provides only one fitting position.

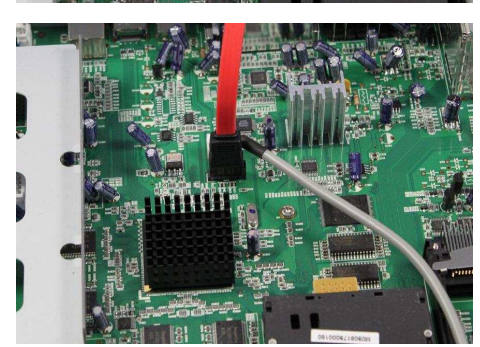

The picture shows the correct installed plug.

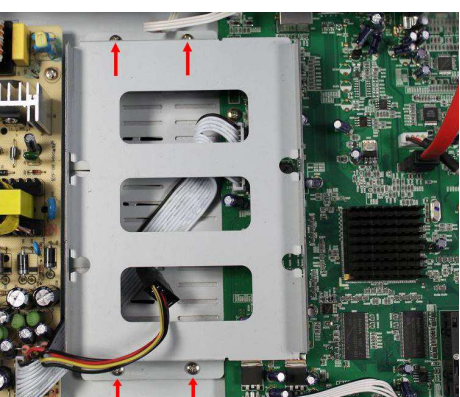

Now remove the four screws which are holding the hard disk frame.

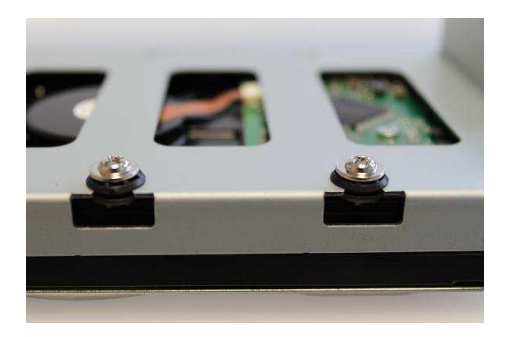

Now the hard disk has to be fixed into the frame. Therefore put the four rubber cushions from aside into the designated indentations. Continue with fixing the hard disk with the enclosed screws. Pay attention to adjust the hard disk into the right position. Otherwise the cables can't be connected.

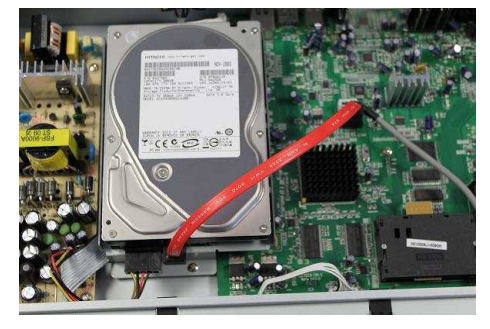

Fix the hard disk frame with the housing. Now you can connect the power cord and the S-ATA cable as the picture shows. The data cable can be connected before. There is only one fitting position for the plugs.

When the installation is finished, you can fix the top cover with the screws. Now you can connect all devices and plugs as before. Now plug in the power cord and turn on the receiver.

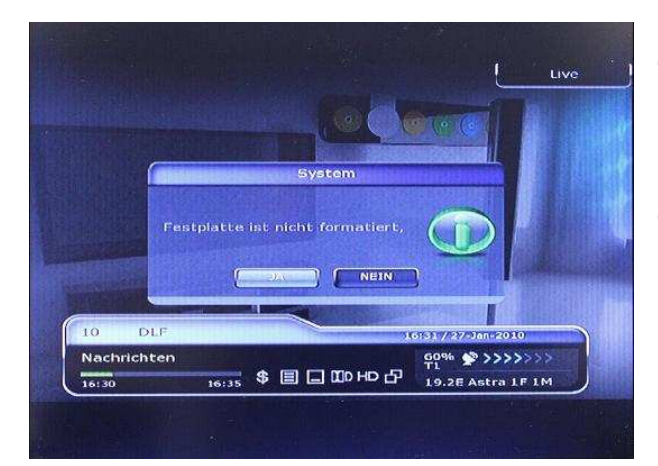

The screen displays the message "Format Hard Disc". You have to confirm this with "Yes".

If the screen doesn't display this message or you skip that by mistake,

find the next step on the following page.

The HD will be formatted with the file system "Journaled".

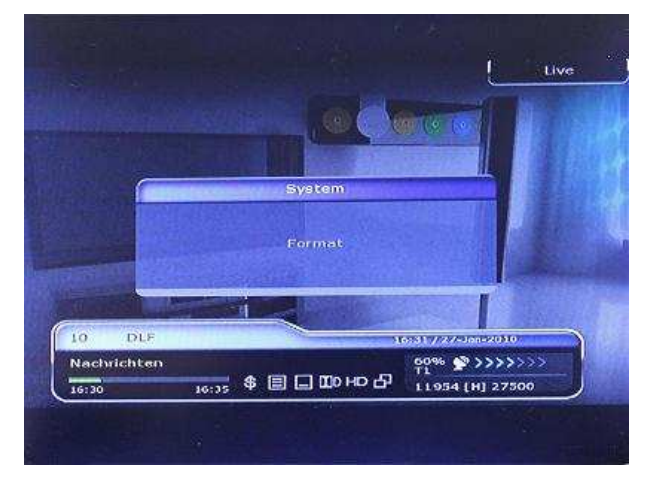

The hard disk will now be formatted. Depending on the size of the HD, this procedure could take up to two minutes.

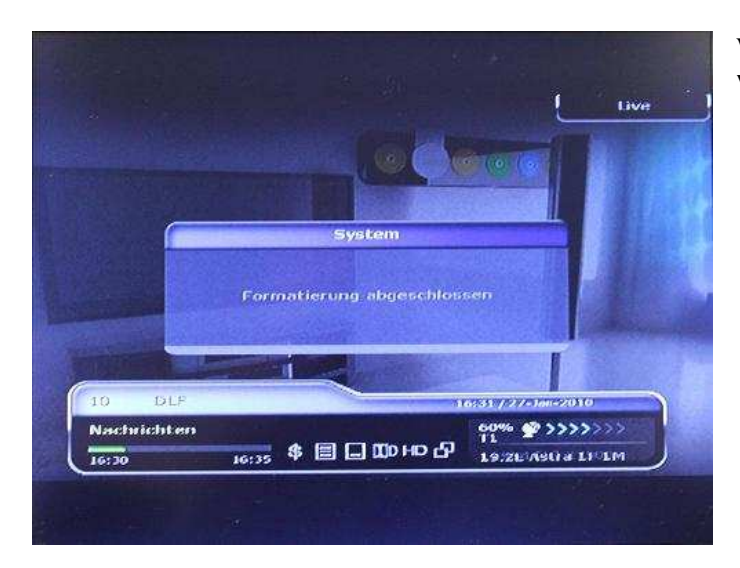

| Speichermeaten   | 16:38 / 22- Jan-2010 |
|------------------|----------------------|
| Gewahltes Medium | restplatte           |
| Status           | Verbunden            |
| Dateisystem      | Journaled            |
| Gesamt           | 476890 MB            |
| Frei             | 99% (476831 MB)      |
| Format           |                      |
| Wiedergabeliste  |                      |
|                  |                      |
|                  |                      |
|                  |                      |
|                  |                      |
|                  |                      |
|                  |                      |
| Madius antinena  |                      |

When the formatting is completed a message will confirm that.

In the menu System Tools – Storage Manager you can see if the formatting was successful. By success the HD will be shown as "Mounted".

If the screen doesn't display a formatting window in first place, continue as following:

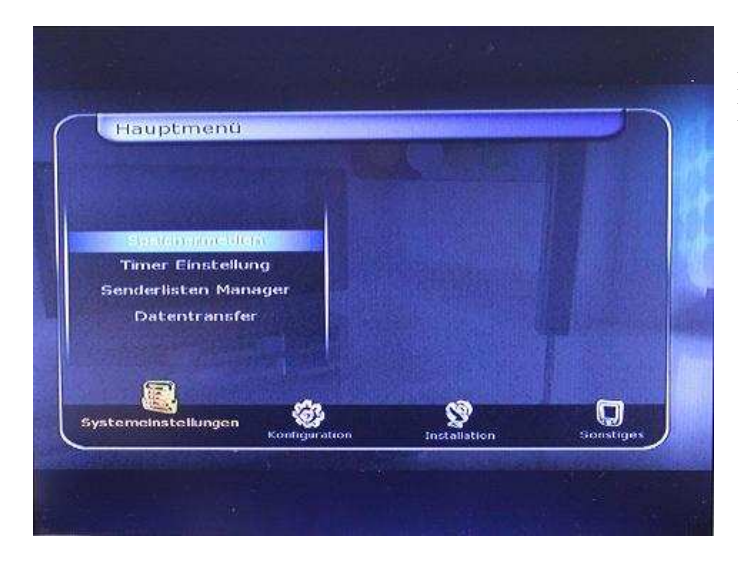

Find the menu "System Tools – Storage Manager", as the picture shows.

| Speichermedien                                                                                                 | 13:30 / 28-Jan-2010                                                                                                    |
|----------------------------------------------------------------------------------------------------|----------------------------------------------------------------------------------------------------|
| Gewähltes Medium                                                                                               | Festplatte                                                                                                    |
| Status                                                                                                    | Nicht verbunden                                                                                                    |
| Datelsystem                                                                                                    | unbekannt                                                                                                    |
| Gesamt                                                                                                    | Nicht verfügbar                                                                                                    |
| Frei                                                                                                    | Nicht verfügbar                                                                                                    |
| Format                                                                                                    |                                                                                                    |
|                                                                                                    |                                                                                                    |
|                                                                                                    |                                                                                                    |
|                                                                                                    |                                                                                                    |
|                                                                                                    |                                                                                                    |
| and the second statement of the second statement of the second statement of the second statement of the second | ne system and a second second se                                                                                                    |
|                                                                                                    |                                                                                                    |
| Medem enternen                                                                                                 | and the second second se |

Format

NEIN

12:30 / 28 Jan-2010

uphekanot

)ai

Speichermedien

Gewähltes Medium

Datelsystem

In the menu "System Tools – Storage Manager"

you will see that the HD is not connected. Choose "Format" with the OK button and confirm the following message.

"All Data will be DELETED. Are you sure to continue?" with "Yes". The HD will be formatted with the file system "Journaled"

When the formatting procedure is successful completed, the Storage Manager displays the HD as "Mounted".

| 12:10 / 28: Jan-2010 |
|----------------------|
|                      |
| Festplatte           |
| Verbunden            |
| Journaled            |
| 99% (476832 MB)      |
|                      |
|                      |
|                      |
|                      |
|                      |
|                      |
|                      |
|                      |
|                      |

# Troubleshooting

| Problem                                          | Solution                                                                                                    |
|--------------------------------------------------|----------------------------------------------------------------------------------------------------|
| Does not display any message on the front panel. | <ul> <li>✓ Check the main power cable and check that it is plugged into a suitable power outlet.</li> <li>✓ Check the STB main power switch 'ON' at the rear of the STB.</li> </ul>                                                                                                    |
| No Picture                                       | <ul> <li>✓ See 'Does not display any message on the front panel' above.</li> <li>✓ To match the STB system with your TV system (PAL/NTSC), press V.Format button until a picture is displayed.</li> <li>✓ Check the video output port is firmly connected to the TV or VCR.</li> <li>✓ If you are using the RF output, check that the RF lead is connected firmly to the STB and TV/VCR.</li> <li>✓ Check that you have selected the Video Input on your TV.</li> <li>✓ Press the STB button on the remote to assure you are controlling the STB and no other device with the remote.</li> <li>✓ Check the brightness level of the TV.</li> <li>✓ Check the resolution that your TV supports, and set the proper resolution with the remote 576/1080 button to obtain a picture.</li> </ul> |
| Poor picture quality                             | <ul> <li>✓ See 'No Picture' above.</li> <li>✓ Check the signal level, if this is low then tries adjusting the alignment of your dish.</li> </ul>                                                                                                    |
| No Sound                                         | <ul> <li>✓ See 'No Picture' above.</li> <li>✓ Check the volume level of the TV and STB.</li> <li>✓ Check the Mute status of the TV and STB.</li> </ul>                                                                                                    |
| Remote Control does not<br>operate               | <ul> <li>✓ Point remote control directly towards the STB.</li> <li>✓ Check that the STB button lights up when you press any button</li> <li>✓ Check and replace batteries.</li> </ul>                                                                                                    |
| No or Bad Signal                                 | <ul> <li>✓ Check the LNB; Replace the LNB if necessary.</li> <li>✓ Check the cable from the LNB.</li> <li>✓ Check the position of the dish; realign dish if necessary.</li> <li>✓ If you are using a DiSEqC 1.0 switch, check that you have connected and programmed the LNBs to the correct connections on the switch.</li> <li>✓ Check the 'Signal Level' and the 'Signal Quality'.</li> </ul>                                                                                                    |

# **Specifications**

## **Tuner & Channel Decoder**

| F-type, IEC 169-24, Female                          |
|-----------------------------------------------------|
| F-type, IEC 169-24, Female                          |
| 950MHz ~ 2150MHz                                    |
| 75 $\Omega$ , unbalanced                            |
| -65 to -25dBm                                       |
| 13/18VDC, max.400mA                                 |
| (22±2)KHz, (0.6±0.2)V                               |
| V1.0/1.2/USALS Compatible                           |
| QPSK / 8PSK                                         |
| 2 ~ 45 Ms/s(QPSK of DVB-S)                          |
| 2 ~ 45 Ms/s(QPSK of DVB-S2)                         |
| 2 ~ 37 Ms/s(8PSK of DVB-S2)                         |
| 1/2, 2/3, 3/4, 5/6 and 7/8 with                     |
| Constraint Length K=7(DVB-S)                        |
| 1/2, 3/5, 2/3, 3/4, 4/5, 5/6, 8/9 and 9/10 (DVB-S2) |
|                                                     |

## MPEG Transport Stream A/V Decoding

| Transport Stream | H.264(MPEG-4 part 10, MPEG-4/AVC and H26L)     |
|------------------|------------------------------------------------|
|                  | MPEG-II ISO/IEC 13818-2/11172-2                |
| Profile Level    | MPEG-4/AVC MP@L4, MPEG-II MP@HL                |
| Input Rate       | Max. 15Mbit/s                                  |
| Video Formats    | 4:3 Letter Box, 4:3 PanScan, 16:9              |
| Video Resolution | 720 x 576i, 720 x 576p, 720 x 480i, 720 x 480p |
|                  | 1280 x 720p, 1920 x 1080i                      |
| Audio Decoding   | Dolby AAC, AC-3, MPEG-1 Layer 1,2 and 3        |
| Audio Mode       | Stereo/Joint stereo/Mono, Dolby AC-3           |
| Sampling Rate    | 32KHz, 44.1KHz and 48KHz(According to input)   |
|                  |                                                |

## Main System

Main Processor STi chipset Memory Flash-ROM : 32 Mbyte SDRAM : 192 Mbytes EEPROM : 128 bytes

| Audio / Video & Data IN/OU | J <b>T</b>                                             |
|----------------------------|--------------------------------------------------------|
| TV SCART                   | RGB, Y/C, CVBS Video, Audio L, R Output                |
| VCR SCART                  | CVBS Video, Audio L, R Output                          |
|                            | RGB Video input, CVBS Video, Audio L, R Input          |
| RCA                        | CVBS Video Output, Audio L, R Output                   |
| Component                  | YPbPr Video Output                                     |
| HDMI                       | Video & Audio Output                                   |
| OPTIC                      | AC-3 Dolby Digital (SPDIF)                             |
| RS-232C                    | 9 pin D-SUB (Male) type, Transfer rate 115Kbps         |
| USB                        | USB 2.0 Host Front & Rear Support. (5 Vdc 500 mA max.) |
| Ethernet                   | RJ45 connector, 100 Mbps                               |

## **Front Panel**

| Slot    | 1 USB 2.0 Host port                                           |
|---------|---------------------------------------------------------------|
| 5101    | 2 Common interface PCMCIA slot                                |
|         | 2 Conax Smartcard Slot                                        |
| Display | VFD(Vacuum Fluorescent Display) - 12Digit                     |
| Buttons | 7 Buttons (Standby, Menu, Select, CH UP/DOWN, Volume UP/DOWN) |

## **Power Supply**

| Input Voltage     | AC 100 ~ 250V, 50/60Hz                       |
|-------------------|----------------------------------------------|
| Туре              | SMPS                                         |
| Power Consumption | Max. 35W                                     |
| Standby Power     | Max. 1W                                      |
| Protection        | Separate Internal Fuse & Lighting protection |

## **Physical Specification**

| Size (W x H x D) | 430mm X 60mm X 270mm                               |
|------------------|----------------------------------------------------|
| Weight (Net)     | 2.7 Kg (Excluding HDD)                             |
| Operating Temp.  | $0^{\circ}C \sim +45^{\circ}C$                     |
| Storage Temp.    | $-10^{\circ}\mathrm{C} \sim +70^{\circ}\mathrm{C}$ |

# Code list for the universal remote control

# 1. TV - List

Refer to '5. Multi-Brand IR Remote Controller Setting' at page 14 of this manual.

|                |     |            |            |            |            |            | Code-Nr.              |            |     |            |      |         |     |
|----------------|-----|------------|------------|------------|------------|------------|-----------------------|------------|-----|------------|------|---------|-----|
| TV Brand       | (   | Code-I     | Nr.        |            |            |            | Arc En Ciel           | 780        | 784 |            |      |         |     |
|                |     |            |            |            |            |            | Arctic                | 486        | 488 |            |      |         |     |
| 2              |     |            |            |            |            |            | Aristona              | 250        | 419 | 421        |      |         |     |
| 2M Electronics | 248 |            |            |            |            |            | Art Tech              | 421        |     |            |      |         |     |
|                |     |            |            |            |            |            | Asa                   | 265        | 275 | 351        | 353  | 564     |     |
| Α              |     |            |            |            |            |            | Asherg                | 348        | 351 | 421        | 752  | 760     |     |
| A.R.Systems    | 212 | 280        | 285        | 419        | 421        | 504        | Asora                 | 153        | 551 | 721        | 152  | 700     |     |
| •              | 518 | 774        |            |            |            |            | Astra                 | 153        | 421 |            |      |         |     |
| Accent         | 153 | 421        |            |            | -          |            | Asuka                 | 145        | 285 |            |      |         |     |
| Action         | 153 | 281        | 421        | 666        | 766        |            | Atec                  | 335        | 205 |            |      |         |     |
| Admiral        | 153 | 193        | 285        | 421        | 558        | 752        | Atlantic              | 263        | 421 | 776        |      |         |     |
| Advent         | 723 |            |            |            |            |            | Atlas                 | 119        | 721 | 110        |      |         |     |
| Adyson         | 292 | 421        |            |            |            |            | Atori                 | 153        |     |            |      |         |     |
| Aeg            | 487 | 741        |            |            |            |            | Atoro                 | 153        |     |            |      |         |     |
| Agashi         | 421 |            |            |            |            |            | Audio Technica        | 204        |     |            |      |         |     |
| Agazı          | 285 |            |            |            |            |            | Audiosopic            | 145        | 152 | 258        | 260  | 285     | 421 |
| Agb            | 206 |            |            |            |            |            | Audiosonic            | 145        | 155 | 230        | 200  | 285     | 421 |
| Aiko           | 153 |            |            |            |            |            | Audiovov              | 155        |     |            |      |         |     |
| Aim            | 421 |            |            |            |            |            | Ausind                | 421<br>251 |     |            |      |         |     |
| Aiostay        | 212 | 558        |            |            |            |            | Autovox               | 216        | 251 | 776        |      |         |     |
| Airis          | 633 |            |            |            |            |            | Autovox<br>Avor Modia | 210        | 551 | //0        |      |         |     |
| Aiwa           | 165 | 243        | 421        |            |            |            | Ave                   | 152        | 401 |            |      |         |     |
| Akai           | 145 | 148        | 153        | 213        | 240        | 251        | Awa                   | 155        | 421 | 277        |      |         |     |
|                | 277 | 368<br>421 | 370        | 381        | 398<br>486 | 405<br>488 | AXXIOII               | 144        | 155 | 211        |      |         |     |
|                | 498 | 628        | 665        | 725        | 766        | 776        | В                     |            |     |            |      |         |     |
|                | 782 |            |            |            |            |            | Bang                  | 241        |     |            |      |         |     |
| Akiba          | 145 |            |            |            |            |            | Bang & Olufsen        | 421        | 543 | 561        |      |         |     |
| Akira          | 421 | 736        |            |            |            |            | Basic Line            | 144        | 145 | 148        | 153  | 156     | 398 |
| Akura          | 145 | 153        | 260        | 285        | 421        | 473        |                       | 405        | 421 | 472        | 473  | 486     | 487 |
| Alba           | 145 | 153        | 157        | 213        | 260        | 277        |                       | 488        | 489 | 606        | 741  | 743     |     |
|                | 285 | 327        | 329        | 398        | 405        | 421        | Bauer                 | 288        |     |            |      |         |     |
| A 11. ' 1      | 453 | 697        | 720        | 743        | 752        |            | Baur                  | 153        | 240 | 241        | 250  | 251     | 347 |
| Albiral        | 212 | 421        | 753        | 760        |            |            |                       | 363        | 419 | 421        | 425  | 451     | 491 |
| Alcyon         | 351 |            |            |            |            |            | Dauconia              | 230        | 535 | 557        | 010  | 015     | 620 |
| Alfa           | 426 |            |            |            |            |            | Bag                   | 285        | 401 | 666        | 766  |         |     |
| Allorgan       | 698 | 776        |            |            |            |            | Beerese               | 200        | 421 | 000<br>(10 | (20) | <i></i> |     |
| Alistar        | 421 | 504        |            |            |            |            | Decrese               | 547<br>671 | 421 | 010        | 020  | 005     | 000 |
| Alphatronik    | 598 | 100        |            |            |            |            | Beko                  | 258        | 260 | 266        | 398  | 400     | 433 |
| Altus          | 486 | 488        |            |            |            |            | 20110                 | 485        | 486 | 488        | 493  | 503     | 670 |
| American High  | 281 |            |            |            |            |            |                       | 671        | 742 | 743        | 782  |         |     |
| Americana      | 281 |            |            |            |            |            | Bell & Howell         | 193        | 421 | 605        |      |         |     |
| Amstrad        | 146 | 153        | 363        | 578        | 768        |            | Benchmark-Beaumark    | 153        | 281 | 421        |      |         |     |
| Andersson      | 472 |            |            |            |            |            | Benq                  | 673        |     |            |      |         |     |
| Anglo          | 153 | 285        |            |            | • • •      |            | Beon                  | 421        | 752 |            |      |         |     |
| Anitech        | 144 | 153        | 285        | 292        | 348        | 351        | Best                  | 258        | 260 |            |      |         |     |
| Ansonia        | 421 | 504<br>217 | /60        | 200        | 205        | 200        | Bestar                | 260        | 421 |            |      |         |     |
| AIISUIIIC      | 405 | 217<br>472 | ∠38<br>487 | ∠00<br>489 | ∠ð0<br>507 | 523        | Bigston               | 153        |     |            |      |         |     |
|                | 743 | 760        | -07        | 707        | 501        | 525        | Black Panther         | 760        |     |            |      |         |     |
| Antecno        | 145 |            |            |            |            |            | Black Star            | 217        |     |            |      |         |     |
| Aoc            | 421 | 684        |            |            |            |            | Blackstripe           | 281        | 605 | 610        | 620  |         |     |

| TV Brand            | Cod        | le-Nr.     |            |     |            |            | TV Brand           | Code-Nr. |     |     |     |            |     |  |
|---------------------|------------|------------|------------|-----|------------|------------|--------------------|----------|-----|-----|-----|------------|-----|--|
| Blaupunkt           | 148        | 157        | 238        | 240 | 241        | 243        | Computron          | 153      | 421 |     |     |            |     |  |
|                     | 247        | 250        | 251        | 255 | 270        | 271        | Concorde           | 153      |     |     |     |            |     |  |
| D1. (1              | 273        | 419        |            |     |            |            | Condor             | 144      | 153 | 217 | 260 | 421        | 504 |  |
| Blautech            | 516        |            |            |     |            |            |                    | 752      | 760 |     |     |            |     |  |
| Blue Sky            | 145        | 157        | 398        | 405 | 421        | 455        | Conic              | 421      | 666 |     |     |            |     |  |
|                     | 472<br>507 | 475<br>523 | 480<br>674 | 487 | 400<br>741 | 489<br>743 | Conrac             | 745      | 746 |     |     |            |     |  |
| Bondstec            | 216        | 525        | 071        | /12 | / 11       | 715        | Constructa         | 419      |     |     |     |            |     |  |
| Boxford             | 496        | 502        | 705        |     |            |            | Contec             | 144      | 153 | 301 |     |            |     |  |
| Brandt              | 303        | 780        | 782        | 784 | 793        |            | Continental        | 157      |     |     |     |            |     |  |
| Brandt Electronique | 780        | 784        | 790        | 793 | 175        |            | Continental Edison | 157      | 780 | 784 | 793 |            |     |  |
| Braun               | 425        | 794        | 170        | 170 |            |            | Corfung            | 285      |     |     |     |            |     |  |
| Brendstar           | 153        | 171        |            |     |            |            | Cosmel             | 153      |     |     |     |            |     |  |
| Brinkmann           | 752        |            |            |     |            |            | Craig              | 421      |     |     |     |            |     |  |
| Brionvega           | 421        | 423        | 519        | 558 | 756        |            | Crosley            | 217      | 260 | 271 | 348 | 351        | 421 |  |
| Brother             | 285        | 423        | 517        | 550 | 750        |            | Croslev            | 558      | 666 |     |     |            |     |  |
| Bruns               | 258        | 558        | 758        | 760 |            |            | Crosswood          | 398      | 405 |     |     |            |     |  |
| Bsr                 | 698        | 550        | 750        | 700 |            |            | Crown              | 153      | 193 | 258 | 260 | 261        | 348 |  |
| Btc                 | 145        |            |            |     |            |            |                    | 351      | 421 | 754 | 760 |            |     |  |
| Bush                | 145        | 157        | 213        | 777 | 282        | 285        | Crystal            | 421      |     |     |     |            |     |  |
| Dush                | 329        | 398        | 405        | 415 | 421        | 453        | Cs Electronics     | 145      | 216 | 217 |     |            |     |  |
|                     | 486        | 697        | 743        |     | .21        | 100        | Ctc Clatronic      | 217      | 752 | 760 |     |            |     |  |
|                     |            |            |            |     |            |            | Curtis             | 421      | 513 | 752 |     |            |     |  |
| C                   |            |            |            |     |            |            | Curtis Mathes      | 281      | 421 | 605 | 620 |            |     |  |
| Campomatic          | 622        |            |            |     |            |            | Cyberpix           | 473      |     |     |     |            |     |  |
| Capehart            | 421        | 766        |            |     |            |            | •                  |          |     |     |     |            |     |  |
| Capsonic            | 285        | 421        |            |     |            |            |                    |          |     |     |     |            |     |  |
| Carrefour           | 351        | 421        |            |     |            |            | D                  |          |     |     |     |            |     |  |
| Carver              | 421        |            |            |     |            |            | Daewoo             | 153      | 156 | 161 | 163 | 164        | 165 |  |
| Casio               | 426        |            |            |     |            |            |                    | 166      | 167 | 168 | 218 | 421        | 430 |  |
| Cathay              | 421        |            |            |     |            |            |                    | 441      | 453 | 504 |     |            |     |  |
| Cci                 | 583        |            |            |     |            |            | Daichi             | 153      |     |     |     |            |     |  |
| Centurion           | 421        |            |            |     |            |            | Daimond            | 421      |     |     |     |            |     |  |
| Century             | 217        | 558        |            |     |            |            | Dainichi           | 145      |     |     |     |            |     |  |
| Cge                 | 153        | 217        | 271        | 272 | 348        | 351        | Dalco              | 735      | 736 |     |     |            |     |  |
| C                   | 752        |            |            |     |            |            | Dantax             | 258      | 447 | 486 | 488 |            |     |  |
| Cgm                 | 144        | 153        |            |     |            |            | Davis              | 421      |     |     |     |            |     |  |
| Changhong           | 617        |            |            |     |            |            | Dawa               | 421      |     |     |     |            |     |  |
| Charisma            | 551        |            |            |     |            |            | Daytron            | 153      | 610 |     |     |            |     |  |
| Charpy              | 634        |            |            |     |            |            | Dce                | 398      | 405 | 432 |     |            |     |  |
| Ciate               | 558        |            |            |     |            |            | Deca               | 507      | 523 |     |     |            |     |  |
| Cie                 | 153        | 156        | 216        | 578 |            |            | Decca              | 207      | 421 | 450 | 507 | 523        | 559 |  |
| Cihan               | 426        |            |            |     |            |            |                    | 750      | 767 |     |     |            |     |  |
| Cimline             | 153        | 697        |            |     |            |            | Dell               | 739      |     |     |     |            |     |  |
| Cinex               | 507        | 523        |            |     |            |            | Denon              | 732      |     |     |     |            |     |  |
| Citizen             | 281        | 421        | 620        |     |            |            | Denver             | 153      |     |     |     |            |     |  |
| City                | 153        |            |            |     |            |            | Desmet             | 153      | 421 |     |     |            |     |  |
| Clarivox            | 206        | 210        | 212        | 217 | 346        | 421        | deuromedia         | 566      |     |     |     |            |     |  |
|                     | 748        | 763        | 773        |     |            |            | Diamond            | 153      |     |     |     |            |     |  |
| Claton              | 398        | 405        |            |     |            |            | Diboss             | 505      | 509 |     |     |            |     |  |
| Clatronic           | 145        | 153        | 217        | 260 | 277        | 348        | Digiline           | 743      |     |     |     |            |     |  |
| <b>C1</b> 1         | 421        | 486        | 488        | 752 | 760        |            | Digitech           | 363      |     |     |     |            |     |  |
| Claud               | 421        |            |            |     |            |            | Dixi               | 153      | 421 | 758 |     |            |     |  |
| Clubinternet        | 621        |            |            |     |            |            | Dmtech             | 398      | 405 | 472 | 473 | 474        | 521 |  |
| CMX/Commax          | 686        |            |            |     |            |            |                    | 574      | 695 |     |     |            |     |  |
| Colortyme           | 281        | 421        |            |     |            |            | Dts                | 153      |     |     |     | <b>_</b> · |     |  |
| Combi               | 692        |            |            |     |            |            | Dual               | 145      | 153 | 262 | 263 | 347        | 363 |  |
| Computec            | 509        |            |            |     |            |            | Dumont             | 421      | 429 | 439 | 443 | 432        | 453 |  |
|                     |            |            |            |     |            |            | Dumont             | 200      | 331 | 338 | 152 | /00        |     |  |
|                     |            |            |            |     |            |            | 56                 |          |     |     |     |            |     |  |
|                     |            |            |            |     |            |            |                    |          |     |     |     |            |     |  |

| TV Brand       | Cod        | e-Nr.      |            |            |     |            | TV Brand            | Code-Nr.   |            |            |            |            |      |  |
|----------------|------------|------------|------------|------------|-----|------------|---------------------|------------|------------|------------|------------|------------|------|--|
| Dynamic        | 153        |            |            |            |     |            | Finlux              | 153        | 207        | 217        | 265        | 275        | 276  |  |
| Г              |            |            |            |            |     |            |                     | 351        | 353        | 368        | 369        | 370        | 371  |  |
| E<br>Estar     | 201        |            |            |            |     |            |                     | 421        | 450        | 486        | 507        | 523        | 558  |  |
| Eaton          | 281        | 105        |            |            |     |            |                     | 729        | 744        | 750        | 752        | 760        |      |  |
| Ecrom          | 398        | 405        |            |            |     |            | First Line          | 153        | 156        | 212        | 217        | 398        | 405  |  |
| Ecron          | 455        |            |            |            |     |            |                     | 419        | 421        | 472        | 473        | 486        | 488  |  |
| Edison         | 157        |            |            |            |     |            |                     | 504        | 532        | 606        | 686        | 698        | 743  |  |
| Edison Minerva | 157        |            |            |            |     |            | Fisher              | 159        | 260        | 265        | 347        | 537        | 558  |  |
| Eksperten Vest | 252        |            |            |            |     |            | Flint               | 605        | 607        | 608        | 610        | /58        | /59  |  |
| Elbe           | 212        | 262        | 398        | 405        | 419 | 421        | Fillit              | 421        | 700        |            |            |            |      |  |
|                | 459        | 487        | 489        | 5/5        | /04 | /06        | Force               | 587<br>212 | 720        | 401        | 100        | 420        |      |  |
| Elbit          | 421        | 426        | 444        |            |     |            | Forment             | 215        | 331        | 421        | 420        | 429        |      |  |
| Elbit Fraba    | 436        | 120        |            |            |     |            | Fortuess            | 193        |            |            |            |            |      |  |
| Elcit          | 217        | 760        |            |            |     |            | Frada               | 260        | 200        | 017        | 205        |            |      |  |
| Flecs          | 426        | 700        |            |            |     |            | Frontech            | 153        | 209        | 217        | 285        |            |      |  |
|                | 420        |            |            |            |     |            | Fuji                | //6        |            |            |            | - 1 -      |      |  |
| Electro Iech   | 153        |            |            |            |     |            | Fujitsu             | 234        | 263        | 538        | 745        | 746        | 766  |  |
| Electronome    | 605        | 666        |            |            |     |            | Fujitsu General     | 263        | 776        |            |            |            |      |  |
| Electronika    | 261        | 421        | 445        |            |     |            | Fujitsu Siemens     | 203        | 770        |            |            |            |      |  |
| Elekta         | 144        | 153        | 285        |            |     |            | Fulton              | 4/9<br>519 |            |            |            |            |      |  |
| Elektronika    | 261        | 426        | 445        |            |     |            | Funci               | 152        | 205        | 414        | 520        | 570        | 600  |  |
| Elemis         | 258        | 260        |            |            |     |            | 1 <sup>-</sup> unai | 155        | 285        | 414        | 220        | 519        | 098  |  |
| Elin           | 153        | 265        | 421        | 504        |     |            | G                   |            |            |            |            |            |      |  |
| Elite          | 145        | 273        | 281        | 421        | 605 | 620        | Galaxis             | 260        | 752        | 760        |            |            |      |  |
| Elmak          | 395        | 431        | 435        | 741        |     |            | Galaxy              | 260        | 752        | 760        |            |            |      |  |
| Elman          | 760        | 782        |            |            |     |            | Galeria             | 153        |            |            |            |            |      |  |
| Elta           | 153        | 421        |            |            |     |            | Gbc                 | 153        | 210        | 218        | 421        |            |      |  |
| E-Max          | 675        | 726        |            |            |     |            | Ge                  | 790        | 210        | 210        | 121        |            |      |  |
| Emerson        | 145        | 258        | 260        | 277        | 398 | 405        | Gec                 | 207        | 421        | 666        | 750        |            |      |  |
|                | 421        | 486<br>760 | 487        | 488        | 489 | 558        | Geloso              | 145        | 153        | 218        | 100        |            |      |  |
| Fon            | 281        | 700        | 115        |            |     |            | Gemsound            | 153        | 100        | 210        |            |            |      |  |
| Erres          | 419        | 421        | 528        |            |     |            | General             | 153        | 736        |            |            |            |      |  |
| Eternity       | 726        | 121        | 520        |            |     |            | General Technic     | 153        | 100        |            |            |            |      |  |
| Etron          | 153        | 421        |            |            |     |            | Genexxa             | 145        | 421        |            |            |            |      |  |
| Euro-Feel      | 285        | 721        |            |            |     |            | Gericom             | 335        | 717        |            |            |            |      |  |
| Euroline       | 426        | 486        | 488        |            |     |            | Giant               | 421        | /1/        |            |            |            |      |  |
| Furoman        | 420        | 400        | 400        |            |     |            | Gitem               | 250        | 421        | 784        | 790        |            |      |  |
| Furomann       | 258        | 285        | 421        |            |     |            | Gm                  | 153        | 121        | /01        | 170        |            |      |  |
| Europhon       | 206        | 213        | 214        | 217        | 421 | 760        | Cma                 | 152        | 750        |            |            |            |      |  |
| Lutophon       | 762        | 215        | 214        | 217        | 721 | 700        | Gildhand            | 153        | 152        |            |            |            |      |  |
| Excelsior      | 397        |            |            |            |     |            | Goldnand            | 153        |            |            |            |            |      |  |
| Expert         | 263        | 373        | 776        |            |     |            | Goldi<br>Caldatar   | 423        | 1.50       | 1.57       | 200        | 016        | 2.10 |  |
| 1              |            |            |            |            |     |            | Goldstar            | 150<br>260 | 153        | 157        | 209        | 216        | 240  |  |
| F              |            |            |            |            |     |            |                     | 426        | 434        | 486        | 488        | 504        | 599  |  |
| Fenner         | 153        | 421        | 743        |            |     |            |                     | 666        | 755        | 766        |            |            |      |  |
| Ferguson       | 176        | 212        | 240        | 241        | 251 | 265        | Goldy               | 736        |            |            |            |            |      |  |
|                | 271        | 301        | 303        | 346        | 359 | 388        | Goodmans            | 145        | 153        | 156        | 165        | 167        | 172  |  |
|                | 390<br>530 | 419<br>535 | 421<br>537 | 459<br>610 | 465 | 517<br>620 |                     | 277        | 311        | 325        | 329        | 359        | 394  |  |
|                | 626        | 661        | 663        | 666        | 670 | 671        |                     | 398        | 405        | 406        | 419        | 421        | 428  |  |
|                | 694        | 750        | 765        | 767        | 782 | 784        |                     | 432<br>511 | 441<br>571 | 432<br>628 | 472<br>677 | 475<br>689 | 725  |  |
|                | 788        | 789        | 790        | 793        | 796 |            |                     | 743        | 0/1        | 020        | 0          | 007        | .20  |  |
| Fidelis        | 153        | 421        |            |            |     |            | Gorenje             | 258        | 260        |            |            |            |      |  |
| Filsai         | 153        |            |            |            |     |            | Gpm                 | 145        | 153        |            |            |            |      |  |
| Final          | 560        |            |            |            |     |            | Gradin              | 145        | 153        | 421        |            |            |      |  |
| Finlandia      | 275        | 606        | 790        |            |     |            | Graetz              | 398        | 405        |            |            |            |      |  |
|                |            |            |            |            |     |            | Gran Prix           | 507        | 523        |            |            |            |      |  |

| TV Brand            | Cod        | le-Nr.     |            |            |            |            | TV Brand      | Code-Nr.   |     |     |            |            |      |  |
|---------------------|------------|------------|------------|------------|------------|------------|---------------|------------|-----|-----|------------|------------|------|--|
| Granada             | 148        | 176        | 189        | 192        | 207        | 227        | Hyper         | 153        | 213 | 216 | 277        | 426        |      |  |
|                     | 258        | 260        | 275        | 346        | 373        | 375        | Hypervision   | 476        |     |     |            |            |      |  |
|                     | 381        | 408        | 419        | 421        | 456        | 463        | Hypson        | 153        | 285 | 421 |            |            |      |  |
|                     | 605        | 606        | 608        | 615        | 620        | 651        | Hyundai       | 162        | 283 | 286 | 516        | 723        | 727  |  |
|                     | 655<br>790 | 658        | 665        | /50        | /66        | /6/        | 11) undur     | 728        | 736 | 200 | 510        | 123        | , 2, |  |
| Grandin             | 398        | 405        | 704        | 743        |            |            | _             |            |     |     |            |            |      |  |
| Grenadier           | 153        | 421        |            |            |            |            | 1             |            |     |     |            |            |      |  |
| Gronic              | 421        |            |            |            |            |            | I.V.          | 421        |     |     |            |            |      |  |
| Grundig             | 152        | 157        | 236        | 237        | 238        | 239        | Ice           | 145        | 153 | 209 | 213        | 277        | 285  |  |
| -                   | 240        | 241        | 243        | 247        | 250        | 251        | <b>* 1</b> ·  | 421        |     |     |            |            |      |  |
|                     | 254        | 256        | 259        | 261        | 327        | 346        | lekei         | 588        |     |     |            |            |      |  |
|                     | 348        | 350        | 351        | 355        | 356        | 400        | Im Internet   | 740        |     |     |            |            |      |  |
|                     | 404        | 456        | 459        | 477        | 516        | 542        | Imperial      | 217        | 260 | 271 | 348        | 351        | 421  |  |
|                     | 697        | 726        |            |            |            |            | Indexit       | 752        |     |     |            |            |      |  |
| Grunkel             | 398        | 405        |            |            |            |            | Indesit       | /88        |     |     |            |            |      |  |
| Gtt                 | 153        | 752        |            |            |            |            | Indiana       | 421        |     |     |            |            |      |  |
| Gze Unimor          | 260        |            |            |            |            |            | Infinity      | 421        |     |     |            |            |      |  |
|                     |            |            |            |            |            |            | Infratex      | 284        | 330 | 426 | 453        | 733        | 734  |  |
| Н                   |            |            |            |            |            |            | Incolon       | /41        | 743 | /4/ | /69        | 112        | //4  |  |
| Haier               | 181        | 283        | 287        | 291        | 456        | 605        | Ingelen       | /04        | /42 |     |            |            |      |  |
|                     | 608        | 200        | 207        |            |            | 000        | Ingersoli     | 153        |     |     |            |            |      |  |
| Halifax             | 285        |            |            |            |            |            | Inno Hit      | 153        | 206 | 349 | 421        | 750        |      |  |
| Hanseatic           | 153        | 165        | 250        | 258        | 262        | 347        | InterACTV     | 482        |     |     |            |            |      |  |
|                     | 421        | 429        | 453        | 467        | 504        | 698        | Interbuy      | 153        | 217 | 285 | 292        |            |      |  |
|                     | 755        | 756        |            |            |            |            | Intercord     | 347        |     |     |            |            |      |  |
| Hantarex            | 153        | 210        | 421        |            |            |            | Interdiscount | 303        | 421 | 537 | 784        | 790        | 793  |  |
| Harley Davidson     | 281        |            |            |            |            |            | Interfunk     | 217        | 260 | 270 | 354        | 419        | 421  |  |
| Hb Ingelen          | 398        | 405        | 486        |            |            |            | Intertronia   | 557        | 564 | 610 | 152        | /84        |      |  |
| Hcm                 | 144        | 145        | 153        | 258        | 285        |            | Intervision   | 440        | 216 | 217 | 259        | 200        | 295  |  |
| Heathkit            | 421        |            |            |            |            |            | Intel vision  | 145<br>292 | 419 | 730 | 258<br>755 | 260<br>760 | 285  |  |
| Hifivox             | 780        | 784        |            |            |            |            | Irradio       | 145        | 153 | 216 | 346        | 349        | 351  |  |
| Hiline              | 153        |            |            |            |            |            |               | 421        | 504 |     |            |            |      |  |
| Hinari              | 145        | 153        | 301        | 421        | 504        |            | Iskra         | 760        |     |     |            |            |      |  |
| Hisawa              | 145        |            |            |            |            |            | Ist           | 145        | 213 | 421 |            |            |      |  |
| Hisense             | 685        | 686        |            |            |            |            | Isukai        | 145        | 421 |     |            |            |      |  |
| Hit                 | 558        |            |            |            |            |            | Itl           | 153        |     |     |            |            |      |  |
| Hitachi             | 165        | 167        | 193        | 207        | 250        | 303        | Its           | 145        | 153 | 209 | 277        |            |      |  |
|                     | 347<br>432 | 368<br>434 | 373<br>441 | 398<br>448 | 405<br>450 | 421<br>453 | Itt           | 192        | 193 | 243 | 301        | 346        | 368  |  |
|                     | 456        | 462        | 472        | 473        | 610        | 620        |               | 373        | 381 | 605 | 610        | 697        | 744  |  |
|                     | 636        | 637        | 638        | 639        | 640        | 641        | <b>T</b> .    | 756        | 780 |     |            |            |      |  |
|                     | 643        | 644        | 645        | 646        | 647        | 648        | Itv           | 285        | 504 |     |            |            |      |  |
|                     | 649<br>655 | 650<br>656 | 651<br>657 | 652<br>658 | 653        | 654<br>660 | T             |            |     |     |            |            |      |  |
|                     | 661        | 662        | 663        | 664        | 665        | 666        | J             | 208        | 750 |     |            |            |      |  |
|                     | 667        | 668        | 669        | 670        | 671        | 672        | Ibl           | 208<br>421 | 750 |     |            |            |      |  |
|                     | 731        | 750        | 756        | 766        | 780        | 793        | Idb           | 705        |     |     |            |            |      |  |
| Hitachi Fujian      | 639        |            |            |            |            |            | Juo           | 620        |     |     |            |            |      |  |
| Hoher               | 398        | 405        | 472        | 473        | 486        | 488        | Jec           | 281        | 421 |     |            |            |      |  |
| Höher               | 398        | 400        | 405        | 455        | 472        |            | Jerponn       | 152        | 421 |     |            |            |      |  |
| Home Electronics    | 705        | 741        |            |            |            |            | Inc           | 155        |     |     |            |            |      |  |
| Horizont            | 426        |            |            |            |            |            | Jumbotronic   | 211<br>176 |     |     |            |            |      |  |
| Hornyphon           | 421        |            |            |            |            |            | Junioouonic   | 420        |     |     |            |            |      |  |
| Hoshai              | 145        |            |            |            |            |            | Ive           | 107        | 107 | 100 | 100        | 200        | 201  |  |
| Hotel International | 257        |            |            |            |            |            | JVC           | 202        | 203 | 204 | 205        | 200<br>277 | 421  |  |
| Hq                  | 421        |            |            |            |            |            |               | 605        | 744 |     |            |            |      |  |
| Humax               | 160        | 679        | 680        | 681        | 682        | 683        |               |            |     |     |            |            |      |  |
| Unani Elal-tranila  | 710        | 716        |            |            |            |            | K             |            |     |     |            |            |      |  |
| ruspi Elektronik    | 752        |            |            |            |            |            | Kaiser        | 421        |     |     |            |            |      |  |

| TV Brand           | Cod | le-Nr. |            |     |     |     | TV Brand      | Code-Nr.   |            |            |            |            |            |  |  |
|--------------------|-----|--------|------------|-----|-----|-----|---------------|------------|------------|------------|------------|------------|------------|--|--|
| Kaisui             | 145 | 153    | 421        |     |     |     | Lodos         | 405        |            |            |            |            |            |  |  |
| Kambrook           | 303 | 793    |            |     |     |     | Loewe         | 206        | 227        | 303        | 416        | 421        | 425        |  |  |
| Kapsch             | 263 | 776    |            |     |     |     |               | 440        | 451        | 461        | 497        | 558        | 563        |  |  |
| Karcher            | 153 | 258    | 261        | 421 | 504 | 507 | Logik         | 301        | 694        |            |            |            |            |  |  |
|                    | 523 | 762    |            |     |     |     | Lögik         | 301        | 421        |            |            |            |            |  |  |
| Kawa               | 277 |        |            |     |     |     | Love          | 212        |            |            |            |            |            |  |  |
| Kds                | 227 | 419    |            |     |     |     | Luma          | 153        | 263        | 421        | 776        |            |            |  |  |
| Kendo              | 153 | 398    | 405        | 421 | 449 | 485 | Lumatron      | 263        | 398        | 405        | 414        | 574        | 743        |  |  |
|                    | 504 | 697    | 704        | 756 | 757 | 760 |               | 776        |            |            |            |            |            |  |  |
|                    | 776 | 777    |            |     |     |     | Lux-May       | 277        | 421        | 773        |            |            |            |  |  |
| Kenmark            | 406 | 678    |            |     |     |     | Luxor         | 153        | 275        | 349        | 354        | 368        | 370        |  |  |
| Kennedy            | 145 | 263    | 776        |     |     |     |               | 373        | 376        | 378        | 379        | 384        | 398        |  |  |
| Kennex             | 441 |        |            |     |     |     |               | 405        | 450        | 501        | 515        | 744        | 766        |  |  |
| Kenstar            | 632 |        |            |     |     |     | Lxi           | 193        | 421        | 605        |            |            |            |  |  |
| Kenwood            | 238 |        |            |     |     |     | X             |            |            |            |            |            |            |  |  |
| Kerion             | 421 |        |            |     |     |     | M             |            |            |            |            | - ·-       |            |  |  |
| Keymat             | 336 | 586    | 623        | 635 |     |     | M Electronics | 153        | 218        | 265        | 275        | 347        | 373        |  |  |
| Kimav              | 285 |        |            |     |     |     |               | 376        | 378        | 381        | 384        | 421        | /82        |  |  |
| Kiota              | 153 |        |            |     |     |     | Magasin       | 597        | 600        |            |            |            |            |  |  |
| Kiton              | 398 | 405    |            |     |     |     | Magnadyne     | 153        | 206        | 216        | 217        | 218        | 421        |  |  |
| Klh                | 766 | 105    |            |     |     |     |               | 426        | 504        | 558        | 752        | 760        |            |  |  |
| Kloss              | 281 |        |            |     |     |     | Magnaton      | 206        | 213        | 351        | 426        | 760        | 762        |  |  |
| Knaissal           | 156 | 212    | 262        | 421 | 441 | 572 | Magnasonic    | 153        | 193        | 421        | 504        | 605        |            |  |  |
| KIICISSCI          | 704 | 743    | 202<br>748 | 421 | 441 | 575 | Magnavox      | 419        | 421        | 437        | 666        |            |            |  |  |
| Kohic              | 153 | 745    | 740        |     |     |     | Magnex        | 421        |            |            |            |            |            |  |  |
| Kolster            | 145 | 216    | 421        | 760 |     |     | Magnum        | 455        | 520        |            |            |            |            |  |  |
| Konichi            | 145 | 210    | 721        | 700 |     |     | Mandor        | 285        |            |            |            |            |            |  |  |
| Konka              | 135 | 171    | 277        | 200 | 569 |     | Manesth       | 285        | 421        | 697        |            |            |            |  |  |
| Kornal             | 143 | 1/1    | 211        | 290 | 208 |     | Marantz       | 347        | 418        | 421        | 471        |            |            |  |  |
| Korper<br>Kantala  | 421 |        |            |     |     |     | Mark          | 156        | 258        | 398        | 405        | 421        | 451        |  |  |
| Kortek<br>Käntin a | /19 | 2.00   | 0.01       | 550 |     |     |               | 486        | 488        |            |            |            |            |  |  |
| Korting            | 258 | 260    | 261        | 558 |     |     | Marshal       | 145        |            |            |            |            |            |  |  |
| Kotron             | 572 |        |            |     |     |     | Mascom        | 507        | 523        |            |            |            |            |  |  |
| Kuasho             | 421 |        |            |     |     |     | Mascot        | 217        |            |            |            |            |            |  |  |
| Kuba               | 347 |        |            |     |     |     | Match Italia  | 421        |            |            |            |            |            |  |  |
| Kuba Electronic    | 347 |        |            |     |     |     | Matsui        | 153<br>301 | 157<br>329 | 213<br>331 | 240<br>332 | 241<br>333 | 277<br>398 |  |  |
| L                  |     |        |            |     |     |     |               | 405        | 504        | 538        | 578        | 605        | 606        |  |  |
| Latona             | 716 |        |            |     |     |     |               | 608        | 626        | 694        | 697        | 700        |            |  |  |
| Lavis              | 156 | 421    | 445        | 455 | 748 |     | Maxam         | 153        |            |            |            |            |            |  |  |
| Leader             | 153 |        |            |     |     |     | Maxell        | 153        |            |            |            |            |            |  |  |
| Legend             | 153 | 421    |            |     |     |     | Maxwell       | 760        |            |            |            |            |            |  |  |
| Lenco              | 153 | 154    | 156        | 170 | 285 | 421 | Mc Michael    | 666        |            |            |            |            |            |  |  |
|                    | 466 | 760    |            |     |     |     | Mce           | 153        |            |            |            |            |            |  |  |
| Lenoir             | 153 | 421    |            |     |     |     | Mcperson      | 512        |            |            |            |            |            |  |  |
| Lesa               | 217 |        |            |     |     |     | Media Station | 627        |            |            |            |            |            |  |  |
| Level              | 688 |        |            |     |     |     | Media Tv      | 442        |            |            |            |            |            |  |  |
| Lexus              | 285 |        |            |     |     |     | Mediator      | 421        |            |            |            |            |            |  |  |
| Leyco              | 285 | 421    | 698        | 766 |     |     | Medion        | 368        | 369        | 398        | 405        | 423        | 453        |  |  |
| Lg                 | 455 | 472    | 473        | 486 | 488 | 504 |               | 472        | 486        | 487        | 488        | 489        | 628        |  |  |
|                    | 508 | 577    | 590        | 591 | 592 | 593 |               | 725        | 743        | 745        | 746        |            |            |  |  |
|                    | 594 | 595    | 597        | 599 | 600 | 601 | Megas         | 704        |            |            |            |            |            |  |  |
| T :                | 632 |        |            |     |     |     | Megatron      | 665        |            |            |            |            |            |  |  |
| Liesenkotter       | 421 |        |            |     |     |     | Melbox        | 763        |            |            |            |            |            |  |  |
|                    | 153 |        |            | ·   |     |     | Melectronic   | 373        | 376        | 377        | 381        |            |            |  |  |
| Lifetec            | 145 | 153    | 156        | 285 | 398 | 405 | Memorex       | 153        | 285        | 605        |            |            |            |  |  |
| Linitron           | 421 | 427    | 433        | 145 |     |     | Memory        | 472        | 473        |            |            |            |            |  |  |
| Linuton            | 193 | 245    |            |     |     |     | Memphis       | 153        | 766        |            |            |            |            |  |  |
| LIUYU S            | 153 | 546    |            |     |     |     | Mercurv       | 153        | 421        |            |            |            |            |  |  |
| Locater            | 235 |        |            |     |     |     |               |            |            |            |            |            |            |  |  |

| TV Brand      | Cod | le-Nr. |            |     |            |            | <b>TV Brand</b> | Code-Nr.   |            |            |            |            |     |  |
|---------------|-----|--------|------------|-----|------------|------------|-----------------|------------|------------|------------|------------|------------|-----|--|
| Meteor        | 762 |        |            |     |            |            | Nordmende       | 192        | 303        | 304        | 333        | 423        | 426 |  |
| Metz          | 240 | 241    | 242        | 243 | 244        | 245        |                 | 780        | 782        | 784        | 787        | 789        | 790 |  |
|               | 246 | 249    | 250        | 251 | 253        | 385        |                 | 793        |            |            |            |            |     |  |
|               | 386 | 387    | 398        | 405 | 472        | 504        | Nordway         | 212        |            |            |            |            |     |  |
|               | 557 | 558    | 562        | 564 | 565        | 567        | Nortek          | 421        |            |            |            |            |     |  |
| Maa           | 43  |        |            |     |            |            | Northern Star   | 716        | 718        |            |            |            |     |  |
| Mianamawy     | 421 | 405    |            |     |            |            | Nova            | 265        | 421        |            |            |            |     |  |
| Minorus       | 398 | 405    | 241        | 250 | 251        | 246        | Novatronic      | 153        | 421        |            |            |            |     |  |
| Minerva       | 157 | 240    | 241        | 250 | 251        | 346        |                 |            |            |            |            |            |     |  |
| Minoka        | 421 |        |            |     |            |            | 0               |            |            |            |            |            |     |  |
| Minsonic      | 152 |        |            |     |            |            | O General       | 153        |            |            |            |            |     |  |
| Mirai         | 534 | 538    | 575        | 707 |            |            | Oceanic         | 194        | 373        | 376        | 378        | 381        | 384 |  |
| Mitsubishi    | 152 | 172    | 174        | 175 | 176        | 177        | 01              | 605        | 698        | 776        |            |            |     |  |
| WIItsubisiii  | 178 | 240    | 251        | 301 | 421        | 441        | Okano           | 153        | 260        | /51        |            |            |     |  |
|               | 456 | 558    | 201        | 501 | 121        |            | Olympic         | 153        |            |            |            |            |     |  |
| Mitsubushi    | 398 | 405    |            |     |            |            | Onceas          | 153        | 218        |            |            |            |     |  |
| Mivar         | 210 | 213    | 215        | 262 | 349        | 352        | Onida           | 421        |            |            |            |            |     |  |
|               | 761 |        |            |     |            |            | Onkyo           | 711        |            |            |            |            |     |  |
| Monitor       | 281 |        |            |     |            |            | Onwa            | 145        | 213        | 277        |            |            |     |  |
| Motion        | 351 |        |            |     |            |            | Opera           | 421        |            |            |            |            |     |  |
| Motorola      | 193 | 421    |            |     |            |            | Optanka         | 193        |            |            |            |            |     |  |
| Mtc           | 260 | 281    | 451        |     |            |            | Orava           | 426        | 438        |            |            |            |     |  |
| Multichoice   | 477 | 703    | 738        | 795 |            |            | Orbit           | 421        |            |            |            |            |     |  |
| Multimedia    | 151 | 100    | 100        | 170 |            |            | Orbiter         | 260        |            |            |            |            |     |  |
| Multistandard | 760 |        |            |     |            |            | Orian           | 735        |            |            |            |            |     |  |
| Multitec      | 398 | 405    |            |     |            |            | Orient          | 153        |            |            |            |            |     |  |
| Multitech     | 153 | 217    | 301        | 348 | 421        | 760        | Orion           | 145        | 153        | 179        | 180        | 285        | 301 |  |
| Murphy        | 265 |        | 201        | 0.0 | .21        | 100        |                 | 305        | 329        | 330        | 332        | 333        | 339 |  |
|               | 200 |        |            |     |            |            |                 | 398        | 405        | 419        | 421        | 423        | 426 |  |
| Ν             |     |        |            |     |            |            |                 | 430<br>697 | 437<br>698 | 700        | 439<br>726 | 333<br>779 | 578 |  |
| Naim          | 478 |        |            |     |            |            | Osaki           | 145        | 421        | 766        |            |            |     |  |
| Namsunc       | 153 |        |            |     |            |            | Oso             | 145        |            |            |            |            |     |  |
| Nap           | 421 |        |            |     |            |            | Osume           | 766        |            |            |            |            |     |  |
| National      | 421 |        |            |     |            |            | Otake           | 697        |            |            |            |            |     |  |
| National Star | 736 |        |            |     |            |            | Otava           | 464        | 504        | 514        | 517        | 518        |     |  |
| Nec           | 153 | 281    | 301        | 584 | 713        | 714        | Otf             | 153        |            |            |            |            |     |  |
|               | 715 | 716    |            |     |            |            | Others          | 142        | 144        | 145        | 153        | 206        | 209 |  |
| Neckermann    | 153 | 197    | 206        | 217 | 240        | 241        |                 | 211        | 240        | 277        | 279        | 301        | 303 |  |
|               | 243 | 250    | 260<br>426 | 261 | 270        | 347<br>504 |                 | 349        | 398        | 421        | 434        | 470        | 493 |  |
|               | 528 | 530    | 420<br>535 | 537 | 433<br>558 | 504<br>697 |                 | 504        | 510        | 517        | 605<br>786 | 651        | 675 |  |
|               | 698 |        |            |     |            |            | Otrum           | 422        | 750        | /00        | /80        |            |     |  |
| Nei           | 145 | 421    | 773        |     |            |            | Otto Versand    | 423        | 1/19       | 152        | 190        | 102        | 102 |  |
| Neovia        | 324 | 506    | 717        |     |            |            | Otto versand    | 194        | 214        | 216        | 217        | 227        | 240 |  |
| Nesco         | 218 |        |            |     |            |            |                 | 241        | 243        | 250        | 251        | 258        | 277 |  |
| New World     | 145 |        |            |     |            |            |                 | 347        | 363        | 419        | 421        | 425        | 426 |  |
| Newtech       | 153 | 421    |            |     |            |            |                 | 447<br>536 | 453        | 504<br>610 | 528<br>615 | 530<br>620 | 535 |  |
| Nikkai        | 145 | 285    | 421        | 620 | 766        |            |                 | 698        | 755        | 756        | 779        | 782        | 790 |  |
| Nikkei        | 421 |        |            |     |            |            | Ovp             | 499        | 500        |            |            |            |     |  |
| Nikko         | 504 | 775    |            |     |            |            | 1               |            |            |            |            |            |     |  |
| Nissan        | 281 |        |            |     |            |            | Р               |            |            |            |            |            |     |  |
| Noblex        | 153 | 159    |            |     |            |            | Pacific         | 333        |            |            |            |            |     |  |
| Nobliko       | 213 | 346    | 348        | 760 |            |            | Pael            | 213        | 346        | 504        |            |            |     |  |
| Nogamatic     | 780 | 784    |            |     |            |            | Palladium       | 243        | 250        | 260        | 398        | 405        | 421 |  |
| Nokia         | 144 | 153    | 275        | 276 | 277        | 281        | Palsonic        | 421        |            |            |            |            |     |  |
|               | 285 | 354    | 368        | 370 | 372        | 373        | Panama          | 153        | 217        | 285        | 421        |            |     |  |
|               | 374 | 375    | 376        | 377 | 378        | 379<br>426 | Panashiba       | 153        |            |            |            |            |     |  |
|               | 558 | 605    | 610        | 744 | 752        | 420        |                 |            |            |            |            |            |     |  |

| TV Brand        | Cod        | le-Nr.     |            |          |            |            | TV Brand              | Cod | le-Nr.     |            |            |            |     |
|-----------------|------------|------------|------------|----------|------------|------------|-----------------------|-----|------------|------------|------------|------------|-----|
| Panasonic       | 147        | 148        | 222        | 223      | 224        | 225        | Proton                | 153 |            |            |            |            |     |
|                 | 226        | 227        | 228        | 229      | 230        | 231        | Proview               | 631 |            |            |            |            |     |
|                 | 232        | 233        | 240        | 246      | 250        | 251        | Provision             | 419 | 486        | 488        | 504        |            |     |
| Panavision      | 737        | 750        |            |          |            |            | Pulser                | 153 | 281        | 421        | 666        | 766        |     |
| Panavox         | 153        |            |            |          |            |            | Руе                   | 421 |            |            |            |            |     |
| Panorama        | 153        |            |            |          |            |            | Pymi                  | 153 |            |            |            |            |     |
| Panoramic       | 784        |            |            |          |            |            | 0                     |     |            |            |            |            |     |
| Pathe           | 262        | 780        | 784        |          |            |            | Q                     |     |            |            |            |            |     |
| Pathe Marconi   | 780        | 784        | 701        |          |            |            | Qtyl                  | 426 |            |            |            |            |     |
| Pausa           | 153        | 701        |            |          |            |            | Quadro                | 394 | 398        | 405        | 414        | 432        | 446 |
| Pce/Pec         | 281        | 605        | 610        | 620      |            |            | Quasar                | 409 | 472<br>217 | 475        | 075        | 090        | 749 |
| Peacock         | 335        | 574        | 673        |          |            |            | Quasa                 | 133 | 153        | 107        | 216        | 227        | 240 |
| Pennev          | 281        | 347        | 620        |          |            |            | Quelle                | 241 | 243        | 250        | 251        | 260        | 240 |
| Perfekt         | 421        |            |            |          |            |            |                       | 263 | 265        | 270        | 271        | 272        | 273 |
| Performance     | 301        |            |            |          |            |            |                       | 275 | 301        | 346        | 349        | 351        | 353 |
| Pershin         | 346        |            |            |          |            |            |                       | 363 | 3/3        | 376<br>414 | 378<br>718 | 381<br>710 | 384 |
| Philco          | 153        | 217        | 260        | 271      | 348        | 351        |                       | 425 | 426        | 447        | 451        | 504        | 528 |
|                 | 421        | 558        | 666        | 748      | 752        |            |                       | 530 | 535        | 537        | 540        | 578        | 610 |
| Philex          | 421        |            |            |          |            |            |                       | 615 | 620        | 697        | 698        | 743        | 751 |
| Philips         | 250        | 263        | 303        | 392      | 393        | 395        |                       | /59 | //6        | /90        | /96        |            |     |
| I               | 396        | 397        | 399        | 401      | 402        | 406        | D                     |     |            |            |            |            |     |
|                 | 408        | 409        | 410        | 411      | 412        | 413        | R Line                | 421 |            |            |            |            |     |
|                 | 417        | 418        | 419        | 420      | 421        | 423        | R Line<br>Radio Shack | 421 | 605        |            |            |            |     |
|                 | 424        | 465        | 468        | 504      | 430<br>525 | 439<br>526 | Radiola               | 195 | 421        | 156        |            |            |     |
|                 | 527        | 528        | 537        | 615      | 666        | 766        | Radiomarelli          | 206 | 421<br>217 | 218        | 126        |            |     |
|                 | 780        | 793        |            |          |            |            | Radiotone             | 153 | 217        | 210        | 308        | 405        | 421 |
| Phocus          | 400        |            |            |          |            |            | Radiotolic            | 504 | 743        | 285        | 398        | 405        | 421 |
| Phoenix         | 421        | 426        | 447        |          |            |            | Radix                 | 610 |            |            |            |            |     |
| Phonola         | 421        |            |            |          |            |            | Rank                  | 351 |            |            |            |            |     |
| Phonotrend      | 724        |            |            |          |            |            | Rca                   | 281 | 544        | 545        |            |            |     |
| Pioneer         | 303        | 338        | 340        | 341      | 421        | 426        | Realcolor             | 209 |            |            |            |            |     |
|                 | 555        | 556        | 550<br>793 | 332      | 333        | 554        | Realistic             | 605 |            |            |            |            |     |
| PKS             | 421        |            |            |          |            |            | Recor                 | 421 | 426        |            |            |            |     |
| Plantron        | 153        | 285        | 421        |          |            |            | Record                | 149 | 258        | 421        | 426        |            |     |
| Platinium       | 690        |            |            |          |            |            | Red Star              | 507 | 523        |            |            |            |     |
| Playsonic       | 398        | 405        | 486        | 488      |            |            | Regente               | 153 |            |            |            |            |     |
| Policom         | 760        | 784        |            |          |            |            | Relisys               | 631 |            |            |            |            |     |
| Рорру           | 153        |            |            |          |            |            | Revox                 | 351 | 421        | 451        |            |            |     |
| Portland        | 426        |            |            |          |            |            | Rex                   | 262 | 263        | 776        |            |            |     |
| Prandoni Prince | 206        | 217        | 277        | 351      | 504        | 760        | Rft                   | 145 | 258        | 262        | 264        | 423        | 558 |
| Prima           | 153        | 281        | 285        | 421      | 605        | 620        |                       | 758 |            |            |            |            |     |
| Princess        | 153        |            |            |          |            |            | Rice Club             | 281 |            |            |            |            | •   |
| Pringston       | 486        | 488        |            |          |            |            | Roadstar              | 145 | 153        | 258        | 285        | 329        | 398 |
| Prinz           | 347        | 766        |            |          |            |            |                       | 403 | 486        | 419        | 514        | 420        | 447 |
| Pro Basic       | 699        |            |            |          |            |            | Robotron              | 241 |            |            | 011        |            |     |
| Proelco         | 258        | 426        |            |          |            |            | Roombase              | 576 |            |            |            |            |     |
| Profex          | 153        | 348        | 760        |          |            |            | Rosita                | 153 |            |            |            |            |     |
| Profilo         | 479        | 480        | 487        | 489      | 495        | 507        | Rosner                | 209 |            |            |            |            |     |
|                 | 522        | 523        | 617        |          |            |            | Rowa                  | 153 |            |            |            |            |     |
| Profitronic     | 421        | 504        | 760        |          |            |            | Royal                 | 144 | 145        | 153        | 240        | 258        | 284 |
| Proline         | 165        | 406        | 441        | 450      | 492        | 524        |                       | 285 | 421        |            |            |            |     |
| Droscan         | J/I<br>201 | 382        | 0/8        | /36      |            |            | Royal Nec             | 486 | 488        |            |            |            |     |
| Prosonic        | 281<br>196 | 100        | 510        |          |            |            | Runco                 | 281 |            |            |            |            |     |
| Protec          | 152        | +00<br>217 | 285        | 421      | 760        |            |                       |     |            |            |            |            |     |
| Protech         | 308        | 217<br>405 | 205<br>110 | 421<br>1 | 7/2        |            |                       |     |            |            |            |            |     |
| 11010011        | 370        | -+05       | -717       | -741     | 775        |            |                       |     |            |            |            |            |     |

| TV Brand        | Cod        | e-Nr.      |            |            |            |            | <b>TV Brand</b> | Cod        | le-Nr.      |            |            |            |     |
|-----------------|------------|------------|------------|------------|------------|------------|-----------------|------------|-------------|------------|------------|------------|-----|
| S               |            |            |            |            |            |            | Sicatel         | 260        | 764         |            |            |            |     |
| Saba            | 206        | 241        | 303        | 304        | 358        | 390        | Sice            | 240        | 251         |            |            |            |     |
|                 | 488        | 760        | 778        | 780        | 782        | 784        | Siemons         | 240        | 2.51        | 242        | 250        | 251        | 250 |
|                 | 789        | 790        | 791        | 792        | 793        |            | Stemens         | 240        | 241         | 245<br>421 | 230<br>444 | 251<br>456 | 470 |
| Sagem           | 693        | 701        | 704        |            |            |            |                 | 507        | 523         | 773        |            | 450        | 470 |
| Saisho          | 209        | 301        | 421        | 578        | 697        |            | Siena           | 455        |             |            |            |            |     |
| Saivod          | 398        | 405        | 472        | 473        | 486        | 487        | Siera           | 455        |             |            |            |            |     |
|                 | 488        | 489        | 507        | 523        | 743        |            | Sierra          | 401        |             |            |            |            |     |
| Sakio           | 153        | 285        |            |            |            |            | Sieste          | 421        | 200         |            |            |            |     |
| Sakura          | 153        |            |            |            |            |            | Siesta          | 258        | 260         |            |            |            |     |
| Salora          | 275        | 349        | 368        | 369        | 373        | 376        | Sigmax          | 281        |             |            |            |            |     |
|                 | 377        | 378        | 380        | 381        | 384        | 425        | Signature       | 620        |             |            |            |            |     |
|                 | 495        | 605        | 744        | 766        |            |            | Silma           | 421        |             |            |            |            |     |
| Sambers         | 206        | 346        | 348        | 349        | 351        | 504        | Silva Schneider | 153        | 398         | 432        | 458        | 472        | 473 |
|                 | 760        | 762        |            |            |            |            |                 | 479        | 480         | 487        | 489        | 495        | 503 |
| Samsung         | 153        | 154        | 158        | 159        | 209        | 260        |                 | 504        | 505         | 507        | 508        | 509        | 522 |
|                 | 281        | 285        | 289        | 307        | 308        | 309        | Silven          | 525        | 570         | 015        | 017        |            |     |
|                 | 310        | 312        | 313        | 314        | 315        | 317        | Silver          | 145        |             |            |            |            |     |
|                 | 318        | 319        | 320        | 321        | 322        | 323        | Singer          | 153        | 217         | 421        | 558        | 760        |     |
|                 | 549<br>701 | 399<br>707 | 407<br>504 | 421<br>510 | 428<br>517 | 490<br>676 | Sinotec         | 504        |             |            |            |            |     |
| C               | 491        | 494        | 504        | 510        | 517        | 070        | Sinudyne        | 333        | 421         | 423        | 426        | 437        | 447 |
| Samsung         | 750        | 751        | 766        |            |            |            | Sinudyne        | 449        | 455         | 537        | 558        | 578        | 697 |
| Sansui          | 153        | 281        | 285        | 301        | 421        |            | 5               | 698        | 741         | 760        | 762        | 779        |     |
| Sany            | 303        | 793        |            |            |            |            | Sky             | 337        | 581         | 709        | 726        |            |     |
| Sanyo           | 153        | 209        | 260        | 262        | 265        | 301        | Smaragd         | 157        |             |            |            |            |     |
|                 | 347        | 398        | 405        | 472        | 473        | 488        | Snyder          | 421        |             |            |            |            |     |
|                 | 507        | 523        | 558        | 602        | 603        | 604        | Sogo            | 421        | /80         |            |            |            |     |
|                 | 605        | 606        | 607<br>750 | 608<br>758 | 609<br>750 | 610<br>766 | Solo            | 155        | 407         |            |            |            |     |
| Shr             | 421        | 020        | 750        | 738        | 139        | 700        | Sole            | 155        | <0 <b>7</b> | 60.6       | 607        | 610        |     |
| Solayh Lononz   | 421        | 105        |            |            |            |            | SOULOU          | 260        | 605         | 606        | 607        | 610        |     |
| Schaub Lorenz   | 398        | 405        |            |            |            |            | SOINIX          | 616        | 726         |            |            |            |     |
| Schneider       | 145        | 153        | 216        | 262        | 263        | 277        | Sonoko          | 153        | 285         | 421        |            |            |     |
|                 | 285        | 347<br>405 | 548<br>719 | 303<br>421 | 391<br>426 | 398<br>132 | Sontec          | 260        | 421         |            |            |            |     |
|                 | 440        | 444        | 445        | 453        | 455        | 456        | Sony            | 270        | 301         | 302        | 419        | 421        | 528 |
|                 | 457        | 458        | 459        | 481        | 486        | 487        |                 | 529        | 530         | 531        | 532        | 533        | 535 |
|                 | 488        | 489        | 495        | 504        | 505        | 506        |                 | 536        | 537         | 539        | 540        | 541        |     |
|                 | 507        | 509        | 512        | 520        | 523        | 743        | Sound & Vision  | 145        | 760         |            |            |            |     |
| Scientific Labs | 495        |            |            |            |            |            | Soundcolor      | 507        | 523         |            |            |            |     |
| Scott           | 596        | 691        |            |            |            |            | Soundesign      | 281        |             |            |            |            |     |
| Screenlant Tft  | 458        |            |            |            |            |            | Soundmaster     | 153        |             |            |            |            |     |
| Sea             | 472        | 473        |            |            |            |            | Spectra         | 156        |             |            |            |            |     |
| Sears           | 605        |            |            |            |            |            | Spectrician     | 421        |             |            |            |            |     |
| Seg             | 145        | 153        | 209        | 217        | 285        | 348        | Sr2000          | 605        |             |            |            |            |     |
| ~ -8            | 394        | 398        | 405        | 414        | 415        | 472        | Standard        | 145        | 153         | 218        |            |            |     |
|                 | 473        | 540        | 743        | 758        | 760        |            | Star            | 283        | 421         | 517        | 696        | 736        |     |
| Seleco          | 262        | 263        | 419        | 421        | 482        | 756        | Star General    | 205<br>735 | .21         | 017        | 070        | 100        |     |
|                 | 757        | 770        | 776        | 777        | 780        | 790        | Starlite        | 153        | 504         |            |            |            |     |
|                 | 795        |            |            |            |            |            | Starluy         | 155        | 504         |            |            |            |     |
| Sencora         | 153        |            |            |            |            |            | Stallux         | 155        |             |            |            |            |     |
| Sentra          | 145        | 620        |            |            |            |            | Stablurt        | /58        |             |            |            |            |     |
| Serino          | 704        |            |            |            |            |            | Stern           | 262        | 263         | 776        |            |            |     |
| Sharp           | 182        | 183        | 184        | 185        | 186        | 187        | Strato          | 285        |             |            |            |            |     |
| 1               | 188        | 189        | 190        | 191        | 192        | 193        | Sungoo          | 629        |             |            |            |            |     |
|                 | 194        | 195        | 421        | 620        | 657        | 756        | Sunkai          | 145        | 697         | 698        |            |            |     |
| Shintom         | 504        |            |            |            |            |            | Sunrise         | 158        |             |            |            |            |     |
| Shintoshi       | 504        |            |            |            |            |            | Sunstar         | 153        |             |            |            |            |     |
| Shivaki         | 149        | 421        | 504        |            |            |            | Sunwatt         | 421        |             |            |            |            |     |
| Shorai          | 698        |            |            |            |            |            | Sunwood         | 153        | 421         |            |            |            |     |
| Show            | 153        |            |            |            |            |            | Supersonic      | 100        | T 🕹 I       |            |            |            |     |
| Siarem          | 206        | 210        | 558        | 760        |            |            | Supertoc        | +21<br>152 | 121         | 176        |            |            |     |
| Simoni          | 200        | 210        | 550        | 700        |            |            | Supertach       | 155        | 421         | 4∠0        |            |            |     |
|                 |            |            |            |            |            |            | Superiech       | 153        | 420         |            |            |            |     |

| TV Brand    | Cod        | le-Nr.     |            |            |            |            | TV Brand        | Cod        | le-Nr. |            |            |            |     |
|-------------|------------|------------|------------|------------|------------|------------|-----------------|------------|--------|------------|------------|------------|-----|
| Supra       | 153        |            |            |            |            |            | Tevion          | 398        | 405    | 453        | 486        | 488        | 507 |
| Sutron      | 153        |            |            |            |            |            |                 | 523        | 585    | 628        | 716        | 725        | 743 |
| Swisstec    | 288        | 569        | 580        | 581        | 585        | 589        | Thomas          | 153        | 281    | 421        | 666        | 766        |     |
|             | 708        | 709        | 717        | 724        | 726        |            | Thomson         | 169        | 212    | 240        | 265        | 271        | 303 |
| Syc Line    | 153        |            |            |            |            |            |                 | 346        | 358    | 359        | 360        | 361        | 362 |
| Sylvania    | 421        |            |            |            |            |            |                 | 390        | 457    | 765        | 780        | 782        | 784 |
|             |            |            |            |            |            |            | Thorn           | 100        | /00    | 240        | 790        | 195        | 790 |
| Τ           |            |            |            |            |            |            | THOM            | 278        | 301    | 240<br>346 | 421        | 205<br>465 | 517 |
| Tadistar    | 504        |            |            |            |            |            |                 | 537        | 609    | 610        | 620        | 625        | 626 |
| Talent      | 240        | 251        |            |            |            |            |                 | 661        | 666    | 750        | 765        | 782        | 784 |
| Tandberg    | 246        | 398        | 630        | 784        |            |            |                 | 788        | 789    | 790        | 793        |            |     |
| Tandy       | 145        | 193        | 217        | 766        |            |            | I norn-Ferguson | 212        | 240    | 250        | 251        | 2/1        | 303 |
| Targa       | 321        |            |            |            |            |            |                 | 784        | 788    | 793        | 796        | 705        | 102 |
| Tashiko     | 666        |            |            |            |            |            | Tmk             | 281        |        |            |            |            |     |
| Tatung      | 157        | 207        | 301        | 316        | 408        | 421        | Tobo            | 153        |        |            |            |            |     |
|             | 423        | 447<br>518 | 450<br>523 | 495        | 502<br>671 | 507<br>750 | Tokai           | 418        | 421    | 766        |            |            |     |
|             | 766        | 767        | 525        | 557        | 0/1        | 750        | Tokyo           | 158        | 281    |            |            |            |     |
| Tauras      | 613        |            |            |            |            |            | Toshebia        | 736        |        |            |            |            |     |
| Teak        | 153        | 421        |            |            |            |            | Toshiba         | 165        | 240    | 241        | 281        | 308        | 326 |
| Tec         | 153        | 156        | 216        | 217        | 263        | 773        |                 | 328        | 329    | 351        | 398        | 405        | 421 |
| Techline    | 414        | 760        |            |            |            |            |                 | 486        | 488    | 605        | 610        | 612        | 614 |
| Technica    | 281        | 398        | 405        | 472        | 473        | 487        | Toshiba         | 615        | 617    | 618        | 619        | 620        | 624 |
| Teennied    | 489        | 741        | 405        | 472        | 775        | 407        |                 | 625        | 626    | 721        | 722        |            |     |
| Technics    | 421        |            |            |            |            |            | Tosonic         | 281        |        |            |            |            |     |
| Techniland  | 421        |            |            |            |            |            | Towada          | 760        |        |            |            |            |     |
| Technisat   | 423        | 741        | 771        |            |            |            | Transonic       | 421        |        |            |            |            |     |
| Technol     | 153        | 421        |            |            |            |            | Trc             | 144        | 153    | 504        |            |            |     |
| Technosonic | 423        |            |            |            |            |            | Trevi           | 153        |        |            |            |            |     |
| Technotrend | 724        |            |            |            |            |            | Triad           | 421        |        |            |            |            |     |
| Techwood    | 186        | 281        | 394        | 398        | 404        | 405        | Triax           | 358        | 507    |            |            |            |     |
|             | 473        |            |            |            |            |            | Trilux          | 258        | 408    | 426        | 441        | 743        |     |
| Tecnimagen  | 418        | 423        | 455        | 488        |            |            | Tristar         | 145        |        |            |            |            |     |
| Tecnison    | 153        | 504        |            |            |            |            | Triumph         | 351        | 578    |            |            |            |     |
| Teco        | 143        |            |            |            |            |            | Trivision       | 153        |        |            |            |            |     |
| Tedelex     | 153        | 421        |            |            |            |            | I               |            |        |            |            |            |     |
| Teknant     | 153        | 421        |            |            |            |            | U<br>Liher      | 263        | 317    | 351        | 421        | 451        | 535 |
| Tekon       | 153        | 281        |            |            |            |            | Unici           | 760        | 776    | 551        | 721        | 451        | 555 |
| Teleavia    | 303        | 780        | 782        | 784        |            |            | Ultra           | 766        |        |            |            |            |     |
| Teleco      | 483        |            |            |            |            |            | Ultravox        | 213        | 217    | 421        | 558        | 760        |     |
| Telefac     | 153        |            |            |            |            |            | Uma             | 145        | 240    | 251        | 260        | 271        | 272 |
| Telefunken  | 217        | 271        | 272        | 303        | 304        | 359        |                 | 273        | 303    | 346        | 421        | 780        | 784 |
|             | 381<br>480 | 389<br>745 | 390<br>776 | 403<br>778 | 421<br>780 | 479<br>782 | ** '            | 793        |        |            |            |            |     |
|             | 783        | 784        | 785        | 787        | 788        | 790        | Unic            | 260        |        |            |            |            |     |
|             | 793        | 796        |            |            |            |            | Unimor          | 258        | 421    |            |            |            |     |
| Teleopta    | 153        |            |            |            |            |            | United          | 329        | 398    | 421        | 486        | 488        |     |
| Telerent    | 451        |            |            |            |            |            | Universum       | 153        | 217    | 240        | 243        | 250        | 251 |
| Teleservice | 240        | 251        |            |            |            |            |                 | 238<br>285 | 301    | 200<br>346 | 265<br>369 | 381        | 398 |
| Telestar    | 153        | 507        | 523        |            |            |            |                 | 405        | 414    | 415        | 419        | 421        | 426 |
| Teletech    | 153        | 217        | 398        | 405        | 524        | 743        |                 | 445        | 475    | 504        | 537        | 743        | 776 |
| Teleton     | 263        | 776        |            |            |            |            | Univox          | 218        | 421    | 558        |            |            |     |
| Teleview    | 507        | 523        |            |            |            |            | Upc             | 422        |        |            |            |            |     |
| Telra       | 507        | 523        |            |            |            |            | Uranya          | 153        | 760    |            |            |            |     |
| Tempest     | 153        |            |            |            |            |            | V               |            |        |            |            |            |     |
| Tensai      | 145        | 153        | 209        | 213        | 218        | 265        | V               | 150        |        |            |            |            |     |
| Tanaan      | 421        | 504        | 698        | 755        | 760        |            | Vasilinee       | 153        |        |            |            |            |     |
| Tenson      | 153        | 40.4       | 504        | 550        | 741        |            | Vaso            | 153        | 401    |            |            |            |     |
| resta       | 421        | 484        | 504        | 558        | /41        |            | veco            | 153        | 421    |            |            |            |     |

| TV Brand     | Cod | le-Nr. |     |     |     |     | TV Brand           | Cod | le-Nr. |     |     |     |     |
|--------------|-----|--------|-----|-----|-----|-----|--------------------|-----|--------|-----|-----|-----|-----|
| Vega         | 558 |        |     |     |     |     | Wegavox            | 153 | 217    | 421 | 752 |     |     |
| Vente        | 456 |        |     |     |     |     | Welltech           | 486 | 488    |     |     |     |     |
| Vestel       | 394 | 398    | 405 | 406 | 414 | 415 | Welstar            | 398 | 405    | 472 | 473 | 581 |     |
|              | 421 | 426    | 427 | 432 | 472 | 473 | Weltblick          | 421 |        |     |     |     |     |
| * 7          | 743 |        |     |     |     |     | Whirlpool          | 358 | 359    | 456 |     |     |     |
| Vexa         | 153 | 421    |     |     |     |     | White Westinghouse | 213 | 398    | 405 | 421 | 454 | 605 |
| Victor       | 204 |        |     |     |     |     | C                  | 752 | 760    |     |     |     |     |
| Videcon      | 421 |        |     |     |     |     | Wilson             | 674 |        |     |     |     |     |
| Video System | 421 |        |     |     |     |     | Windsor            | 398 | 405    | 743 |     |     |     |
| Videologique | 145 |        |     |     |     |     |                    |     |        |     |     |     |     |
| Videosat     | 217 |        |     |     |     |     | Winston            | 153 | 421    |     |     |     |     |
| Videoseven   | 538 | 726    |     |     |     |     | Winternitz         | 153 |        |     |     |     |     |
| Videoton     | 303 | 752    | 781 | 793 |     |     | Wizja              | 408 |        |     |     |     |     |
| Vidion       | 153 |        |     |     |     |     | World Of Vision    | 306 | 335    |     |     |     |     |
| Viditel      | 285 |        |     |     |     |     | World-Tech         | 156 |        |     |     |     |     |
| Viewpia      | 723 |        |     |     |     |     | Worldview          | 153 | 421    |     |     |     |     |
| ViewSonic    | 334 | 702    |     |     |     |     |                    |     |        |     |     |     |     |
| Vision       | 153 |        |     |     |     |     | Y                  |     |        |     |     |     |     |
| Vison        | 421 |        |     |     |     |     | Yamaha             | 615 | 618    | 642 | 653 |     |     |
| Vogells      | 588 |        |     |     |     |     | Yamo               | 145 |        |     |     |     |     |
| Vortec       | 421 |        |     |     |     |     | Yevici             | 153 |        |     |     |     |     |
| Voxson       | 351 | 421    | 504 | 558 |     |     | Yokan              | 421 |        |     |     |     |     |
| Vtq          | 758 |        |     |     |     |     | Yoko               | 145 | 153    | 156 | 261 | 285 | 421 |
| -            |     |        |     |     |     |     | X7 1               | 426 | 605    | 784 |     |     |     |
| W            |     |        |     |     |     |     | York               | 421 | 610    |     |     |     |     |
| Walkie       | 263 |        |     |     |     |     | Yorx               | 145 |        |     |     |     |     |
| Waltham      | 303 |        |     |     |     |     | Yoshita            | 421 |        |     |     |     |     |
| Wards        | 204 | 421    |     |     |     |     | Yotaka             | 421 |        |     |     |     |     |
| Watson       | 145 | 153    | 273 | 398 | 405 | 414 | -                  |     |        |     |     |     |     |
|              | 421 | 426    | 486 | 488 | 743 |     | Z                  |     |        |     |     |     |     |
| Wattradio    | 213 | 504    | 752 | 760 | 762 |     | Zanussi            | 776 |        |     |     |     |     |
| Wega         | 558 |        |     |     |     |     | Zenith             | 421 |        |     |     |     |     |

# 2. Brand-Table

| Brand                      | Brand                  | Brand              | Brand | Brand           | Brand |
|----------------------------|------------------------|--------------------|-------|-----------------|-------|
| A D Customa                | 212                    | Drupe              | 167   | Flattrapiles    | 140   |
| A.R.Systems                | 212                    | Bruns              | 10/   | Elektronika     | 148   |
| Accent                     | 143                    | BSF                | 134   | Elemis          | 167   |
| Action                     | 204                    | Busn               | 190   | Elin            | 233   |
| Admiral                    | 209                    | Cample             | 212   | Elite           | 188   |
| Adyson                     | 208                    | Capehart           | 204   | Elmak           | 124   |
| Aeg                        | 176                    | Capsonic           | 191   | Elman           | 134   |
| Aiostay                    | 100                    | Carrefour          | 188   | Elta            | 206   |
| Aiwa                       | 142                    | Century            | 173   | E-Max           | 130   |
| Akai                       | 234                    | Cge                | 207   | Emerson         | 219   |
| Akira                      | 139                    | Cgm                | 118   | Erres           | 163   |
| Akura                      | 191                    | Cie                | 172   | Etron           | 208   |
| Alba                       | 227                    | Cimline            | 216   | Euroline        | 192   |
| Albiral                    | 184                    | Cinex              | 221   | Euromann        | 191   |
| Allorgan                   | 210                    | Circuit City       | 212   | Europhon        | 206   |
| Allstar                    | 221                    | Citizen            | 212   | Expert          | 145   |
| Altus                      | 192                    | Clarivox           | 206   | Fenner          | 233   |
| Amstrad                    | 172                    | Claton             | 185   | Ferguson        | 244   |
| Anglo                      | 209                    | Clatronic          | 221   | Fidelis         | 143   |
| Anitech                    | 208                    | Colortyme          | 204   | Finlandia       | 135   |
| Ansonic                    | 203                    | Computron          | 143   | Finlux          | 224   |
| Aoc                        | 142                    | Condor             | 221   | First Line      | 199   |
| Arc En Ciel                | 178                    | Conic              | 204   | Fisher          | 180   |
| Arctic                     | 192                    | Conrac             | 175   | Force           | 130   |
| Aristona                   | 163                    | Contec             | 212   | Formenti        | 184   |
| Asa                        | 156                    | Continental Edison | 149   | Fortress        | 212   |
| Asbera                     | 184                    | Croslev            | 206   | Frontech        | 209   |
| Astra                      | 143                    | Crosswood          | 185   | Fujitsu         | 175   |
| Asuka                      | 221                    | Crown              | 207   | Fujitsu General | 175   |
| Atlantic                   | 215                    | Cs Electronics     | 221   | Funai           | 212   |
| Audiosonic                 | 191                    | Ctc Clatronic      | 221   | Galaxis         | 221   |
| Αμτονοχ                    | 145                    | Curtis             | 133   | Galaxy          | 221   |
|                            | 143                    | Curtis Mathes      | 212   | Ghc             | 202   |
| Awa                        | 118                    |                    | 177   | Geo             | 182   |
| Bang & Olufson             | 133                    | Dalco              | 100   | Geloso          | 202   |
| Bacic Line                 | 214                    | Daico              | 214   | General         | 100   |
| Baur                       | 109                    | Dantax             | 162   | Genevya         | 103   |
| Boc                        | 190                    | Daytron            | 102   | Coricom         | 171   |
| Dec                        | 200                    | DLE<br>De Craaf    | 105   | Gencom          | 151   |
| Decrese                    | 209                    | De Gladi<br>Dece   | 1/5   | Gilen           | 151   |
|                            | 219                    | Deca               | 102   | Gilly           | 221   |
| Bell & HOWell<br>Bonchmark | 212                    | Decca              | 193   | Golusiar        | 204   |
| Benumark                   | 204                    | Docmot             | 1/2   | Coodmans        | 220   |
| Been                       | 20 <del>4</del><br>122 | Desinet            | 200   | Goournans       | 167   |
| Deon                       | 133                    | DIDOSS             | 200   | Gorenje         | 101   |
| Best                       | 167                    | DIXI<br>Distant    | 143   | Gpm<br>Guadia   | 191   |
| Bestar                     | 207                    | Dimtech            | 1/6   | Gradin          | 191   |
| ыаскятре                   | 212                    | Dual               | 226   | Graetz          | 182   |
| Biaupunkt                  | 21/                    | Dumont             | 207   | Gran Prix       | 221   |
| Blue Sky                   | 203                    | Dynatech           | 212   | Granada         | 235   |
| Boxtord                    | 119                    | Ecrom              | 185   | Grandin         | 157   |
| Brandt                     | 211                    | Elbe               | 215   | Grenadier       | 143   |

| Brandt Electronique | 178                    | Elbit           | 143        | Gronic        | 207        |
|---------------------|------------------------|-----------------|------------|---------------|------------|
| Braun               | 101                    | Elcit           | 173        | Grundig       | 237        |
| Brionvega           | 153                    | Electrohome     | 162        | Grunkel       | 185        |
| Brockwood           | 212                    | Electronika     | 148        | Gtt           | 221        |
| Broksonic           | 212                    | Elekta          | 221        | Haier         | 154        |
| Hallmark            | 212                    | Kolster         | 208        | Mtc           | 212        |
| Hanseatic           | 226                    | Konka           | 136        | Multichoice   | 137        |
| Hantarey            | 202                    | Kornel          | 207        | Multitec      | 185        |
| Harley Davidson     | 202                    | Körting         | 167        | Multitech     | 200        |
| Harrad              | 212                    | Kty             | 212        | Murphy        | 156        |
| Hanvard             | 212                    | Kuasho          | 208        | Naonis        | 215        |
| Hh Ingolon          | 203                    | Kuba            | 108        | Nec           | 161        |
| Hom                 | 203                    | Kuba Electronic | 100        | Neckermann    | 220        |
| Hifwoy              | 170                    |                 | 190        | Noi           | 229        |
| Hinori              | 200                    | Lavis           | 147        | Newia         | 121        |
|                     | 200                    | Leyenu          | 200        | Neutoch       | 142        |
| TISENSE             | 102                    | Lenco           | 208        | Newlech       | 143        |
| Hitachi             | 240                    | Lenoir          | 233        |               | 191        |
| Honer               | 203                    | Leyco           | 191        | Νικκο         | 121        |
| Honer               | 150                    | Lg              | 186        | Noblex        | 118        |
| Home Electronics    | 119                    | Liesenkotter    | 163        | Nobliko       | 184        |
| Humax               | 158                    | Lifetec         | 192        | Nogamatic     | 178        |
| Hyper               | 191                    | Linitron        | 212        | Nokia         | 242        |
| Hypson              | 173                    | Lloyd S         | 162        | Nordmende     | 178        |
| Hyundai             | 159                    | Loewe           | 171        | Northern Star | 106        |
| Ibervisao           | 226                    | Logik           | 220        | Nova          | 144        |
| Ice                 | 191                    | Lögik           | 164        | Novatronic    | 143        |
| Ima                 | 212                    | Luma            | 215        | Oceanic       | 210        |
| Imperial            | 207                    | Lumatron        | 215        | Okano         | 120        |
| Infratex            | 170                    | Lux-May         | 219        | Onceas        | 202        |
| Ingelen             | 182                    | Luxor           | 230        | Onwa          | 191        |
| Inno Hit            | 202                    | Lxi             | 212        | Orava         | 143        |
| Interbuy            | 173                    | M Electronics   | 210        | Orion         | 236        |
| Interdiscount       | 151                    | Magasin         | 186        | Osaki         | 191        |
| Interfunk           | 194                    | Magnadyne       | 202        | Otava         | 138        |
| Intervision         | 221                    | Magnafon        | 184        | OTHER_BRANDS  | 247        |
| Irradio             | 208                    | Magnasonic      | 212        | Others        | 231        |
| Iskra               | 134                    | Magnavox        | 163        | Otto Versand  | 243        |
| Ist                 | 191                    | Magnum          | 105        | Ovp           | 107        |
| Isukai              | 191                    | Manesth         | 227        | Pael          | 121        |
| Its                 | 191                    | Marantz         | 132        | Palladium     | 169        |
| Itt                 | 195                    | Mark            | 169        | Panama        | 173        |
| Itv                 | 212                    | Mascom          | 221        | Panasonic     | 205        |
| lacson              | 103                    | Matsui          | 220        | Pathe         | 149        |
| letnoint            | 204                    | Mediator        | 163        | Pathe Marconi | 178        |
| lrc                 | 219                    | Medion          | 189        | Pre/Pec       | 212        |
| lyc                 | 174                    | Melectronic     | 218        | Peacock       | 110        |
| Kaisui              | 101                    | Memorey         | 210        | Penney        | 212        |
| Kambrook            | 151                    | Momory          | 150        | Philco        | 212        |
| Kanoch              | 175                    | Momphic         | 204        | Philips       | 200<br>2/1 |
| Karchor             | 17J<br>221             | Morcury         | 207<br>1/2 | Phoonix       | 271        |
| Karunei             | 104                    | Morrit          | 100        | Dhonolo       | 214<br>160 |
| Kus<br>Kondo        | 10 <del>4</del><br>216 | Metric<br>Mota  | 102        | Dianaar       | 170        |
| Kenmanle            | 210                    | Merz            | 213        | Ploneer       | 172        |
| REIIIIdIK           | 100                    | MICROMAXX       | 102        | PIdITCON      | 1/3        |

| Kennedy       | 175 | Minerva         | 160 | Playsonic          | 203 |
|---------------|-----|-----------------|-----|--------------------|-----|
| Kenwood       | 142 | Mirai           | 126 | Policom            | 211 |
| Keymat        | 125 | Mitsubishi      | 181 | Portland           | 204 |
| Kiton         | 185 | Mitsubushi      | 185 | Prandoni Prince    | 202 |
| Klh           | 175 | Mivar           | 155 | Prima              | 212 |
| Kneissel      | 215 | Motorola        | 212 | Pringston          | 192 |
| Prinz         | 132 | Sice            | 160 | Teleview           | 221 |
| Proelco       | 148 | Siemens         | 217 | Telra              | 221 |
| Profex        | 152 | Sierra          | 163 | Tensai             | 226 |
| Profilo       | 200 | Siesta          | 167 | Tesla              | 202 |
| Profitronic   | 221 | Silva Schneider | 200 | Tevion             | 189 |
| Proline       | 166 | Silver          | 144 | Thomas             | 204 |
| Prosonic      | 111 | Singer          | 173 | Thomson            | 223 |
| Protec        | 173 | Sinudyne        | 201 | Thorn              | 238 |
| Protech       | 199 | ,<br>Skv        | 127 | Thorn-Ferauson     | 197 |
| Proton        | 162 | Soao            | 200 | Tokai              | 132 |
| Provision     | 199 | Solavox         | 182 | Tokvo              | 122 |
| Pulser        | 204 | Sonitron        | 232 | Toshiba            | 225 |
| Ouadro        | 185 | SONIX           | 130 | Tosonic            | 212 |
| Quasar        | 173 | Sonoko          | 173 | Towada             | 202 |
| Quelle        | 245 | Sonolor         | 210 | Trc                | 221 |
| Radio Shack   | 212 | Sontec          | 207 | Triax              | 123 |
| Radiola       | 163 | Sonv            | 183 | Trilux             | 141 |
| Radiomarelli  | 202 | Sound & Vision  | 208 | Triumph            | 116 |
| Radionette    | 182 | Soundcolor      | 220 | Uher               | 188 |
| Radiotone     | 233 | Soundesian      | 212 | Ultravox           | 173 |
| Rank          | 156 | Spectrician     | 208 | llma               | 187 |
| Rca           | 122 | Standard        | 200 | Unimor             | 107 |
| Recor         | 143 | Star            | 130 | United             | 214 |
| Record        | 149 | Starlito        | 221 | Universum          | 217 |
| Red Star      | 221 | Storn           | 221 | Universitin        | 202 |
| Pediffusion   | 187 | Sunkai          | 113 | Uranya             | 173 |
| Revox         | 188 | Sunwood         | 143 | Vanquard           | 162 |
| Dov           | 215 | Supertec        | 102 | Veco               | 142 |
| Dft           | 167 | Supertech       | 152 | Vecto              | 195 |
| Roadstar      | 214 | Swisstoc        | 152 | Vesiel             | 1/2 |
| Roual         | 217 | Swisslet        | 212 | Videocoven         | 120 |
| Ruyal Noc     | 102 | Talopt          | 160 | Videoton           | 165 |
| Ruyal Nec     | 192 | Tandhorg        | 140 | ViewSepic          | 100 |
| Saba          | 211 | Tanuberg        | 140 | Viewsonic          | 100 |
| Sayem         | 112 | Talluy          | 191 | VISIOIT            | 221 |
| Salsho        | 104 | Tashiko         | 140 | VOXSOI1            | 202 |
| Salvou        | 203 | Talung          | 193 | Waida              | 174 |
| Sakio         | 209 | Теак            | 233 | Wards              | 1/4 |
| Salora        | 218 | Tec             | 172 | watson             | 192 |
| Sambers       | 208 | Techline        | 227 | wattradio          | 184 |
| Samsung       | 239 | Technica        | 176 | wega               | 180 |
| Sansul        | 212 | Technisat       | 114 | Wegavox            | 221 |
| Sany          | 151 | Technol         | 143 | Welltech           | 192 |
| Sanyo         | 232 | l echwood       | 1/6 | Welstar            | 150 |
| Sbr           | 163 | lecnimagen      | 128 | Whirlpool<br>White | 123 |
| Schaub Lorenz | 182 | Tecnison        | 221 | Westinghouse       | 188 |
| Schneider     | 240 | Tedelex         | 143 | Windsor            | 157 |

| Scott   | 162 | Teknant     | 143 | Winston         | 143 |
|---------|-----|-------------|-----|-----------------|-----|
| Sea     | 150 | Tekon       | 204 | World Of Vision | 131 |
| Seg     | 227 | Teleavia    | 211 | Worldview       | 143 |
| Seleco  | 216 | Telefunken  | 222 | Yamaha          | 129 |
| Sentra  | 144 | Telerent    | 115 | Yoko            | 192 |
| Sharp   | 196 | Teleservice | 160 | York            | 209 |
| Shivaki | 148 | Telestar    | 221 | Zanela          | 117 |
| Siarem  | 173 | Teletech    | 157 | Zanussi         | 215 |
| Sicatel | 120 | Teleton     | 175 |                 |     |

# Memo

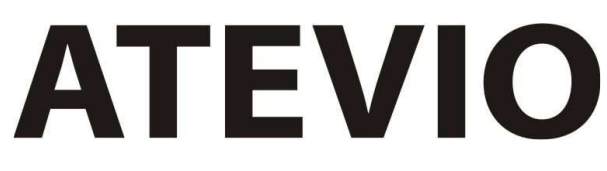

Digitaler High Definition-Satellitenreceiver AV 7000HD PVR